## Encore<sup>®</sup> Enhance Powder Spray Controller

Customer Product Manual Document Number 1614575-03 Issued 06/22

For parts and technical support, call the Industrial Coating Systems Customer Support Center at (800) 433-9319 or contact your local Nordson representative.

This document is subject to change without notice. Check <u>http://emanuals.nordson.com</u> for the latest version.

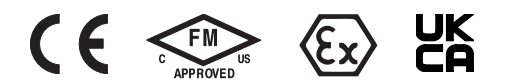

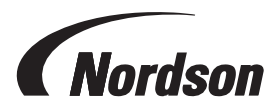

NORDSON CORPORATION • AMHERST, OHIO • USA

#### Contact Us

Nordson Corporation welcomes requests for information, comments, and inquiries about its products. General information about Nordson can be found on the Internet using the following address: http://www.nordson.com.

Address all correspondence to: Nordson Corporation Attn: Customer Service 555 Jackson Street Amherst, OH 44001

#### Notice

This is a Nordson Corporation publication which is protected by copyright. Original copyright date 2019. No part of this document may be photocopied, reproduced, or translated to another language without the prior written consent of Nordson Corporation. The information contained in this publication is subject to change without notice. Trademarks

Encore, HDLV, iFlow, Select Charge, Nordson, and the Nordson logo are registered trademarks of Nordson Corporation. All other trademarks are the property of their respective owners.

# **Table of Contents**

| Safety                                               | <u>1-1</u>  |
|------------------------------------------------------|-------------|
| Introduction                                         | <u>1-1</u>  |
| Qualified Personnel                                  | <u>1-1</u>  |
| Intended Use                                         | <u>1-1</u>  |
| Regulations and Approvals                            | <u>1-1</u>  |
| Personal Safety                                      | <u>1-2</u>  |
| Fire Safety                                          | 1-2         |
| Grounding                                            | <u>1-3</u>  |
| Action in the Event of a Malfunction                 | <u>1-3</u>  |
| Disposal                                             | <u>1-3</u>  |
| Safety Labels                                        | 1-4         |
| Description                                          | <u>2-1</u>  |
| Introduction                                         | <u>2-1</u>  |
| Controller Components                                | <u>2-2</u>  |
| System Specifications                                | <u>3-1</u>  |
| Air Quality                                          | <u>3-1</u>  |
| ATEX, European Union Special Conditions for Safe Use | <u>3-2</u>  |
| Modular Controls                                     | <u>3-2</u>  |
| Manual Spray Gun Interface                           | <u>3-2</u>  |
| Encore Enhance Controller Certification Label        | <u>3-3</u>  |
| Encore Enhance Manual Gun Interface Label            | <u>3-3</u>  |
| Dimensions for Controller Cabinet                    | <u>3-4</u>  |
| Encore Enhance System                                | <u>4-1</u>  |
| Dual Spray Gun Controller Connections                | <u>4-1</u>  |
| Controller Configuration                             | <u>4-3</u>  |
| Initial Startup                                      | <u>4-3</u>  |
| Basic Functions                                      | <u>4-4</u>  |
| Software Versions                                    | <u>4-5</u>  |
| Opening the Function Menu and Setting Preferences    | <u>4-6</u>  |
| Functions                                            | <u>4-7</u>  |
| Saving and Restoring Settings – F15                  | <u>4-11</u> |
| Number of Presets – F17                              | <u>4-11</u> |
| Triggering – F39                                     | <u>4-12</u> |
|                                                      |             |

| Operation                                   | <u>5-1</u>  |
|---------------------------------------------|-------------|
| Controller Interface                        | <u>5-2</u>  |
| Interlock Keyswitch                         | <u>5-4</u>  |
| Presets                                     | <u>5-5</u>  |
| Creating Presets                            | <u>5-6</u>  |
| Choosing Presets                            |             |
| Changing Presets                            |             |
| Electrostatic Settings                      |             |
| Select Charge <sup>®</sup> Mode             | 5-7         |
| Custom Mode                                 | <u>5-8</u>  |
| Encore Nano Feedback Control Mode (NFC)     | <u>5-9</u>  |
| Classic Mode                                | <u>5-10</u> |
| Adjust kV: Classic Mode: Standard (STD)     | <u>5-10</u> |
| Adjust μA: Classic Mode: Standard (AFC)     | <u>5-11</u> |
| Powder Flow Settings                        | <u>5-12</u> |
| HD Powder Flow Settings                     | <u>5-12</u> |
| Setting Powder Flow and Atomizing Setpoints | <u>5-13</u> |
| Air Assist and Fast Flow                    | 5-14        |
| VT Powder Flow Settings                     |             |
| Classic Flow Mode Settings                  |             |
| Smart Flow Mode                             |             |
| Setting Smart Flow Setpoints                | 5-17        |
| Smart Flow Settings – Metric Units          | 5-18        |
| Smart Flow Settings – English Units         |             |
| Color Change Purge (HD Only)                |             |
| HD Purge Cycle Instructions                 |             |
| HD Purge Settings                           |             |
| Help Codes                                  | <u>5-22</u> |
| HD System Shutdown                          | 5-23        |
| VT System Shutdown                          | <u>5-23</u> |
| Advanced Features                           | <u>6-1</u>  |
| Peer-to-Peer (P2P)                          | <u>6-1</u>  |
| Setup for P2P                               | <u>6-2</u>  |
| Pairing Interface with iFlow Module         | <u>6-4</u>  |
| Pairing New iFlow Module                    | <u>6-4</u>  |
| Manual iFlow Pairing                        | <u>6-6</u>  |
| Repair                                      | <u>7-1</u>  |
| Interface Module Repair                     | <u>7-1</u>  |
| Disassembly                                 | <u>7-2</u>  |
| iFlow Module                                | <u>7-3</u>  |
| Removal                                     | <u>7-3</u>  |
| Proportional Valve Cleaning                 | <u>7-4</u>  |
| Proportional Valve Replacement              | <u>7-4</u>  |
| Filter Replacement                          | <u>7-6</u>  |
| Troubleshooting                             | <u>8-1</u>  |
| Help Code Troubleshooting                   | <u>8-1</u>  |
| Viewing Help Codes                          | <u>8-1</u>  |
| Clearing Help Codes                         | <u>8-1</u>  |
| Help Code Troubleshooting Chart             | <u>8-2</u>  |
| General Troubleshooting Chart               | <u>8-8</u>  |
| Re-Zero Procedure                           | <u>8-13</u> |
| Flow Air Flow Verification for HD           | <u>8-13</u> |

| Maintenance                                | <u>9-1</u>  |
|--------------------------------------------|-------------|
| Options                                    | <u>9-1</u>  |
| Adding an Additional Dual Spray Controller | <u>9-1</u>  |
| Adding the Top Extension Panel             | <u>9-4</u>  |
| Parts                                      | <u>11-1</u> |
| Parts                                      |             |
| Using the Illustrated Parts List           |             |
| Spray Controller Configurations            | <u>11-2</u> |
| Common Components for Spare Parts          | <u>11-3</u> |
| Automatic Spray Controller Module          | <u>11-3</u> |
| Manual Spray Controller Module             | 11-4        |
| Manual Gun Interface (MGI)                 |             |
| iFlow Module                               | <u>11-6</u> |
| Power Distribution Module                  | <u>11-7</u> |
| Terminal Block Assembly                    |             |
| Blank Panel                                |             |
| Top Extension Panel                        |             |
| Drawings                                   |             |
| Introduction                               |             |
|                                            |             |

# **Change Record**

| Revision | Date  | Change                        |
|----------|-------|-------------------------------|
| 01       | 05/19 | New release.                  |
| 02       | 10/20 | Updated wiring diagrams.      |
| 03       | 06/22 | Updated approval information. |
|          |       |                               |
|          |       |                               |
|          |       |                               |
|          |       |                               |
|          |       |                               |
|          |       |                               |
|          |       |                               |
|          |       |                               |
|          |       |                               |
|          |       |                               |
|          |       |                               |
|          |       |                               |
|          |       |                               |
|          |       |                               |
|          |       |                               |
|          |       |                               |
|          |       |                               |
|          |       |                               |
|          |       |                               |
|          |       |                               |
|          |       |                               |
|          |       |                               |
|          |       |                               |
|          |       |                               |
|          |       |                               |
|          |       |                               |
|          |       |                               |

# Section 1 Safety

#### Introduction

Read and follow these safety instructions. Task- and equipment-specific warnings, cautions, and instructions are included in equipment documentation where appropriate.

Make sure all equipment documentation, including these instructions, is accessible to persons operating or servicing equipment.

#### **Qualified Personnel**

Equipment owners are responsible for making sure that Nordson equipment is installed, operated, and serviced by qualified personnel. Qualified personnel are those employees or contractors who are trained to safely perform their assigned tasks. They are familiar with all relevant safety rules and regulations and are physically capable of performing their assigned tasks.

#### **Intended Use**

Use of Nordson equipment in ways other than those described in the documentation supplied with the equipment may result in injury to persons or damage to property.

Some examples of unintended use of equipment include:

- using incompatible materials
- · making unauthorized modifications
- · removing or bypassing safety guards or interlocks
- · using incompatible or damaged parts
- · using unapproved auxiliary equipment
- · operating equipment in excess of maximum ratings

#### **Regulations and Approvals**

Make sure all equipment is rated and approved for the environment in which it is used. Any approvals obtained for Nordson equipment will be voided if instructions for installation, operation, and service are not followed.

All phases of equipment installation must comply with all federal, state, and local codes.

#### **Personal Safety**

To prevent injury follow these instructions.

- · Do not operate or service equipment unless you are qualified.
- Do not operate equipment unless safety guards, doors, or covers are intact and automatic interlocks are operating properly. Do not bypass or disarm any safety devices.
- Keep clear of moving equipment. Before adjusting or servicing any moving equipment, shut off the power supply and wait until the equipment comes to a complete stop. Lock out power and secure the equipment to prevent unexpected movement.
- Relieve (bleed off) hydraulic and pneumatic pressure before adjusting or servicing pressurized systems or components. Disconnect, lock out, and tag switches before servicing electrical equipment.
- Obtain and read Material Safety Data Sheets (SDS) for all materials used. Follow the manufacturer's instructions for safe handling and use of materials, and use recommended personal protection devices.
- To prevent injury, be aware of less-obvious dangers in the workplace that often cannot be completely eliminated, such as hot surfaces, sharp edges, energized electrical circuits, and moving parts that cannot be enclosed or otherwise guarded for practical reasons.

#### **Fire Safety**

To avoid a fire or explosion, follow these instructions.

- Ground all conductive equipment. Use only grounded air and fluid hoses. Check equipment and workpiece grounding devices regularly. Resistance to ground must not exceed one megohm.
- Shut down all equipment immediately if you notice static sparking or arcing. Do not restart the equipment until the cause has been identified and corrected.
- Do not smoke, weld, grind, or use open flames where flammable materials are being used or stored. Do not heat materials to temperatures above those recommended by the manufacturer. Make sure heat monitoring and limiting devices are working properly.
- Provide adequate ventilation to prevent dangerous concentrations of volatile particles or vapors. Refer to local codes or your material SDS for guidance.
- Do not disconnect live electrical circuits when working with flammable materials. Shut off power at a disconnect switch first to prevent sparking.
- Know where emergency stop buttons, shutoff valves, and fire extinguishers are located. If a fire starts in a spray booth, immediately shut off the spray system and exhaust fans.
- Shut off electrostatic power and ground the charging system before adjusting, cleaning, or repairing electrostatic equipment.
- Clean, maintain, test, and repair equipment according to the instructions in your equipment documentation.
- Use only replacement parts that are designed for use with original equipment. Contact your Nordson representative for parts information and advice.

#### Grounding

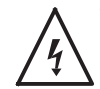

**WARNING:** Operating faulty electrostatic equipment is hazardous and can cause electrocution, fire, or explosion. Make resistance checks part of your periodic maintenance program. If you receive even a slight electrical shock or notice static sparking or arcing, shut down all electrical or electrostatic equipment immediately. Do not restart the equipment until the problem has been identified and corrected.

Grounding inside and around the booth openings must comply with NFPA requirements for Class II, Division 1 or 2 Hazardous Locations. Refer to NFPA 33, NFPA 70 (NEC articles 500, 502, and 516), and NFPA 77, latest conditions.

- All electrically conductive objects in the spray areas shall be electrically connected to ground with a resistance of not more than 1 megohm as measured with an instrument that applies at least 500 volts to the circuit being evaluated.
- Equipment to be grounded includes, but is not limited to, the floor of the spray area, operator platforms, hoppers, photoeye supports, and blow-off nozzles. Personnel working in the spray area must be grounded.
- There is a possible ignition potential from the charged human body. Personnel standing on a painted surface, such as an operator platform, or wearing non-conductive shoes, are not grounded. Personnel must wear shoes with conductive soles or use a ground strap to maintain a connection to ground when working with or around electrostatic equipment.
- Operators must maintain skin-to-handle contact between their hand and the gun handle to prevent shocks while operating manual electrostatic spray guns. If gloves must be worn, cut away the palm or fingers, wear electrically conductive gloves, or wear a grounding strap connected to the gun handle or other true earth ground.
- Shut off electrostatic power supplies and ground gun electrodes before making adjustments or cleaning powder spray guns.
- Connect all disconnected equipment, ground cables, and wires after servicing equipment.

#### Action in the Event of a Malfunction

If a system or any equipment in a system malfunctions, shut off the system immediately and perform the following steps:

- Disconnect and lock out system electrical power. Close hydraulic and pneumatic shutoff valves and relieve pressures.
- · Identify the reason for the malfunction and correct it before restarting the system.

#### Disposal

Dispose of equipment and materials used in operation and servicing according to local codes.

### Safety Labels

See Figure 1-1 for location of safety labels and refer to Table for description of each safety labels. The safety labels are provided to help operate and maintain equipment safely.

| ltem | Label    | Description                                                            |  |  |
|------|----------|------------------------------------------------------------------------|--|--|
| 1.   | <u> </u> | WARNING: Electric hazard.                                              |  |  |
| 2.   |          | WARNING: Fire hazard.                                                  |  |  |
| 3.   | Â        | <b>WARNING:</b> Follow all safety instructions in manual for safe use. |  |  |

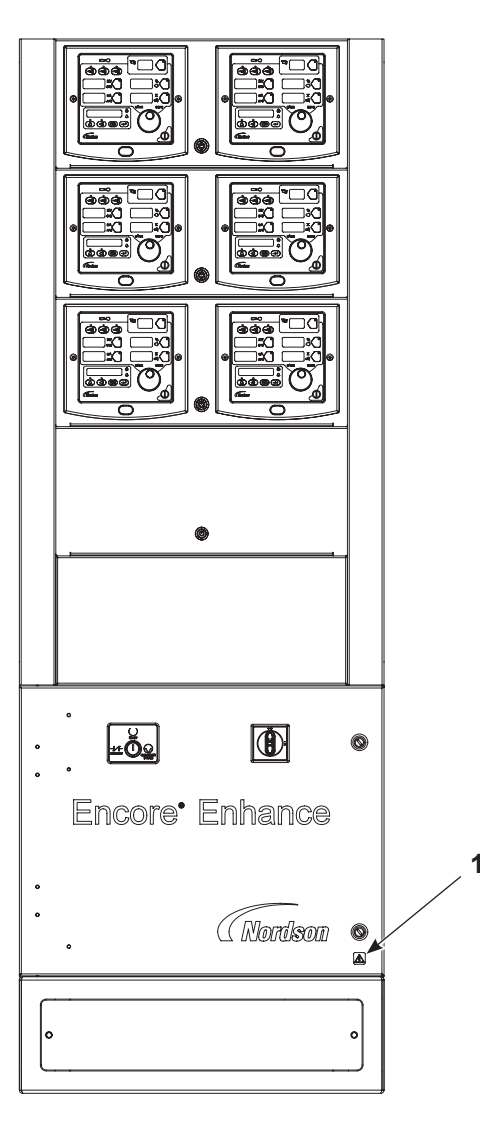

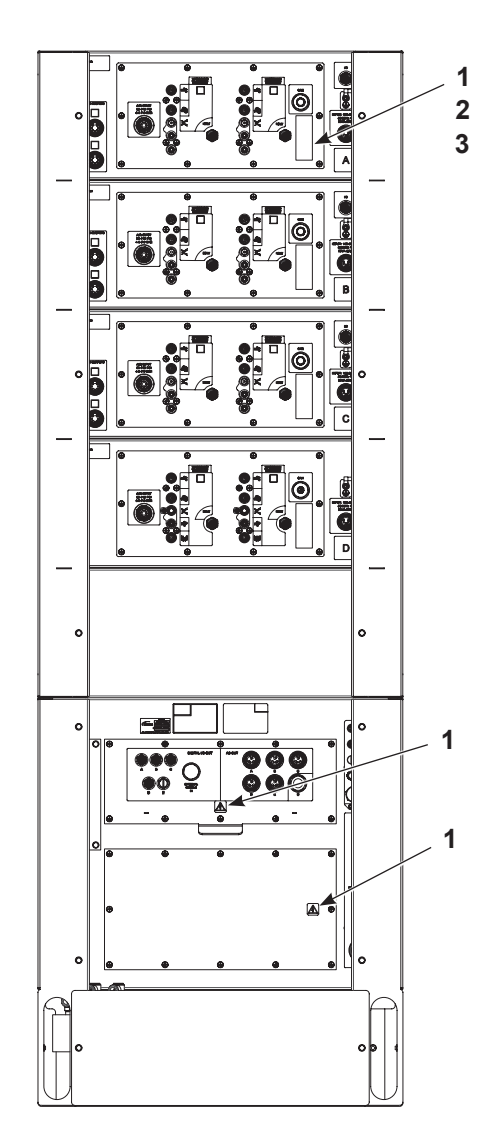

Figure 1-1 Safety Labels

# Section 2 Description

### Introduction

The Encore<sup>®</sup> Enhance is an automatic and manual spray gun controller. The controller includes a power distribution module and can include up to five spray gun modules. Each spray gun module controls two spray guns.

The controller can be configured for up to a total of ten spray guns:

- 4 to 10 automatic spray guns
- Up to 4 manual spray guns (includes remote manual gun interface)

The controller can be paired with Encore HD or venturi style pumps.

### **Controller Components**

See Figure 2-1 for typical controller components.

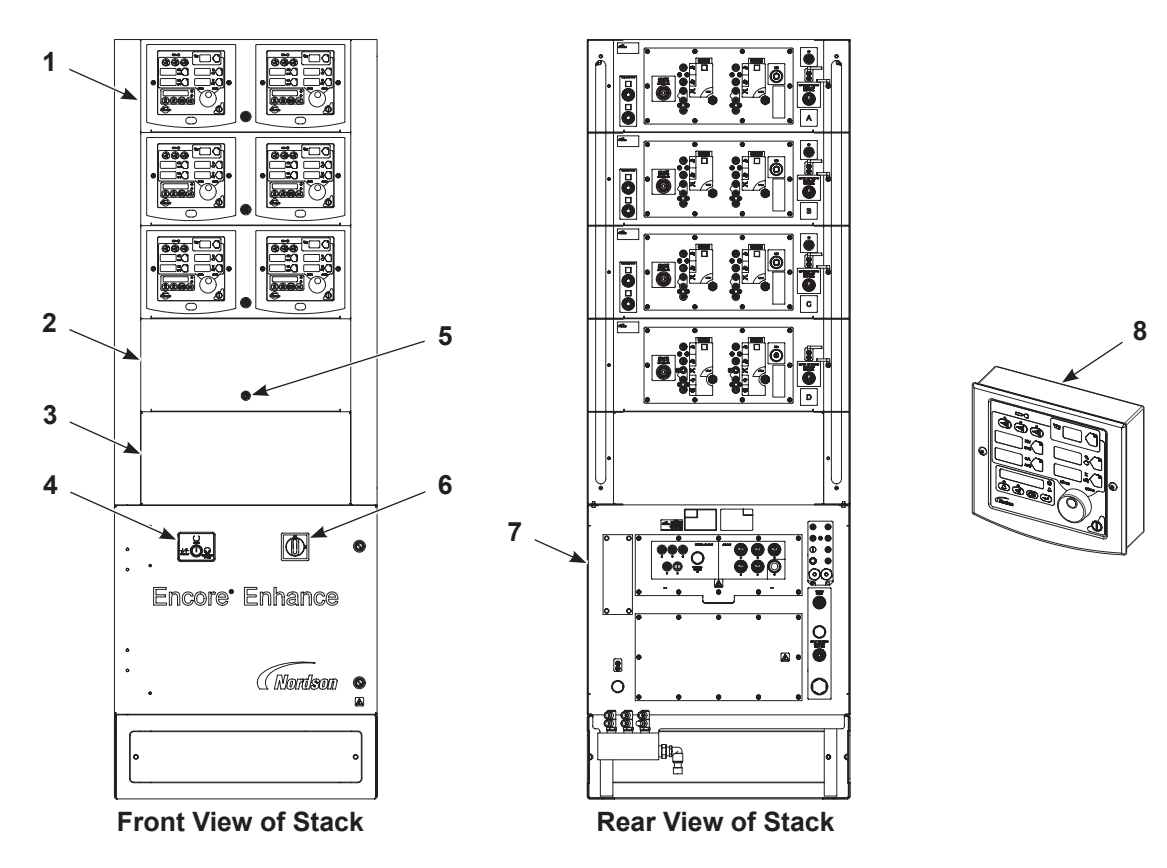

Figure 2-1 Encore Enhance Spray Gun Controller (shown with 3 automatic gun modules and 1 manual gun module)

- 1. Automatic spray gun module
- 4. Conveyor lockout and bypass
- 2. Manual spray gun module
- 3. Blank panel (for spacing)
- 5. Spray module On/Off button
- 6. Main disconnect

- 7. Power distribution module
- 8. Remote manual gun interface (MGI)

# Section 3

# **Specifications**

### **System Specifications**

| Model                               | Input Rating                   | Output Rating |
|-------------------------------------|--------------------------------|---------------|
| Dual Manual Spray Gun Controller    | 100-250Vac, 50/60Hz, 90VA max  | ±19VAC, ±1.0A |
| Dual Automatic Spray Gun Controller | 100-250Vac, 50/60Hz, 90VA max  | ±19VAC, ±1.0A |
| Configurable Controller Cabinet     | 100–250Vac, 50/60Hz, 450VA max | ±19VAC, ±1.0A |

| Environment                                | Factor                                                     |
|--------------------------------------------|------------------------------------------------------------|
| Input Air                                  | 6.2–7.6 bar (90–110 psi), air supply must be clean dry air |
| Maximum Relative Humidity                  | 5-95% non-condensing                                       |
| Ambient Temperature Rating (Encore System) | +15°C to +40°C (+59°F to +104°F)                           |

### **Air Quality**

The air supply must be clean and dry. Use a regenerative desiccant or refrigerated air dryer capable of producing a 3.4 C (38 F) or lower dew point at 7 bar (100 psi) and a filter system with pre-filters and coalescent-type filters capable of removing oil, water, and dirt in the sub-micron range.

| Air Quality Factors                |                     |  |  |
|------------------------------------|---------------------|--|--|
| Recommended Air Filter Screen Size | 5 micron or smaller |  |  |
| Maximum Oil Vapor in Air Supply    | 0.1 ppm             |  |  |
| Maximum Water Vapor in Air Supply  | 0.48 grains/ft3     |  |  |

Moist or contaminated air can cause the iFlow® modules to malfunction; the powder to cake in the feed hopper or clog the pump venturi throats, feed hoses, and spray gun powder paths; and cause grounding or arcing inside the spray gun.

### EX, European Union, Special Conditions for Safe Use

#### **Modular Controls**

- The Encore Enhance Modular Controls shall be installed in a non-explosive atmosphere.
- The Encore Enhance Modular Controls shall be used with the manufacturer's applicators that are separately certified under FM11ATEX0056X, FM22UKEX0006X, FM13ATEX0006X, FM21UKEX0223X, FM14ATEX00051X, or FM21UKEX0129X.
- The equipment must be used in accordance with EN 50050-2 for manual applicators.

#### Manual Spray Gun Interface

- The Encore Enhance Manual Spray Gun interface shall be used with the manufacturer's applicators that are separately certified under FM11ATEX0056X, FM22UKEX0006X, FM14ATEX0051X, or FM21UKEX0129X.
- Refer to the manufacturer's instructions for guidance on possible static discharge hazards.
- The equipment must be used in accordance with EN 50050-2.

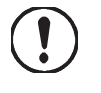

**CAUTION:** Awareness should be taken where cleaning plastic surfaces of the Encore Enhance Controller. There is a potential for static electricity build up on these components.

#### **Encore Enhance Controller Certification Label**

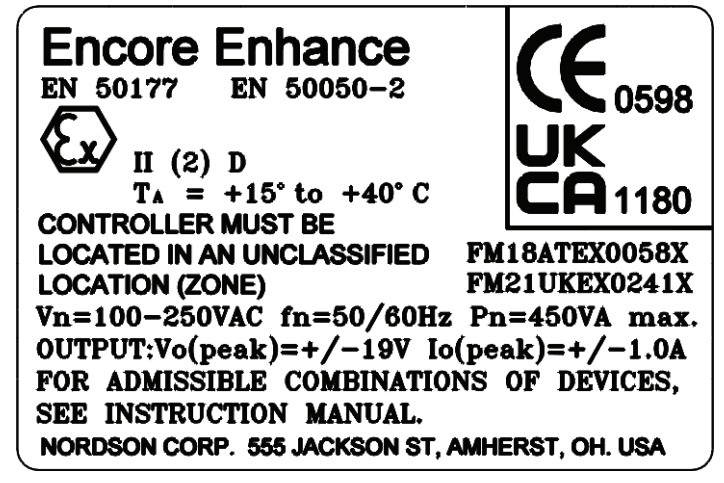

1614221-02

Encore Enhance Manual Gun Interface Label

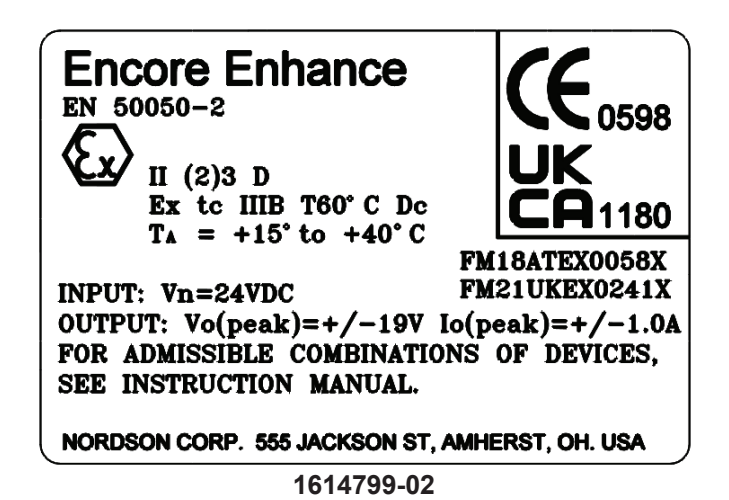

#### **Dimensions for Controller Cabinet**

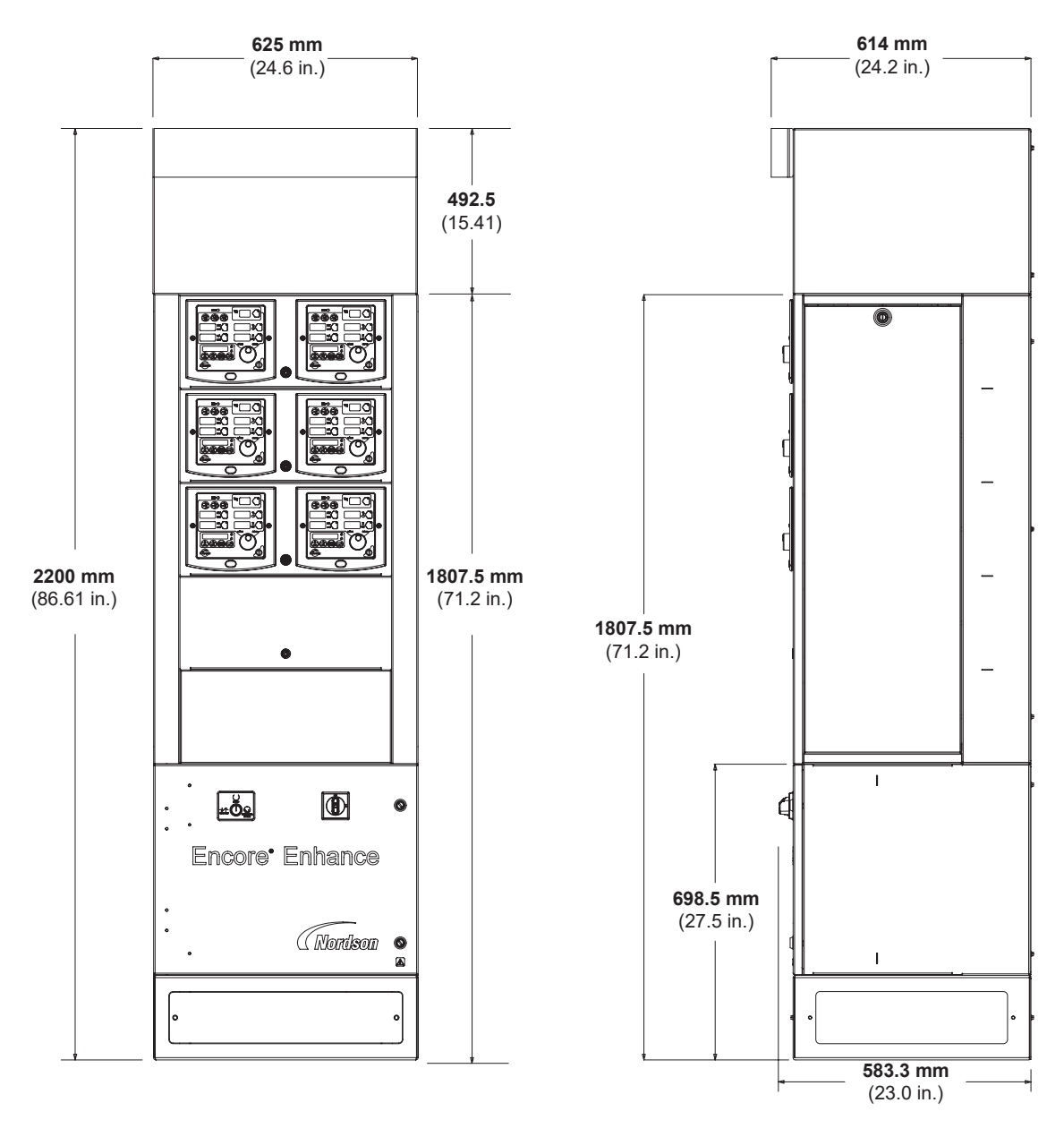

Figure 3-1 Dual Gun Controller Cabinet Dimensions (shown with optional top cover)

### Section 4

### Setup

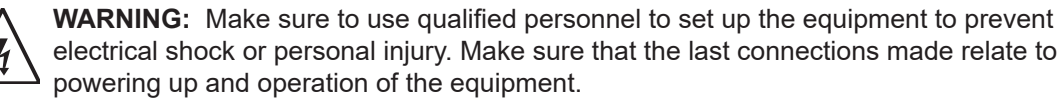

### **Encore Enhance System**

For Encore Enhance system connections, refer to *Wiring Diagrams* section and the *Encore Enhance* installation guide.

### **Dual Spray Gun Controller Connections**

Use Figure 4-1 as a reference for spray controller connections. Use the *Wiring Diagrams* section and the *Encore Enhance* installation guide for full installation instructions.

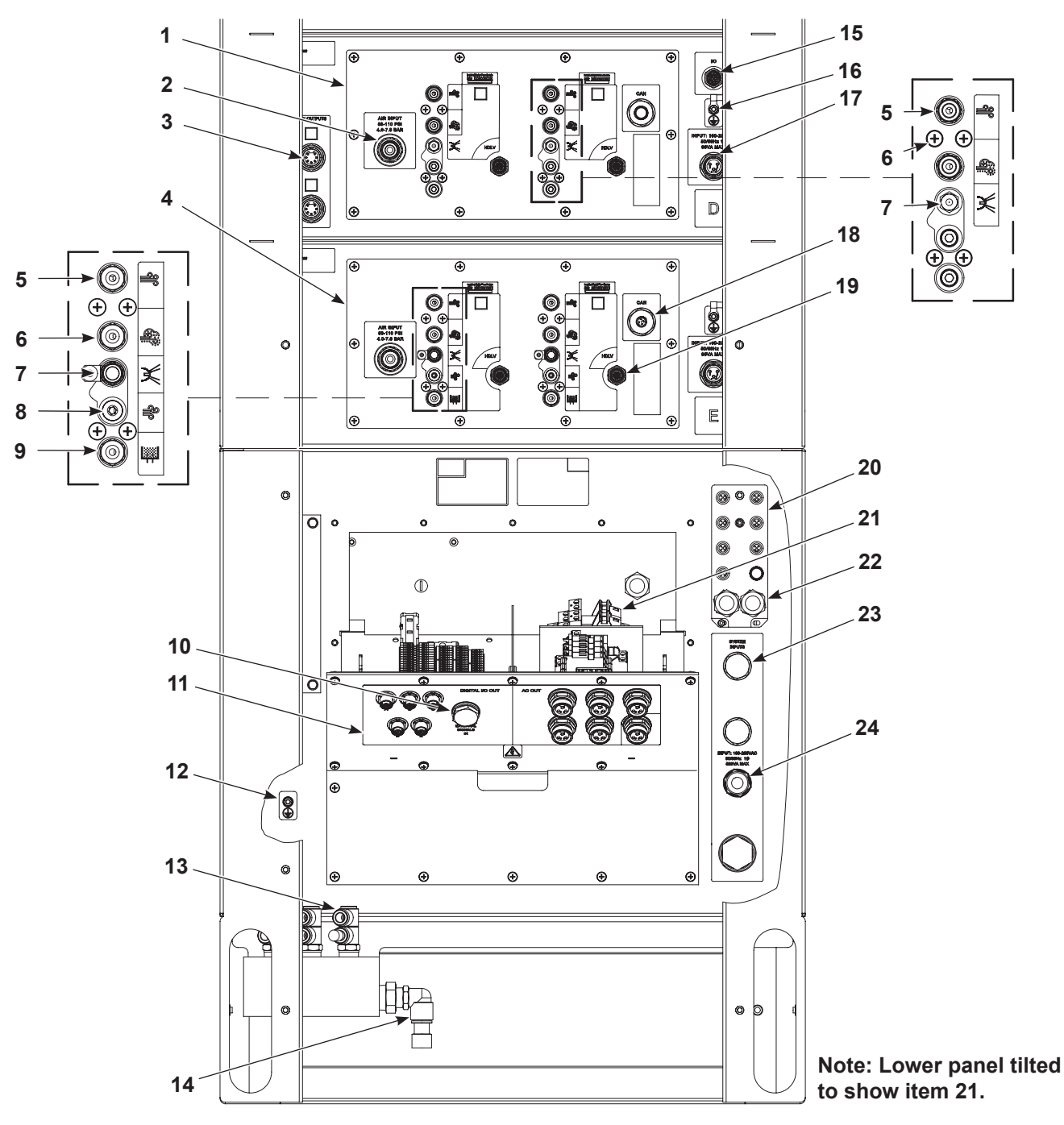

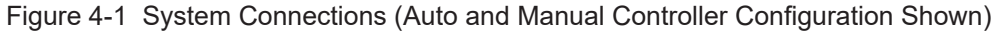

- 1. Spray controller (automatic)
- 2. Manifold air in
- 3. Spray gun connections
- 4. Spray controller (manual)
- 5. Flow air
- 6. Atomizing air
- 7. Electrode air wash
- 8. Purge air

- 9. Fluidizing air
- 10. External signals in
- 11. I/O connections from power distribution to controllers
- 12. Earth ground
- 13. Air distribution
- 14. Main air in
- 15. I/O connections
- 16. Ground connections

- 17. AC controller connection
- 18. CAN connection
- 19. HD control connection
- 20. CAN network block
- 21. Replay terminal block
- 22. CAN connections for MGI
- 23. System inputs
- 24. Main power in connection

### **Controller Configuration**

#### **Initial Startup**

Refer to Table 4-1. When power is applied to spray controller, the function/help display screen will quickly scroll through function settings. See *Basic Functions* on page 4-4 to customize the controller.

| Display Codes                   |                                                          | Description                                                                |  |  |
|---------------------------------|----------------------------------------------------------|----------------------------------------------------------------------------|--|--|
| EncorE                          | Encore                                                   | Controller Type                                                            |  |  |
| Enhnce                          | Enhance                                                  | Controller Type                                                            |  |  |
| R<br>OR<br>DR<br>OR<br>OR<br>OR | Automatic<br>OR<br>Manual<br>OR<br>Manual with nLighten™ | System in Automatic Mode<br>System in Manual Mode<br>System in Manual Mode |  |  |
| HdLU                            | HDLV®                                                    | System Type                                                                |  |  |
|                                 | Peer-to-Peer                                             | Peer-to-Peer                                                               |  |  |
|                                 | Gun - 1, - 2,                                            | Gun Number, 1–32 Auto<br>Gun Number, 1–4 Manual                            |  |  |
| PAr ing                         | Controller Pairing                                       | Pairing Controller to Flow Node                                            |  |  |
| PA red                          | Controller Paired                                        | Controller Paired to Flow Node                                             |  |  |
|                                 | GC - X.XX                                                | Gun Controller, Software Version                                           |  |  |
|                                 | Gd - X.XX                                                | MGI Software Version, Manual Only                                          |  |  |
| FL-0.00                         | FL - X.XX                                                | Flow Module, Software Version                                              |  |  |

Table 4-1 Startup Display

#### **Basic Functions**

The following controller functions must be set up for basic operation.

See Figure 4-2 and refer to Table 4-2. Some functions may have been preset if purchased as a system. Refer to page 4-4 for instructions on operating the function menu.

For a list of all function settings, see page 4-7.

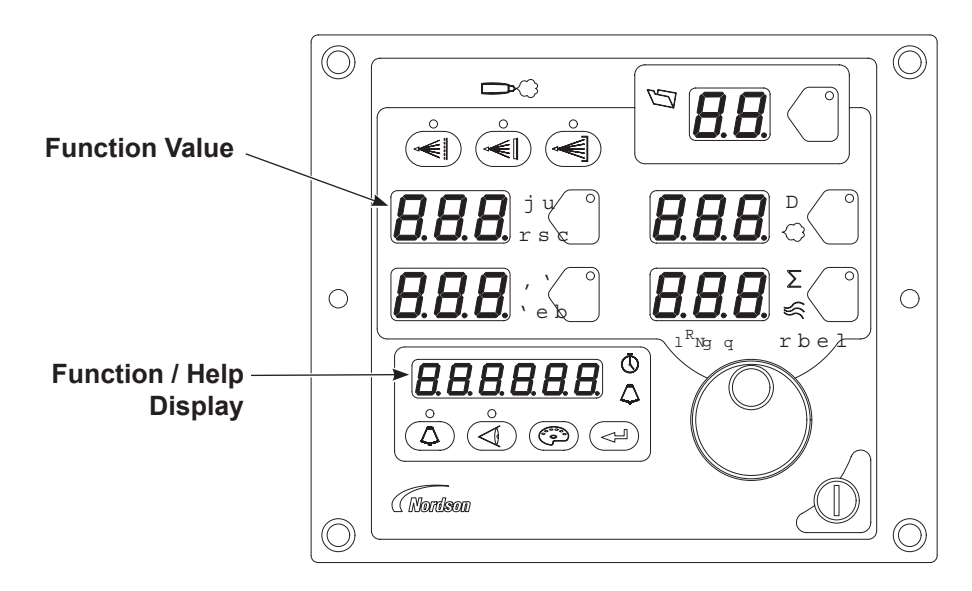

Figure 4-2 System Controls - Mobile System Shown

| Table 4-2 | Controller Basic Function Settings |
|-----------|------------------------------------|
|-----------|------------------------------------|

| Function<br>Number | Function Name                                                   | Function Values                              |           |              |                                  |
|--------------------|-----------------------------------------------------------------|----------------------------------------------|-----------|--------------|----------------------------------|
| F00                | Gun Type                                                        | 00 = Manual                                  | 01 = Auto | 02 = Robot   | 03 = Manual with Light on<br>Gun |
| F01                | Fluidizing                                                      | 00 = Hopper                                  | 01 = Box  | 02 = Disable |                                  |
| F18                | Pump Type                                                       | 00 = Venturi                                 | 01 = HD   |              |                                  |
| F19                | Control Type                                                    | 00 = Local 01 = Future Use 02 = Peer-to-Peer |           |              | 02 = Peer-to-Peer                |
| F20                | Gun Number                                                      | 01-32 for Auto                               |           |              |                                  |
|                    |                                                                 | 01–04 for Manual                             |           |              |                                  |
|                    | Auxiliary Inputs                                                | 00 = Normal                                  |           |              |                                  |
|                    | Lockout Disable                                                 | 01 = Disable                                 |           |              |                                  |
|                    | Conveyor Disable 02 = Disable                                   |                                              |           |              |                                  |
|                    | Continuous                                                      | 03 = Continuous (front panel trigger)        |           |              |                                  |
| F39                | <sup>19</sup> Color Change 04 = Color change (lockout disabled) |                                              |           |              |                                  |
|                    | Auxiliary Inputs Disabled                                       | 05 = Inputs disabled                         |           |              |                                  |

#### **Software Versions**

The **View** button allows the user to see the software versions used in the system. Press this button consecutively to toggle between display options Refer to Table 4-3 for list of software.

**NOTE:** Assist Air and Fast Flow Setting shown for reference only. For information on adjusting these settings, see the *Operation* section.

| Function Display   | Function Name                                     | Description   |
|--------------------|---------------------------------------------------|---------------|
| <b>A A D D</b>     | Assist Air Setting                                | See page 5-14 |
| FF D               | Fast Flow Setting                                 | See page 5-14 |
|                    | Gun Controller<br>Software Version                | View only     |
| <b>[] d - 0.00</b> | Back of Gun Display<br>Module Software<br>Version | View only     |
| FL - 0.00          | Flow Module Software<br>Version                   | View only     |
| Hd - 0.00          | Hardware Version for<br>Main Control Board        | View only     |

Table 4-3 View Button Displays

#### **Opening the Function Menu and Setting Preferences**

Press and hold the **(Nordson** button for 5 seconds. The Function/Help display lights up to show the function numbers and values. Use the functions to configure the controller.

The function numbers are in the form F00-00 (Function Number-Function Value).

To scroll through the function numbers rotate the knob clockwise or counterclockwise.

To select the displayed function number, press the 🗲 Enter button.

Once the function is selected the function value blinks to show value can be changed. To change the function value, rotate the knob. Press the Enter button to save the change and exit the value, taking the user back to the Function numbers menu.

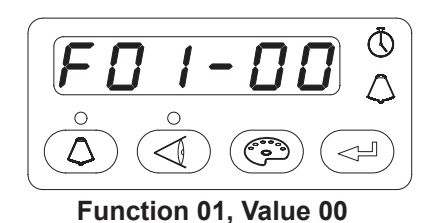

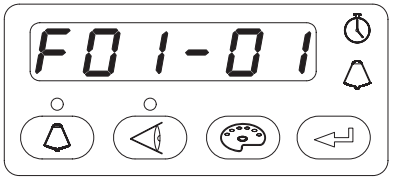

Function 01, Value 01

Figure 4-3 Displaying and Changing Configuration Functions

### Functions

Refer to Table 4-4 for full list of functions to configure the spray controllers.

| Function<br>NumberFunction ValuesFunction<br>NameDefault<br>ValueDescription00= Manual<br>01 = Auto<br>02 = Robot01 = Auto<br>02 = RobotGun Type00Customize for type of gun being used.<br>Must be programmed during initial setup.F0100 = Hopper<br>01 = Box<br>02 = DisableFluidizing<br>(Manual Only)02Customize for type of fluidizing system used.<br>Must be programmed during initial setup.F0200 = SCFM<br>01 = M3/HRDisplay Units<br>01 = Classic00Customize for type of fluidizing system used.<br>Must be programmed during initial setup.F0300 = Custom<br>01 = ClassicElectrostatic<br>Control00Choose standard cubic feet per minute or cubic<br>meters per hour.F0300 = Smart<br>01 = ClassicPowder Flow<br>Control01Choose Smart or Classic feedback control mode.<br>See page 5-15 for more information.F0400 = Unlocked<br>01 = Preset OnlyFwypad<br>Lockout01Choose Smart or Classic mode.<br>See page 5-15 for more information.F0401 = Preset Only<br>02 = All Locked<br>04 = Reset PasswordKeypad<br>Lockout01Choose Smart or Classic mode.<br>See page 5-15 for more information.F06For Future Use00View Timer<br>(11 = Set Timer<br>(00 = Disable to 999)<br>02 = Reset (00, 01)Maintenance<br>Timer Gun00F0502 = Reset (00, 01)02 = Reset timer to 00.CustowSets a timer for when gun maintenance is due.<br>00 is view only.F0702 = Seeset (00, 01)02 = Reset the timer to 00.Set at timer for 00 | Table 4-4 Function Settings |                                                                                                   |                             |                  |                                                                                                    |  |  |  |
|----------------------------------------------------------------------------------------------------|-----------------------------|---------------------------------------------------------------------------------------------------|-----------------------------|------------------|----------------------------------------------------------------------------------------------------|--|--|--|
| 00Manual<br>01 = Auto<br>02 = Robot<br>03 = Manual with nLightenGun Type00Customize for type of gun being used.<br>Must be programmed during initial setup.F0100 = Hopper<br>01 = Box<br>02 = DisableFluidizing<br>(Manual Only)02Customize for type of fluidizing system used.<br>Must be programmed during initial setup.F0200 = SCFM<br>01 = M3/HRDisplay Units<br>01 = Rasic00Customize for type of fluidizing system used.<br>Must be programmed during initial setup.F0300 = Custom<br>01 = ClassicElectrostatic<br>Control00Customize for type of fluidizing system used.<br>Must be programmed during initial setup.F0400 = Smart<br>01 = ClassicDisplay Units<br>Control00Choose standard cubic feet per minute or cubic<br>meters per hour.F0400 = Smart<br>01 = ClassicPowder Flow<br>Control01Choose Smart or Classic mode.<br>See page 5-15 for more information.F0400 = Unlocked<br>01 = Preset OnlyFeypad<br>Lockout01Choose Smart or Classic mode.<br>See page 5-15 for more information.F0502 = All Locked<br>04 = Reset PasswordKeypad<br>Lockout00All keypad functions are locked.<br>01 = All keypad functions are locked.<br>03 = All preset functions are locked.<br>03 = Nieset Locked<br>04 = Reset Password.00Sets a timer for when gun maintenance is due.<br>00 is view only.<br>01 allows you to choose 000 to disable the timer,<br>or choose from 1 to 999 hours.<br>02 = reset (00, 01)      | Function<br>Number          | Function Values                                                                                   | Function<br>Name            | Default<br>Value | Description                                                                                                    |  |  |  |
| F0100 = Hopper<br>01 = Box<br>02 = DisableFluidizing<br>(Manual Only)02Customize for type of fluidizing system used.<br>Must be programmed during initial setup.F0200 = SCFM<br>01 = M3/HRDisplay Units00Customize for type of fluidizing system used.<br>Must be programmed during initial setup.F0300 = Custom<br>01 = ClassicDisplay Units00Customize for type of fluidizing system used.<br>Must be programmed during initial setup.<br>Choose standard cubic feet per minute or cubic<br>                                                                                                    | F00                         | 00 = Manual<br>01 = Auto<br>02 = Robot<br>03 = Manual with nLighten                               | Gun Type                    | 00               | Customize for type of gun being used.<br>Must be programmed during initial setup.                                                                                                    |  |  |  |
| F0200 = SCFM<br>01 = M3/HRDisplay Units00Customize for type of fluidizing system used.<br>Must be programmed during initial setup.<br>Choose standard cubic feet per minute or cubic<br>meters per hour.F0300 = Custom<br>01 = ClassicElectrostatic<br>Control00Choose custom or classic feedback control mode.<br>See page 5-7 for more information.F0400 = Smart<br>01 = ClassicPowder Flow<br>Control01Choose Smart or Classic mode.<br>See page 5-15 for more information.F0400 = Unlocked<br>01 = Classic01Choose Smart or Classic mode.<br>See page 5-15 for more information.F0502 = All Locked<br>                                                                                                    | F01                         | 00 = Hopper<br>01 = Box<br>02 = Disable                                                           | Fluidizing<br>(Manual Only) | 02               | Customize for type of fluidizing system used.<br>Must be programmed during initial setup.                                                                                                    |  |  |  |
| F0300 = Custom<br>01 = ClassicElectrostatic<br>Control00Choose custom or classic feedback control mode.<br>See page 5-7 for more information.F0400 = Smart<br>01 = ClassicPowder Flow<br>Control01Choose Smart or Classic mode.<br>See page 5-15 for more information.F0400 = Unlocked<br>01 = ClassicPowder Flow<br>Control01Choose Smart or Classic mode.<br>See page 5-15 for more information.F0500 = Unlocked<br>01 = Preset Only<br>02 = All Locked<br>04 = Reset PasswordKeypad<br>                                                                                                    | F02                         | 00 = SCFM<br>01 = M3/HR                                                                           | Display Units               | 00               | Customize for type of fluidizing system used.<br>Must be programmed during initial setup.<br>Choose standard cubic feet per minute or cubic<br>meters per hour.                                                                                                    |  |  |  |
| F0400 = Smart<br>01 = ClassicPowder Flow<br>Control01Choose Smart or Classic mode.<br>See page 5-15 for more information.00 = Unlocked<br>01 = Preset Only00 = Unlocked<br>01 = Preset Only00 = All keypad functions are unlocked.<br>01 = All keypad functions are locked except<br>preset functions.F0502 = All Locked<br>03 = Preset Locked<br>04 = Reset PasswordKeypad<br>Lockout0002 = All keypad functions are locked.<br>03 = All preset functions are locked.<br>03 = All preset functions are locked.<br>                                                                                                    | F03                         | 00 = Custom<br>01 = Classic                                                                       | Electrostatic<br>Control    | 00               | Choose custom or classic feedback control mod<br>See page 5-7 for more information.                                                                                                    |  |  |  |
| 00 = Unlocked<br>01 = Preset OnlyKeypad<br>Lockout00 = All keypad functions are unlocked.<br>01 = All keypad functions are locked except<br>preset functions.F0502 = All Locked<br>03 = Preset Locked<br>04 = Reset Password0002 = All keypad functions are locked.<br>03 = All preset functions are locked; other keypad<br>functions can be adjusted.<br>04 = Reset password.F06For Future Use0000 = View Timer<br>                                                                                                    | F04                         | 00 = Smart<br>01 = Classic                                                                        | Powder Flow<br>Control      | 01               | Choose Smart or Classic mode.<br>See page 5-15 for more information.                                                                                                    |  |  |  |
| F06For Future UseSets a timer for when gun maintenance is due.00 = View Timer<br>01 = Set Timer<br>(000 = Disable to 999)<br>02 = Reset (00, 01)Maintenance<br>Timer Gun00Sets a timer for when gun maintenance is due.<br>00 is view only.0001 = Set Timer<br>(000 = Disable to 999)<br>02 = Reset (00, 01)Maintenance<br>Timer Gun00Sets a timer for when gun maintenance is due.<br>00 is view only.<br>                                                                                                    | F05                         | 00 = Unlocked<br>01 = Preset Only<br>02 = All Locked<br>03 = Preset Locked<br>04 = Reset Password | Keypad<br>Lockout           | 00               | <ul> <li>00 = All keypad functions are unlocked.</li> <li>01 = All keypad functions are locked except preset functions.</li> <li>02 = All keypad functions are locked.</li> <li>03 = All preset functions are locked; other keypad functions can be adjusted.</li> <li>04 = Reset password.</li> </ul> |  |  |  |
| F0700 = View Timer<br>01 = Set Timer<br>(000 = Disable to 999)<br>02 = Reset (00, 01)Maintenance<br>Timer GunSets a timer for when gun maintenance is due.<br>00 is view only.<br>01 allows you to choose 000 to disable the timer,<br>or choose from 1 to 999 hours.<br>02 resets the timer to 00.                                                                                                    | F06                         | For Future Use                                                                                    |                             |                  |                                                                                                    |  |  |  |
|                                                                                                    | F07                         | 00 = View Timer<br>01 = Set Timer<br>(000 = Disable to 999)<br>02 = Reset (00, 01)                | Maintenance<br>Timer Gun    | 00               | Sets a timer for when gun maintenance is due.<br>00 is view only.<br>01 allows you to choose 000 to disable the time<br>or choose from 1 to 999 hours.<br>02 resets the timer to 00.                                                                                                    |  |  |  |

| Function<br>Number | Function Values                          | Function<br>Name     | Default<br>Value | Description                                        |  |  |
|--------------------|------------------------------------------|----------------------|------------------|----------------------------------------------------|--|--|
|                    | 00 = Increase/Decrease                   |                      |                  |                                                    |  |  |
|                    | 01 = Disable                             |                      | 00               | Sets the desired function for the spray dun        |  |  |
|                    | 02 = Flow                                | Setting              |                  | trigger.                                           |  |  |
| F08                | 03 = Preset                              | Trigger<br>Function  |                  |                                                    |  |  |
|                    | 04 = Purge                               |                      |                  | Manual only.                                       |  |  |
|                    | 05 = Trigger                             |                      |                  |                                                    |  |  |
| 500                | 00 = Enable                              |                      | 00               |                                                    |  |  |
| F09                | 01 = Disable                             | Help Codes           | 00               | Enable of disable help codes.                      |  |  |
| E10                | 00 = Normal                              | Zero Reset           | 00               | Pofer to page 9.12 for the Zero Poset precedure    |  |  |
| 110                | 01 = Reset                               | (Flow)               | 00               | Neler to page 0-13 for the Zelo Neset procedure.   |  |  |
| F11                | 00 = Flashing                            | Gun Display          | 00               | Enable or disable gun display errors. Display will |  |  |
|                    | 01 = Disable                             | Errors               |                  | flash when an error occurs if enabled.             |  |  |
| F12                | 00 = 10 µA                               | µA Lower             | 00               | See page 5-8 for more information on $\mu A$       |  |  |
|                    | 01 = 5 μA                                | Limit                |                  | settings.                                          |  |  |
| F13                | 00 = 50 μA                               | µA Upper             | 00               | See page 5-8 for more information on $\mu A$       |  |  |
|                    | 01 = 100 μA                              | Limit                |                  | settings.                                          |  |  |
|                    | 00 = Gun Total Hours                     | Total Hours          | 00               | view total hours the pump and gun have been used.  |  |  |
| 1 14               | 01 = Pump Total Hours                    | 10(d) 110013         |                  | View only.                                         |  |  |
|                    | 00 = System Save                         |                      |                  |                                                    |  |  |
|                    | 01 = System Restore                      |                      | 00               |                                                    |  |  |
|                    | 02 = Factory Reset                       | Sava Postora         |                  | Save new settings, restore to previously saved     |  |  |
| F15                | 03 = Peer-to-Peer Copy                   | Reset                |                  | settings, or return to factory settings.           |  |  |
|                    | Presets                                  |                      |                  | See page 4-11.                                     |  |  |
|                    | 04 = Peer-to-Peer Copy<br>Configurations |                      |                  |                                                    |  |  |
|                    | 00 = Low                                 |                      |                  |                                                    |  |  |
| F16                | 01 = Medium                              | Brightness           | 01               | Sets brightness for gun display.                   |  |  |
|                    | 02 = Maximum                             | 5                    |                  |                                                    |  |  |
| F17                | 01 to 99 Presets                         | Number of<br>Presets | 20               | Choose how many presets are available to operator. |  |  |
|                    |                                          | 1100010              |                  | See page 4-11.                                     |  |  |
| F18                | 00 = Venturi                             | Pump Type            | 01               | Customize for the pump type being used.            |  |  |
|                    | 01 = HDLV                                | 1 7                  |                  | Must be programmed during initial setup.           |  |  |
|                    | 00 = Local (Only Pair)                   |                      |                  | Controlled locally or through advance Peer-to-     |  |  |
| F19                | 01 = Future Use                          | Control Type         | 00               | Peer function.                                     |  |  |
|                    | 02 = Peer-to-Peer                        |                      |                  |                                                    |  |  |

| Function<br>Number | Function Values                           | Function<br>Name       | Default<br>Value | Description                                                                                                    |
|--------------------|-------------------------------------------|------------------------|------------------|----------------------------------------------------------------------------------------------------|
|                    |                                           |                        |                  | Number identification of spray guns being used.                                                                                                    |
| F20                | 01 to 32 (Auto)                           | Gun Number             | 00               | Auto – Preset at factory                                                                                                    |
|                    | 01 to 04 (Manual)                         |                        |                  | Manual – Must be programmed during initial<br>setup.                                                                                                    |
|                    | 00 = View Timer                           |                        |                  | Sets a timer for when pump maintenance is due.                                                                                                    |
| =0.4               | 01 = Set Timer                            | Maintenance            |                  | 00 is view only.                                                                                                    |
| F21                | (000 = Disable thru 999)                  | Timer, Pump            | 00               | 01 allows you to choose 000 to disable the timer,<br>or choose from 1 to 999 hours                                                                                                    |
|                    | 02 = Reset (00, 01)                       |                        |                  | 02 resets the timer to 00.                                                                                                    |
|                    | 00 = Disable                              |                        |                  |                                                                                                    |
| E00                | 01 = Single Purge                         | Purge                  | 01               | Sets desired purge functionality.                                                                                                    |
| 1 22               | 02 = Peer-to-Peer/Dual                    | Fuige                  | 01               | See page 5-20 for more information.                                                                                                    |
|                    | 03 = Future Use                           |                        |                  |                                                                                                    |
| F23                | 0.25 to 3.75 seconds<br>(0.25 increments) | Pulse ON<br>Siphon     | 0.50             | Pulse ON sets duration of each siphon pulse.                                                                                                    |
| F24                | 0.25 to 3.75 seconds<br>(0.25 increments) | Pulse OFF<br>Siphon    | 1.50             | Pulse OFF sets time between siphon pulse.                                                                                                    |
| F25                | 0.00 to 5.00 seconds (0.25 increments)    | Atomizing Air<br>Delay | 0.00             | Sets the number of seconds the atomizing air continues to operate after the gun trigger is released                                                                                                    |
| F26                | 1 to 10 seconds<br>(0.25 increments)      | Soft Siphon            | 8.00             | Sets the number of seconds that assist air is<br>directed through the pump and siphon tubing<br>back to the powder supply (Soft Siphon), then<br>through the pump and delivery tubing to the spray<br>gun (Soft Gun). |
|                    |                                           |                        |                  | This clears the pump, powder tubing, and gun of powder.                                                                                                    |
| F27                | 1 to 10 seconds<br>(0.25 increments)      | Soft Gun               | 8.00             | Sets the number of seconds that assist air is<br>directed through the pump and siphon tubing<br>back to the powder supply (Soft Siphon), then<br>through the pump and delivery tubing to the spray<br>gun (Soft Gun). |
|                    |                                           |                        |                  | This clears the pump, powder tubing, and gun of powder.                                                                                                    |
| F28                | 0.10 to 2.00 seconds                      | Pulse ON               | 0.50             | Pulse ON delivery sets the duration of each spray gun pulse.                                                                                                    |
|                    |                                           | Genvery                |                  | See F30-31.                                                                                                    |
| F29                | 0.1 to 0.95 seconds                       | Pulse OFF              | 1.50             | Pulse OFF sets the time between spray gun pulses.                                                                                                    |
|                    |                                           | Genvery                |                  | See F30-31.                                                                                                    |
|                    |                                           |                        |                  | Continued                                                                                                    |

| Function<br>Number | Function Values                          | Function<br>Name     | Default<br>Value | Description                                                                                       |
|--------------------|------------------------------------------|----------------------|------------------|---------------------------------------------------------------------------------------------------|
| F30                | 1 to 99                                  | Siphon Pulses        | 7                | Purge air is directed in pulses from the pump to the powder supply (Siphon Pulses), then from the |
| F31                | 1 to 99                                  | Gun Pulses           | 13               | pump to the spray gun (Gun Pulses).                                                               |
| F32                | For Future Use                           |                      |                  |                                                                                                   |
| F33                | For Future Use                           |                      |                  |                                                                                                   |
| F34                | 3.500 to 4.500                           | Pump 1<br>Constant A | 4.000            |                                                                                                   |
| F35                | -0.500 to +0.500                         | Pump 1<br>Constant B | 0                | The calibration constant should match the numbers on the calibration sticker found on the         |
| F36                | 1.500 to 4.500                           | Pump 2<br>Constant A | 4.000            | back of the corresponding manifold.<br>Use default values only if the sticker is damaged.         |
| F37                | -0.500 to +0.500                         | Pump 2<br>Constant B | 0                |                                                                                                   |
|                    | VVYYMNNNN                                |                      |                  |                                                                                                   |
| F38                | Line 1: VVYYM<br>Line 2: NNNNN           | Number               |                  | Sets the serial number flow control module.                                                       |
|                    | 00 = Normal                              |                      |                  |                                                                                                   |
|                    | 01 = Lockout disable                     |                      |                  |                                                                                                   |
|                    | 02 = Conveyor disable                    |                      |                  |                                                                                                   |
| F39                | 03 = Continuous (Front<br>Panel Trigger) | Trigger<br>Modes     | 00               | Sets the function of how the spray gun and system operates.                                       |
|                    | 04 = Color Change<br>(Lockout Disabled)  |                      |                  | See page 4-12.                                                                                    |
|                    | 05 = Auxiliary Inputs<br>Disabled        |                      |                  |                                                                                                   |
|                    | 00 = Primary                             | Primon/ or           |                  | Identifies a controller as a primary controller or a                                              |
| F40                | 01  to  32 = Secondary                   | Secondary ID         | 00               | secondary controller.                                                                             |
|                    | 01 to 52 – Secondary                     |                      |                  | F19 must be set for Peer-to-Peer (02).                                                            |

#### Saving and Restoring Settings - F15

The F15 function controls the way presets and functions are saved and restored. Refer to Table 4-5 for saving and restoring options and page 4-6 for instructions on operating the function menu.

| Table 4-5 | Save and Restore Preset Functions |
|-----------|-----------------------------------|
|           |                                   |

| Function Value | Description                                                                                                    |
|----------------|----------------------------------------------------------------------------------------------------|
| F15-00         | System settings saved to memory for restore.                                                                                         |
| F15-01         | Restores the user created presets done through the F15-00 function.                                                                  |
| F15-02         | Restores presets to factory defaults.                                                                                                |
| F15-03         | For Peer-to-Peer: Copies all presets from primary controller to secondary controllers.                                               |
| F15-04         | For Peer-to-Peer: Copies configuration settings from primary controller to secondary controllers for F02, F03, F17, F18, and F22-31. |

#### Number of Presets - F17

The F17 function controls the number of presets available for the operator to choose from. If the function is set to F17–05, then only five presets will be available. If the function is changed to F17–30, then 30 presets are available to the operator.

The factory default is set to 20.

**NOTE:** Reducing the number of presets available does not delete any of the presets saved in memory.

Refer to the Operation section for more information on working with presets.

#### Triggering – F39

Each automatic spray gun controlled by a spray gun controller can be locally triggered with the Enable/Disable buttons on the spray gun controller keypads, or remotely triggered by a PLC or other switching device. F39 functions override the Interlock Keyswitch.

For more information on the Interlock Keyswitch, refer to the Operation section.

| Table 4-6 | Function Settings  | 3 |
|-----------|--------------------|---|
|           | i anotion ootanigt | - |

| Function<br>Number | Function Name | Function Value                             | Default Value |
|--------------------|---------------|--------------------------------------------|---------------|
| F39                |               | 00 = Normal                                |               |
|                    |               | 01 = Lockout Disable                       |               |
|                    | Trigger Medee | 02 = Conveyor Disable                      | 00            |
|                    | mgger Modes   | 03 = Continuous (front panel trigger only) | 00            |
|                    |               | 04 = Color Change (lockout disabled)       |               |
|                    |               | 05 = Auxiliary Inputs Disabled             |               |

# Section 5 Operation

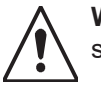

**WARNING:** Allow only qualified personnel to perform the following tasks. Follow the safety instructions in this document and all other related documentation.

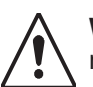

**WARNING:** This equipment can be dangerous unless it is used in accordance with the rules laid down in this manual.

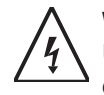

**WARNING:** All electrically conductive equipment in the spray area must be grounded. Ungrounded or poorly grounded equipment can store an electrostatic charge which can give personnel a severe shock or arc and cause a fire or explosion.

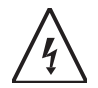

**WARNING:** All conductive equipment in the spray area must be connected to a true earth ground. Failure to observe this warning may result in a severe shock.

**NOTE:** The controller is shipped with a default configuration that will allow the operator to start spraying powder after initial setup. To update functions, refer to the Setup section.

### **Controller Interface**

See Figure 5-1 and refer to Table 5-1. Use the controller interface to adjust spray settings and system functions.

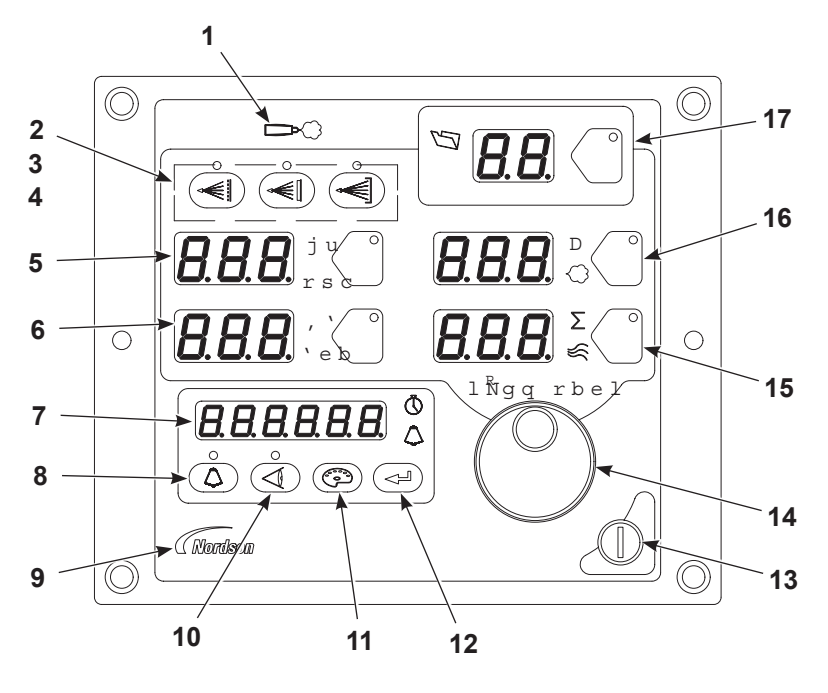

Figure 5-1 Controller Interface

|                |                    | Table 5-1 Controller Interface                                  |
|----------------|--------------------|-----------------------------------------------------------------|
| ltem<br>Number | Controller Icon    | Description                                                     |
| 1              |                    | Indicates when spray gun is triggered                           |
| 2              |                    | Recoat mode                                                     |
| 3              |                    | Metallics mode                                                  |
| 4              |                    | Deep recess mode                                                |
| 5              | KV<br>STD          | kV settings                                                     |
| 6              | μ <b>A</b><br>AFC  | μA settings                                                     |
| 7              | <b>8.8.8.8.8.8</b> | Function/Help Display                                           |
| 8              | $\bigtriangleup$   | Help function                                                   |
| 9              | Nordson            | Configuration key                                               |
| 10             |                    | View Menu                                                       |
| 11             |                    | Color change                                                    |
| 12             |                    | Enter button<br>Selects functions and saves values and settings |
| 13             |                    | Standby or Trigger on button                                    |
| 14             | $\bigcirc$         | Rotary knob, toggles screen displays                            |
| 15             | Σ                  | Total atomizing air OR<br>Atomizing                             |
| 16             | %<br>©             | Percentage of flow OR<br>Flow                                   |
| 17             | <b>B.B</b> .       | Preset display and button                                       |

### **Interlock Keyswitch**

The interlock keyswitch controls allows the user to override normal spray triggering. Refer to Table 5-2 for description of the three interlock keyswitch positions.

| Position           | Description                                                                                                    |
|--------------------|----------------------------------------------------------------------------------------------------|
| CONVEYOR<br>BYPASS | <b>Ready:</b> Normal operation. Spray<br>guns can be triggered, as long<br>as the conveyor is running. This<br>prevents powder waste and<br>hazardous operating situations. |
| CONVEYOR<br>BYPASS | <b>Bypass:</b> Allows the operator to trigger the spray guns on and off without running the conveyor. Use the Bypass position to set up and test spray gun settings.        |
| CONVEYOR<br>BYPASS | <b>Lockout:</b> Spray guns cannot be triggered. Use this position when working inside the booth.                                                                            |

Table 5-2 Interlock Keyswitch Positions

### Presets

See Figure 5-2. The preset select button allows the operator to quickly change spray settings simply by changing the preset number. The operator can program the electrostatic and powder flow setpoints for a particular part or application..

Up to 99 presets can be programmed. The system is shipped with presets 1-3 are programmed at the factory for the most common applications. Presets 4 to 99 can be programmed as needed.

See Table 5-3 and Table 5-4 for default presets values for the HD and Venturi systems.

| Table 5-3 HI | D System Factor | y Presets |
|--------------|-----------------|-----------|
|--------------|-----------------|-----------|

| Preset                                                                                                    | Electrostatics, Powder Flow                                          | kV  | μA | %  | <u>}</u> |  |  |
|----------------------------------------------------------------------------------------------------|----------------------------------------------------------------------|-----|----|----|----------|--|--|
| 1                                                                                                    | Max kV, 150 g/min (20 lb/hr)                                         | 100 | 30 | 35 | 0.7      |  |  |
| 2                                                                                                    | Max kV, 300 g/min (40 lb/hr)                                         | 100 | 30 | 80 | 1.0      |  |  |
| 3         Select Charge 3 (deep recess), 150 g/min (20 lb/hr)         100*         60*         35         0.7 |                                                                      |     |    |    | 0.7      |  |  |
| * Select C                                                                                                    | * Select Charge Mode settings are factory set and cannot be changed. |     |    |    |          |  |  |

| Table 5-4 VI System Factory Presets | Table 5-4 | VT Syster | n Factory | Presets |
|-------------------------------------|-----------|-----------|-----------|---------|
|-------------------------------------|-----------|-----------|-----------|---------|

| Preset                                                               | Electrostatics, Powder Flow                         | kV   | μA  | $\bigcirc$ | \\\{ |  |  |  |
|----------------------------------------------------------------------|-----------------------------------------------------|------|-----|------------|------|--|--|--|
| 1                                                                    | Max kV, 150 g/min (20 lb/hr)                        |      | 30  | 1.25       | 1.75 |  |  |  |
| 2                                                                    | Max kV, 300 g/min (40 lb/hr)                        | 100  | 30  | 2.25       | 0.75 |  |  |  |
| 3                                                                    | Select Charge 3 (deep recess), 150 g/min (20 lb/hr) | 100* | 60* | 1.25       | 1.75 |  |  |  |
| * Select Charge Mode settings are factory set and cannot be changed. |                                                     |      |     |            |      |  |  |  |

#### **Creating Presets**

01–99 presets can be customized for each spray controller. Use the following procedures to choose and change presets.

To save presets to memory to restore later, use the F15–00 function to save all configured presets for backup copy. Use F15–01 to restore presets saved through F15–00.

#### **Choosing Presets**

- 1. Press the Preset button. The button LED lights.
- 2. Turn the Rotary Knob to toggle between available presets.

**NOTE:** Preset will restart at 1 after last preset number is reached. Number of available presets can be adjusted through the F17 function.

3. With the desired preset selected, begin production. All preset electrostatic and powder flow values will be used.

The values for the selected preset are displayed when the gun is not triggered.

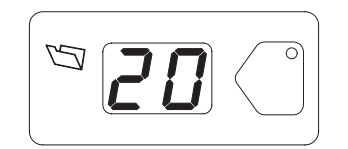

Figure 5-2 Preset Display and Button

#### **Changing Presets**

- 1. To change a preset value, first choose the desired preset by using the **Rotary Knob**. Once the preset is selected, change the electrostatic and powder flow settings to the desired values.
- 2. The preset number will begin blinking, indicating a change has been made. **Save immediately** by pressing **Enter**. The preset number will only blink for 5 seconds. If the changes are not saved within this time frame, the change will only be temporary for the current job, and the preset will stay at the original values for future use.

The setpoints for the selected preset are displayed when the gun is not triggered.
# **Electrostatic Settings**

Electrostatic output can be set to Select Charge<sup>®</sup> mode (predefined), Custom mode, or Classic mode. Refer to the *Functions* section on page 4-7 to program Custom or Classic mode using the F03 function.

# Select Charge® Mode

Select Charge mode provides three predefined electrostatic settings for common paint applications. These settings cannot be changed. The LEDs above the Select Charge mode buttons indicate the selected mode.

**NOTE:** If the operator tries to adjust kV or  $\mu$ A values while a Select Charge mode is selected, the controller will switch to Custom or Classic mode.

Refer to Table 5-5 for mode settings.

Table 5-5 Select Charge Mode Settings

| Controller Icon | Description                                                                                            | Setting Values |
|-----------------|----------------------------------------------------------------------------------------------------|----------------|
| Mode 1          | <b>Re-coat:</b> Reduces back ionization when re-coating a part that has already been coated and cured. | 100 kV, 15 μA  |
| Mode 2          | Metallics: Reduces voltage to spray gun to prevent separation of metallic flake from base material.    | 50 kV, 50 µA   |
| Mode 3          | Deep Recesses: Improves coating of inside corners.                                                     | 100 kV, 60 µA  |

# **Custom Mode**

**Custom Mode** is the factory default mode. Custom mode allows the operator to adjust both kV and  $\mu$ A independently. **kV** and  $\mu$ A LEDs light to display user is in Custom mode. Refer to F03 in Function Settings on page 4-7.

- 1. To set or adjust kV, press the **kV** button. The button LED lights to show that kV is selected.
- 2. Turn the **Rotary Knob** to increase or decrease the kV setpoint. The setpoint is automatically saved after 3 seconds, or when any button is pressed.
- 3. To set or change the  $\mu$ A setpoint, press the  $\mu$ A button. The button LED lights to indicate that  $\mu$ A is selected.
- 4. Turn the Rotary Knob to increase or decrease the µA setpoint.
- 5. Once the value is chosen the user can either:
  - wait 3 seconds and the value will save for the current job

OR

• press Enter to also save the new value to the current preset.

**NOTE:** The default  $\mu$ A range is 10–50  $\mu$ A. The limits of the range can be adjusted using function code F12 for the lower range and F13 for the upper range. Refer to F12 and F13 in Function Settings on page 4-7.

### **Electrostatic Display:**

Refer to View A. When the gun is not triggered the kV and µA setpoints are displayed.

Refer to View B. When the gun is triggered the actual kV and µA outputs are displayed.

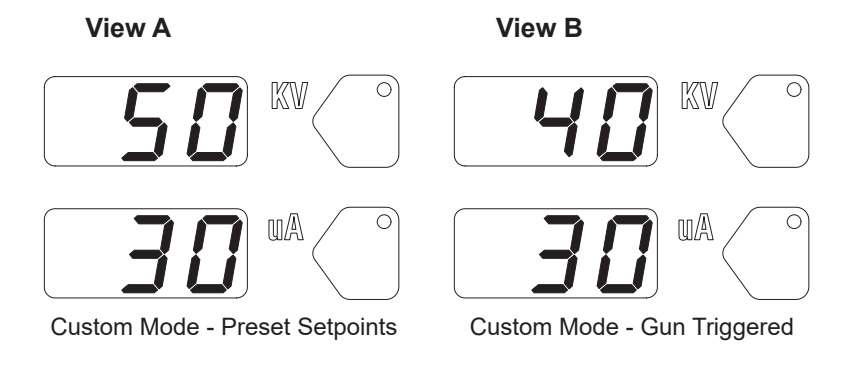

Figure 5-3 Custom Mode – Electrostatic Displays

### Encore Nano Feedback Control Mode (NFC)

NFC mode allows the user to make precise adjustments to kV and  $\mu$ A in the lower range.

In Custom mode, the controller automatically adjusts to NFC mode as user approaches the NFC range.

Refer to F03=00 in the *Function Settings* on page 4-7 for configuring controller to Custom mode.

### µA NFC Range and Settings

NFC mode allows the user to adjust the  $\mu A$  setting in increments of 0.1  $\mu A$  below the value of 10.0  $\mu A.$ 

For example, the user can set the  $\mu$ A settings from 12, 11, 10, 9.9, 9.8, 9.7,

..... through 0.1.

#### kV NFC Range and Settings

NFC mode allows the user to adjust the kV setting in increments of 1 kV below the value of 25 kV.

For example, the user can set the kV settings from 25, 24, 23, 22, ..... through 0.

## **Classic Mode**

**Classic Mode** allows the user to control kV (STD) output or  $\mu$ A (AFC) output, but not both at the same time. The STD or AFC LEDs will light to indicate which mode is active.

Refer to F03=01 in the Function Settings on page 4-7 for configuring controller to Custom mode.

### Adjust kV: Classic Mode: Standard (STD)

Use the Classic Standard mode to adjust and set kV.  $\mu A$  cannot be adjusted in standard mode.

- 1. To adjust the kV setpoint, press the **kV** button. The button LED lights to show that kV is selected.
- 2. Turn the Rotary Knob to increase or decrease the kV setpoint.
- 3. Once the value is chosen the user can either:
  - wait 3 seconds and the value will save for the current job

OR

• press Enter to also save the new value to the current preset.

### **Electrostatic Display:**

Refer to View A. When the gun is not triggered the kV setpoint is displayed.

Refer to View B. When the gun is triggered the actual kV and µA outputs are displayed.

Actual kV & µA Output Displays

#### View A

View B

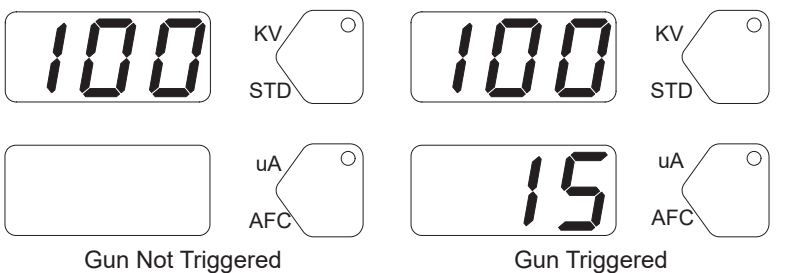

kV Setpoint Displays

Figure 5-4 Classic Mode (STD) – Electrostatic Displays

## Adjust µA: Classic Mode: Standard (AFC)

Use the AFC mode to adjust and set  $\mu$ A output limits. kV cannot be adjusted in AFC mode. kV setting is automatically set to 100 kV.

- 1. To adjust  $\mu A$ , press the  $\mu A$  button. The button LED lights to show that  $\mu A$  is selected.
- 2. Turn the Rotary Knob to increase or decrease the µA setpoint.
- 3. Once the value is chosen the user can either:
  - wait 3 seconds and the value will save for the current job

OR

• press Enter to also save the new value to the current preset.

**NOTE:** The default  $\mu$ A range is 10–50  $\mu$ A. The limits of the range can be adjusted using function code F12 for the lower range and F13 for the upper range. Refer to F12 and F13 in *Function Settings* on page 4-7.

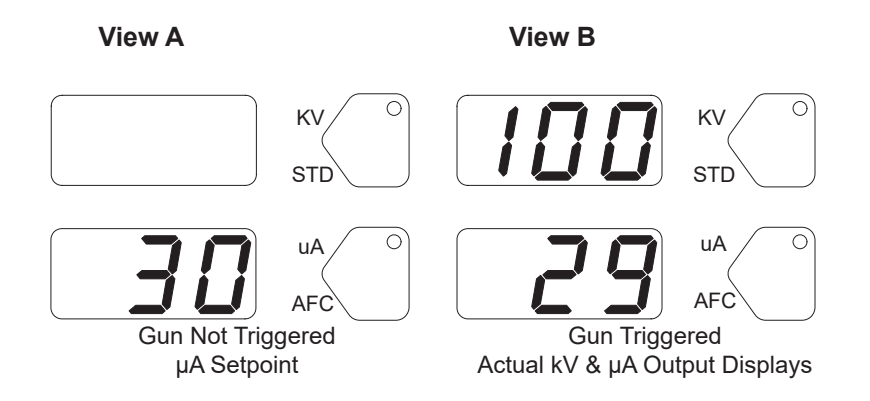

Figure 5-5 Classic Mode (AFC) - Electrostatic Displays

# **Powder Flow Settings**

# **HD Powder Flow Settings**

Powder flow through the system is affected by Flow, Atomizing Air, and Assist Air.

**Flow** is controlled by a timing sequence that is stored in a software look-up table. The cycle rate of the pump coupled with the suction duration, controls the number of pulses as well as the size of each pulse of powder. Each setpoint from 1–100 has its own recipe for pump operation. Flow is adjusted by the percentage of the pump's total capacity.

Flow can also be adjusted using the **Fast Flow** setting, which increases the timing of the pulses, while reducing the size of the pulses. Refer to page 5-14 for adjusting Fast Flow settings.

Atomizing Air will change the delivery velocity as the powder exits the gun, as well as change the atomization of the powder cloud.

**Assist Air** works in conjunction with Flow to provide Flow Air from the pump out to the the spray gun. Assist Air is adjusted by changing the percentage that correlates to a specific preset. Refer to page 5-14 for adjusting Assist Air settings.

Ranges for HD flow settings are:

- Powder Flow output from 0–100%
- Atomizing Air from 0.20-4.00 cfm in 0.05 increments
- Assist Air value from -50% to +50%
- Fast Flow Normal or Fast

## Setting Powder Flow and Atomizing Setpoints

To set flow or atomizing air:

- 1. Press the **Flow** or Atomizing button. The green LED on the selected button lights up.
- 2. Turn the Rotary Knob to increase or decrease the setpoints.
- 3. Once the value is chosen the user can either:
  - wait 3 seconds and the value will save for the current job

OR

• press Enter to also save the new value to the current preset.

### Flow or Atomizing Setpoint Display:

- When the spray gun is not triggered the setpoints are displayed.
- When the spray gun is triggered the actual flows are displayed.

NOTE: Increasing atomizing air will not increase powder flow output.

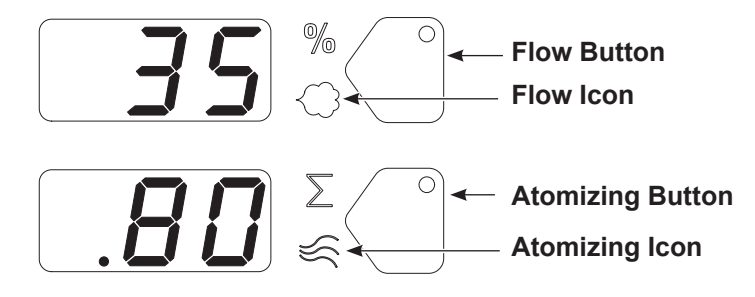

Figure 5-6 Flow or Atomizing Setpoints

## Air Assist and Fast Flow

Use the **View** button to adjust assist air and fast flow preset values. Press this button consecutively to toggle between display options. Refer to Table 5-6 for display screens and description of settings.

**NOTE:** The **View** button also toggles through software versions in a *view only* mode.

| Table 5-6 | View | Menu | Settings |
|-----------|------|------|----------|
|-----------|------|------|----------|

| Function Display | Function Name      | Description                                          |  |  |
|------------------|--------------------|------------------------------------------------------|--|--|
| RR 00            | Assist Air Setting | Allows user to set<br>value between –50%<br>and +50% |  |  |
| FF D             | Fast Flow Setting  | 0 = Normal<br>F = Fast                               |  |  |

Use the following instructions to adjust assist air and fast flow settings.

**NOTE:** Adjustments to Assist Air and Fast Flow values only affect the preset the user is currently viewing.

- 1. Press **View** button until the appropriate code is displayed.
- 2. Press the **Enter** button to select. The value will blink indicating it is in edit mode.
- 3. Use the Rotary Knob to select the desired setting.
- 4. Once the value is chosen the user can either:
  - wait 3 seconds and the value will save for the current job

#### OR

• press Enter to also save the new value to the current preset.

## VT Powder Flow Settings

Powder flow through the system is affected by Flow and Atomizing Air working together to provide the Total Air.

Flow Air creates suction through the line to draw powder into the pump.

Atomizing Air works with the Flow air to deliver the powder out to the spray gun.

Two modes of powder flow control are available for VT systems:

 Classic Flow – This is the standard method of setting powder flow and velocity. The user sets flow and atomizing air separately, and balancing each for optimum results. When the controller is configured for Classic Flow mode, the Flow and Atomizing Air icons are illuminated.

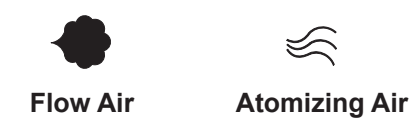

Figure 5-7 Classic Mode Icons

 Smart Flow – In this mode, user sets Total Air (powder velocity) and Flow Air % (powder flow) setpoints. The controller automatically adjusts Flow and Atomizing air based on the setpoints. When the controller is configured for Smart Flow mode, the % and ∑ icons are illuminated.

**NOTE:** Refer to the F04 function in *Function Settings* on page 4-7 for a list for mode configurations.

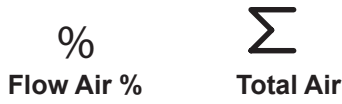

Figure 5-8 Smart Mode Icons

### **Classic Flow Mode Settings**

In Classic Flow mode, flow air and atomizing air ranges are:

- Flow air from 0-5.95 M<sup>3</sup>/HR (0-3.5 SCFM in 0.05 increments).
- Atomizing air from 0–5.95 M<sup>3</sup>/HR (0–3.5 SCFM in 0.05 increments). To set flow or atomizing air:
- 1. Press the **Flow** or **Atomizing** button. The green LED on the selected button lights.
- 2. Turn the Rotary Knob to increase or decrease the setpoints.
- 3. Once the value is chosen the user can either:
  - wait 3 seconds and the value will save for the current job

OR

- press Enter to also save the new value to the current preset.
- When the spray gun is not triggered the setpoints are displayed.
- When the spray gun is triggered the actual flows are displayed.

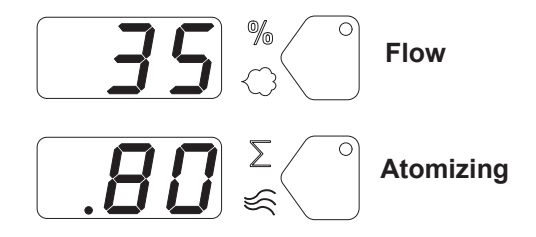

Figure 5-9 Classic Mode – Flow Air or Atomizing Air Flow Setpoints

### **Smart Flow Mode**

In Smart Flow mode, Total Flow  $\sum$  sets the velocity of the powder flow, while Flow Air % sets the powder flow rate. Powder velocity is inversely related to transfer efficiency; the higher the velocity, the lower the transfer efficiency.

When making Smart Flow settings, set the Total Flow  $\sum$  setpoint first to obtain the desired pattern size and penetration, then set the Flow Air % setpoint for the desired powder flow.

**Flow Air %:** 0–100%. The actual percentage range available varies depending on the total air setpoint and the maximum and minimum outputs for flow and atomizing air.

Total Flow  $\sum$ : 2.55–10.2 M<sup>3</sup>/HR, minimum 0.17 M<sup>3</sup>/HR increments, or 1.5–6.0 SCFM, minimum 0.1 SCFM increments.

See Table 5-7 and Table 5-8 for examples of possible Smart Flow settings and their equivalents in Atomizing and Flow Air pressures and flows. Figure 5-10 shows the effects of changes in Total Flow and Flow Air % settings.

The Smart Flow tables provide a range of possible Total Flow and Flow Air % setpoints. Read across to the vertical axis for the equivalent atomizing air flow and pressure. Read down to the horizontal axis for the equivalent flow-air flow and pressure.

The tables show that as you increase Total Flow powder velocity increases while the maximum Flow Air % remains the same. Conversely, for a given Total Flow setting, each increase in Flow Air % increases powder flow.

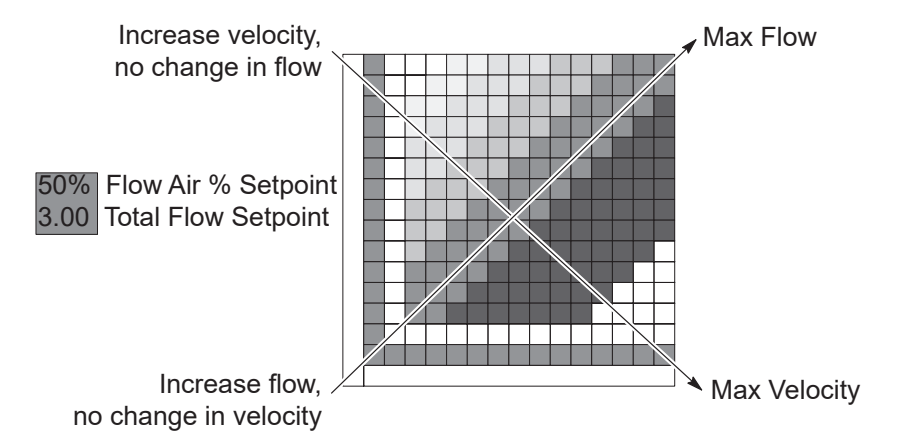

Figure 5-10 Reading the Smart Flow Tables

#### Setting Smart Flow Setpoints

To set Flow Air % or Total Flow  $\Sigma$  :

- 1. Press the % or  $\Sigma$  button. The LED on the selected button illuminates.
- 2. Turn the **Rotary Knob** to increase or decrease the setpoint. The setpoint is automatically saved after 3 seconds or when any button is pressed.

**NOTE:** If Total Flow is set to zero, then powder cannot be sprayed. To set Flow Air %, set Total Flow to a value greater than zero.

- When the spray gun is not triggered the setpoints are displayed.
- When the spray gun is triggered the displays show actual flows.

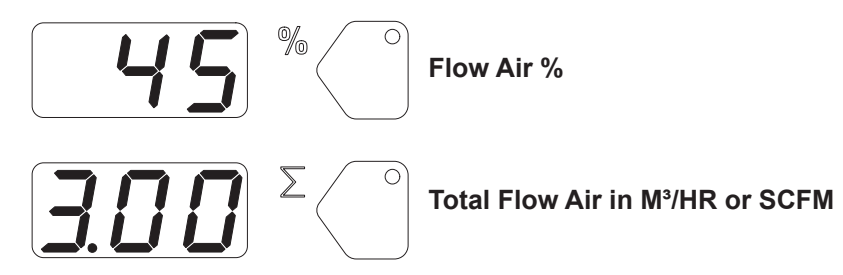

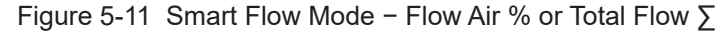

Smart Flow Settings – Metric Units

| Powde  | er Velocity (M <sup>3</sup> /Hr) | Air Flow Settings:                      |
|--------|----------------------------------|-----------------------------------------|
| (      | Total Flow) ∑                    | 1.0 bar Atomizing                       |
| Low    | <3.40                            | 2.0 bar Flow                            |
|        |                                  | Powder Output:<br>150 g/min.            |
| Soft   | 3.40-4.25                        | Air Flow Settings:<br>1.0 bar Atomizing |
| Medium | 4.25-5.53                        | 2.0 bar Flow                            |
| Firm   | 5.53-7.23                        | Powder Output:<br>150 g/min.            |
| High   | >7.23                            | Max. Powder Flow Rate: *                |

Table 5-7 Smart Flow Settings - Metric Units

|      | 0.4  | 0.85               | х    | х           | 67%<br>2.55 | 71%<br>2.97 | 75%<br>3.40 | 78%<br>3.82 | 80%<br>4.25 | 82%<br>4.67 | 83%<br>5.10 | 85%<br>5.52 | 86%<br>5.95 | 87%<br>6.37 | *88%<br>6.80 |
|------|------|--------------------|------|-------------|-------------|-------------|-------------|-------------|-------------|-------------|-------------|-------------|-------------|-------------|--------------|
|      | 0.6  | 1.27               | х    | 50%<br>2.54 | 57%<br>2.97 | 63%<br>3.39 | 67%<br>3.82 | 70%<br>4.24 | 73%<br>4.67 | 75%<br>5.09 | 77%<br>5.52 | 79%<br>5.94 | 80%<br>6.37 | 81%<br>6.79 | 82%<br>7.22  |
|      | 0.9  | 1.70               | 33%  | 43%         | 50%         | 55%         | 60%         | 64%         | 67%         | 69%         | 71%         | 73%         | 75%         | 76%         | 78%          |
|      |      |                    | 2.55 | 2.97        | 3.40        | 3.82        | 4.25        | 4.67        | 5.10        | 5.52        | 5.95        | 6.37        | 6.80        | 7.22        | 7.65         |
|      | 1.2  | 2.12               | 29%  | 37%         | 45%         | 50%         | 55%         | 58%         | 62%         | 64%         | 67%         | 69%         | 71%         | 72%         | 74%          |
|      |      |                    | 2.97 | 3.39        | 3.82        | 4.24        | 4.67        | 5.09        | 5.52        | 5.94        | 6.37        | 6.79        | 7.22        | 7.64        | 8.07         |
|      | 1.6  | 2.55               | 25%  | 33%         | 40%         | 45%         | 50%         | 54%         | 57%         | 60%         | 63%         | 65%         | 67%         | 68%         | 70%          |
|      |      |                    | 3.40 | 3.82        | 4.25        | 4.67        | 5.10        | 5.52        | 5.95        | 6.37        | 6.80        | 7.22        | 7.65        | 8.07        | 8.50         |
|      | 1.9  | 2.97               | 22%  | 30%         | 36%         | 42%         | 46%         | 50%         | 53%         | 56%         | 59%         | 61%         | 63%         | 65%         | 67%          |
|      |      |                    | 3.82 | 4.24        | 4.67        | 5.09        | 5.52        | 5.94        | 6.37        | 6.79        | 7.22        | 7.64        | 8.07        | 8.49        | 8.92         |
|      | 2.3  | 3.40               | 20%  | 27%         | 33%         | 38%         | 43%         | 47%         | 50%         | 53%         | 56%         | 58%         | 60%         | 62%         | 64%          |
| ng   |      |                    | 4.25 | 4.67        | 5.10        | 5.52        | 5.95        | 6.37        | 6.80        | 7.22        | 7.65        | 8.07        | 8.50        | 8.92        | 9.35         |
| nizi | 2.7  | 3.82               | 18%  | 25%         | 31%         | 36%         | 40%         | 44%         | 47%         | 50%         | 53%         | 55%         | 57%         | 59%         | 61%          |
| ton  |      |                    | 4.67 | 5.09        | 5.52        | 5.94        | 6.37        | 6.79        | 7.22        | 7.64        | 8.07        | 8.49        | 8.92        | 9.34        | 9.77         |
| Ā    | 3.1  | 4.25               | 17%  | 23%         | 29%         | 33%         | 38%         | 41%         | 44%         | 47%         | 50%         | 52%         | 55%         | 56%         | 58%          |
|      |      |                    | 5.10 | 5.52        | 5.95        | 6.37        | 6.80        | 7.22        | 7.65        | 8.07        | 8.50        | 8.92        | 9.35        | 9.77        | 10.20        |
|      | 3.5  | 4.67               | 15%  | 21%         | 27%         | 31%         | 35%         | 39%         | 42%         | 45%         | 48%         | 50%         | 52%         | 54%         | х            |
|      |      |                    | 5.52 | 5.94        | 6.37        | 6.79        | 7.22        | 7.64        | 8.07        | 8.49        | 8.92        | 9.34        | 9.77        | 10.19       |              |
|      | 3.6  | 5.10               | 14%  | 20%         | 25%         | 29%         | 33%         | 37%         | 40%         | 43%         | 45%         | 48%         | 50%         | Х           | х            |
|      |      |                    | 5.95 | 6.37        | 6.80        | 7.22        | 7.65        | 8.07        | 8.50        | 8.92        | 9.35        | 9.77        | 10.20       |             |              |
|      |      | 5.52               | 13%  | 19%         | 24%         | 28%         | 32%         | 35%         | 38%         | 41%         | 44%         | 46%         | Х           | Х           | Х            |
|      |      |                    | 6.37 | 6.79        | 7.22        | 7.64        | 8.07        | 8.49        | 8.92        | 9.34        | 9.77        | 10.19       |             |             |              |
|      |      | 5.95               | 13%  | 18%         | 22%         | 26%         | 30%         | 33%         | 36%         | 39%         | 42%         | х           | Х           | Х           | Х            |
|      |      |                    | 6.80 | 7.22        | 7.65        | 8.07        | 8.50        | 8.92        | 9.35        | 9.77        | 10.20       |             |             |             |              |
|      |      | M <sup>3</sup> /Hr | 0.85 | 1.27        | 1.70        | 2.12        | 2.55        | 2.97        | 3.40        | 3.82        | 4.25        | 4.67        | 5.10        | 5.52        | 5.95         |
|      | BAR  |                    | 0.2  | 0.3         | 0.5         | 0.8         | 1.1         | 1.4         | 1.7         | 2.0         | 2.3         | 2.6         | 2.9         | 3.2         | 3.5          |
|      | Flow |                    |      |             |             |             |             |             |             |             |             |             |             |             |              |

# Smart Flow Settings – English Units

| Ρον    | vder Velocity (SCFM)<br>(Total Flow) ∑ |                                       |
|--------|----------------------------------------|---------------------------------------|
| Low    | <2.00                                  | Air Flow Setting:<br>15 psi Atomizing |
| Soft   | 2.00-2.50                              | 20 psi Flow                           |
| Medium | 2.75-3.25                              | Powder Output:                        |
| Firm   | 3.50-4.25                              | 20 lb/hr                              |
| High   | >4.25                                  | Max. Powder Flow Rate: *              |

Table 5-8 Smart Flow Settings - English Units

|      | 5    | 0.50 | х           | Х           | 67%<br>1.50 | 71%<br>1.75 | 75%<br>2.00 | 78%<br>2.25 | 80%<br>2.50 | 82%<br>2.75 | 83%<br>3.00 | 85%<br>3.25 | 86%<br>3.50 | 87%<br>3.75 | *88%<br>4.00 |
|------|------|------|-------------|-------------|-------------|-------------|-------------|-------------|-------------|-------------|-------------|-------------|-------------|-------------|--------------|
|      | 9    | 0.75 | Х           | 50%<br>1.50 | 57%<br>1.75 | 63%<br>2.00 | 67%<br>2.25 | 70%<br>2.50 | 73%<br>2.75 | 75%<br>3.00 | 77%<br>3.25 | 79%<br>3.50 | 80%<br>3.75 | 81%<br>4.00 | 82%<br>4.25  |
|      | 13   | 1.00 | 33%<br>1.50 | 43%<br>1.75 | 50%<br>2.00 | 56%<br>2.25 | 60%<br>2.50 | 64%<br>2.75 | 67%<br>3.00 | 69%<br>3.25 | 71%<br>3.50 | 73%<br>3.75 | 75%<br>4.00 | 76%<br>4.25 | 78%<br>4.50  |
|      | 18   | 1.25 | 29%<br>1.75 | 38%<br>2.00 | 44%<br>2.25 | 50%<br>2.50 | 55%<br>2.75 | 58%<br>3.00 | 62%<br>3.25 | 64%<br>3.50 | 67%<br>3.75 | 69%<br>4.00 | 71%<br>4.25 | 72%<br>4.50 | 74%<br>4.75  |
|      | 23   | 1.50 | 25%<br>2.00 | 33%<br>2.25 | 40%<br>2.50 | 45%<br>2.75 | 50%<br>3.00 | 54%<br>3.25 | 57%<br>3.50 | 60%<br>3.75 | 63%<br>4.00 | 65%<br>4.25 | 67%<br>4.50 | 68%<br>4.75 | 70%<br>5.00  |
|      | 28   | 1.75 | 22%<br>2.25 | 30%<br>2.50 | 36%<br>2.75 | 42%<br>3.00 | 46%<br>3.25 | 50%<br>3.50 | 53%<br>3.75 | 56%<br>4.00 | 59%<br>4.25 | 61%<br>4.50 | 63%<br>4.75 | 65%<br>5.00 | 67%<br>5.25  |
| ing  | 34   | 2.00 | 20%<br>2.50 | 27%<br>2.75 | 33%<br>3.00 | 38%<br>3.25 | 43%<br>3.50 | 47%<br>3.75 | 50%<br>4.00 | 53%<br>4.25 | 56%<br>4.50 | 58%<br>4.75 | 60%<br>5.00 | 62%<br>5.25 | 64%<br>5.50  |
| omiz | 40   | 2.25 | 18%<br>2.75 | 25%<br>3.00 | 31%<br>3.25 | 36%<br>3.50 | 40%<br>3.75 | 44%<br>4.00 | 47%<br>4.25 | 50%<br>4.50 | 53%<br>4.75 | 55%<br>5.00 | 57%<br>5.25 | 59%<br>5.50 | 61%<br>5.75  |
| At   | 45   | 2.50 | 17%<br>3.00 | 23%<br>3.25 | 29%<br>3.50 | 33%<br>3.75 | 38%<br>4.00 | 41%<br>4.25 | 44%<br>4.50 | 47%<br>4.75 | 50%<br>5.00 | 52%<br>5.25 | 55%<br>5.50 | 57%<br>5.75 | 58%<br>6.00  |
|      | 51   | 2.75 | 15%<br>3.25 | 21%<br>3.50 | 27%<br>3.75 | 31%<br>4.00 | 35%<br>4.25 | 39%<br>4.50 | 42%<br>4.75 | 45%<br>5.00 | 48%<br>5.25 | 50%<br>5.50 | 52%<br>5.75 | 54%<br>6.00 | х            |
|      | 52   | 3.00 | 14%<br>3.50 | 20%<br>3.75 | 25%<br>4.00 | 29%<br>4.25 | 33%<br>4.50 | 37%<br>4.75 | 40%<br>5.00 | 43%<br>5.25 | 45%<br>5.50 | 48%<br>5.75 | 50%<br>6.00 | X           | Х            |
|      |      | 3.25 | 13%<br>3.75 | 19%<br>4.00 | 24%<br>4.25 | 28%<br>4.50 | 32%<br>4.75 | 35%<br>5.00 | 38%<br>5.25 | 41%<br>5.50 | 43%<br>5.75 | 46%<br>6.00 | Х           | Х           | X            |
|      |      | 3.50 | 13%<br>4.00 | 18%<br>4.25 | 22%<br>4.50 | 26%<br>4.75 | 30%<br>5.00 | 33%<br>5.25 | 36%<br>5.50 | 39%<br>5.75 | 42%<br>6.00 | X           | X           | X           | X            |
|      |      | SCFM | 0.50        | 0.75        | 1.00        | 1.25        | 1.50        | 1.75        | 2.00        | 2.25        | 2.50        | 2.75        | 3.00        | 3.25        | 3.50         |
|      | PSI  |      | 3           | 5           | 8           | 12          | 16          | 20          | 24          | 29          | 34          | 38          | 42          | 47          | 51           |
|      | Flow |      |             |             |             |             |             |             |             |             |             |             |             |             |              |

# Color Change Purge (HD Only)

**NOTE:** Before starting the purge cycle, make sure the guns are aimed into the booth.

**NOTE:** Always remove the pickup tube from the powder source and place into an appropriate collector before pressing the color change button.

Refer to F22 in *Function Settings* on page 4-7 to configure the following purge choices.

- **Single** Only the gun connected to this controller is purged when the Color Change key is pressed.
- Peer-to-Peer/Dual -
  - Automatic Spray Guns (Peer-to-Peer) Secondary spray controllers purge when their assigned Primary spray controller are purged.
  - Manual Spray Guns (Dual) Both guns on CAN network are purged.
- Disabled Color Change key is disabled.

## **HD Purge Cycle Instructions**

The color change purge button allows the operator to automatically begin the purge cycle.

Press the Color Change button on the controller and then press

Enter

The Automatic Purge Cycle operates as follows:

**Cycle 1 – Soft Purge** – Assist air is directed through the pump and siphon tubing back to the powder supply (Soft Siphon), then through the pump and delivery tubing to the spray gun (Soft Gun). This clears the pump, tubing, and gun of powder.

**Cycle 2 – Pulse Purge** – Purge air is directed in pulses from the pump to the powder supply (Siphon Pulses), then from the pump to the spray gun (Gun Pulses). Pulse On sets duration of each pulse, Pulse Off sets time between pulses.

# **HD Purge Settings**

**NOTE:** Refer to functions F22 through F31 in *Function Settings* on page 4-7 for more information.

| Function | Description            | Default | Setting                                 |
|----------|------------------------|---------|-----------------------------------------|
| F23      | PULSE ON<br>SIPHON     | 0.50    | 0.25 to 3.75 seconds (0.25 increments)  |
| F24      | PULSE OFF<br>SIPHON    | 1.50    | 0.25 to 3.75 seconds (0.25 increments)  |
| F25      | ATOMIZING<br>AIR DELAY | 0.00    | 0.00 to 5.00 seconds (0.25 increments)  |
| F26      | SOFT SIPHON            | 8       | 1.00 to 10.00 seconds (0.25 increments) |
| F27      | SOFT GUN               | 8       | 1.00 to 10.00 seconds (0.25 increments) |
| F28      | PULSE ON<br>DELIVERY   | 0.50    | 0.10 to 1.00 seconds (0.05 increments)  |
| E20      | PULSE OFF              | 1 50    | 0.1-2.00 seconds                        |
| F29      | DELIVERY               | 1.50    | (0.05 increments)                       |
| F30      | SIPHON<br>PULSES       | 7       | 1-99 pulses                             |
| F31      | GUN PULSES             | 13      | 1-99 pulses                             |

# **Help Codes**

 $\bigtriangleup$  The Help icon in the Function/Help display lights if a problem occurs.

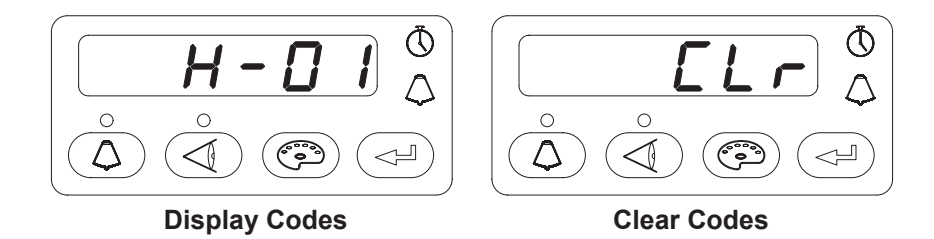

Figure 5-12 Displaying and Clearing Help Codes

 $\bigtriangleup$  To display the Help codes, press the **Help** button. The controller retains the last 5 codes in memory. Use the **Rotary Knob** to scroll through the codes. The display blanks if there is no activity for 5 seconds.

To clear the Help codes, scroll through them until **CLr** is displayed, then press the **Enter** button. The Help icon stays lit until the controller clears the codes.

Refer to the *Troubleshooting* section for help code troubleshooting, general system troubleshooting, and controller wiring diagram.

# **HD System Shutdown**

For HD systems, complete the following steps:

**NOTE:** Always remove the pickup tube from the powder source and place into an appropriate collector before pressing the color change button.

**NOTE:** Before starting the purge cycle, make sure the guns are aimed into the booth.

- 1. For HD systems, press the **Color Change** button to start cleaning the system of residual powder.
- 2. Purge the manual spray gun by pressing the **Purge** button on back of spray gun until no more powder is blown from the gun.
- 3. Press the Standby button to turn off the spray gun and interface.
- 4. Turn off the system air supply and relieve the system air pressure at the pump cabinet.
- 5. If shutting down for the night or a longer period of time, shut off system power.
- 6. Perform the *Maintenance* procedures on page 9-1.

# VT System Shutdown

For VT systems, complete the following steps:

NOTE: Before starting the purge cycle, make sure the guns are aimed into the booth.

- 1. Purge the spray gun by pressing the **Purge** button until no more powder is blown from the gun.
- 2. Press the **Standby** button to turn off the spray gun and interface.
- 3. Turn off the system air supply and relieve the system air pressure.
- 4. If shutting down for the night or a longer period of time, move the power unit switch to the OFF position to shut off system power.
- 5. Perform the Maintenance procedures on page 9-1.

# Section 6

# **Advanced Features**

**WARNING:** Allow only qualified personnel to perform the following tasks. Follow the safety instructions in this document and all other related documentation.

# Peer-to-Peer (P2P)

Peer-to-Peer (P2P) communication allows the Encore Enhance controllers to communicate to each other over the Nordson CAN communications network (CAN) for automatic spray guns.

The user can set up a controller as a primary; then any controller configured as a secondary will follow the same settings as its assigned primary. When the primary is triggered, all the secondary controllers assigned to it will also spray.

The following features are are available using P2P:

- Group triggering
- Group presets
- Group purging (configured through F22=02)
- Copy presets (configured through F15=03)
- Copy configurations for F02, F03, F17, F18, F22-F31 (configured through F15=04)

# Setup for P2P

Use the following steps to configure applicable spray controllers using the P2P function. Refer to the *Function Settings* table on page 4-7 for full list of function options.

- 1. Update all applicable controllers to F19 = 02.
- 2. Set the controller to be a primary or a secondary.
  - Primary: F40 = 00
  - Secondary: F40 = Gun number of primary it will follow (01 to 32)

See Figure 6-1 for an example of a system configured for two primary controllers and six secondary controllers.

- · Guns 1 and 2 are configured as primary controllers
- Guns 3, 5, and 7 are configured as secondary controllers following Gun 1
- Guns 4, 6, and 8 are configured as secondary controllers following Gun 2

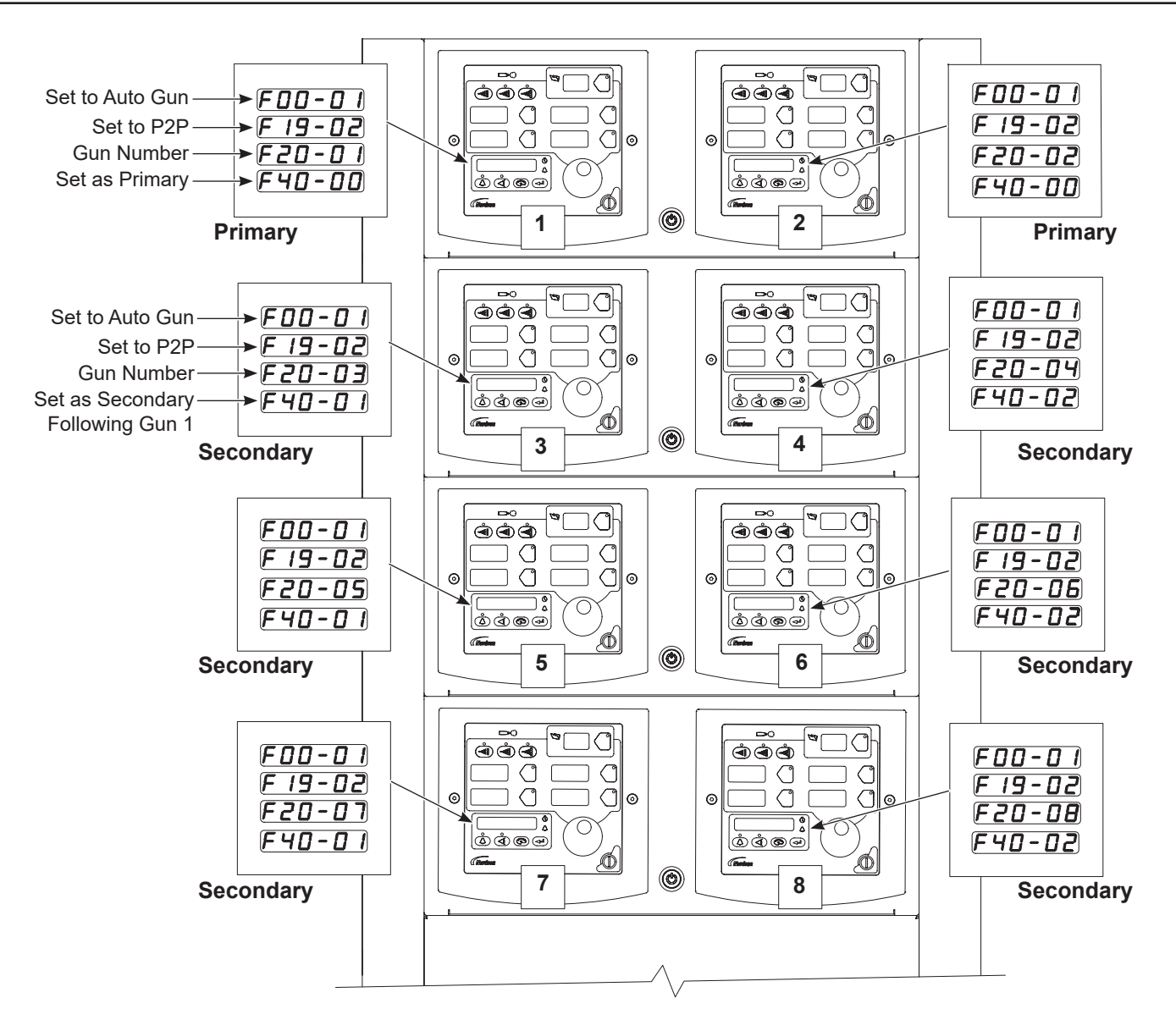

Figure 6-1 Example of Eight Gun P2P Setup – Two Primary Controllers and Six Secondary Controllers

# Pairing Interface with iFlow Module

Each iFlow module has a unique serial number that is paired with its respective spray controller interface. The pairing communicates the serial number from the iFlow module to the interface, and also allows the interface to communicate the spray gun number to the iFlow module.

See Figure 6-2. A matching serial number label is placed on the back of the spray controller module for easy reference.

Pairing is done at the factory. The user only needs to complete the pairing procedure when a replacement iFlow module is installed into the spray controller. Use the steps below to pair the iFlow module to the spray controller interface.

Refer to *iFlow Module* on page 7-3 of the *Repair* section for replacing iFlow module into the spray controller.

# Pairing New iFlow Module

- 1. See Figure 6-2. Reference the serial number of the new iFlow module. The serial number label of the new iFlow module should have been removed from the new iFlow module and placed on the back of its respective spray controller.
- 2. Use the F38 function to program the new 10 digit serial number (VVYYMNNNN) to the spray controller interface.

Refer to Table 6-1 and Table 6-2 for digit descriptions and segment alphabet symbols used to represent the numbers and letters of the serial number.

**NOTE:** The Function screen will only show 5 digits at a time. The screen will advance to allow the next set of 5 digits to be entered.

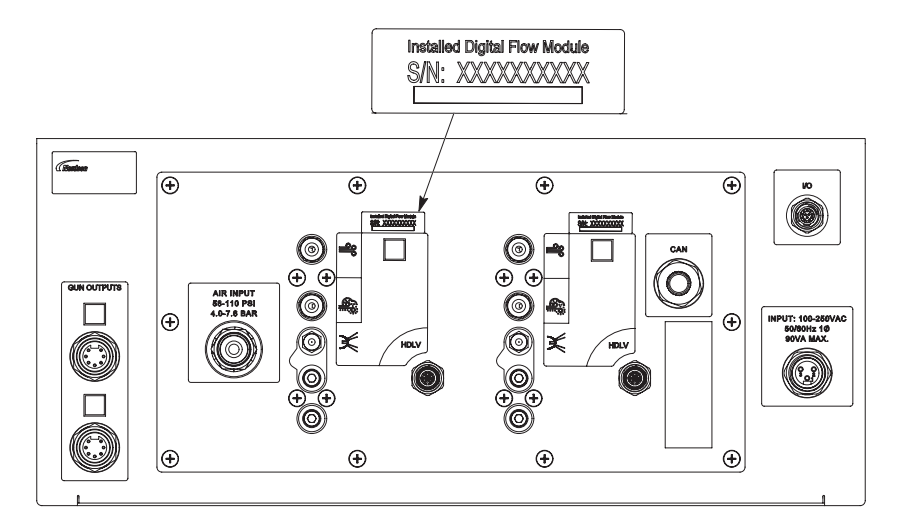

Figure 6-2 Spray Controller Module (Rear View)

| Code  | Definition               |
|-------|--------------------------|
| VV    | Vendor code              |
| YY    | Year                     |
| М     | Month                    |
| NNNNN | Unique five digit number |

| Table 6-2 | Segment Symbols |
|-----------|-----------------|

| Heading   | Description                | Letter       | Description                 | Letter           | Description                  |
|-----------|----------------------------|--------------|-----------------------------|------------------|------------------------------|
| $\square$ | Letter A<br>Month: January | Ь            | Letter B<br>Month: February |                  | Letter C Month: March        |
| 6         | Letter D Month: April      | E            | Letter E Month: May         | F                | Letter F Month: June         |
| 9         | Letter G Month: July       | $\mathbf{H}$ | Letter H Month: August      |                  | Letter J<br>Month: September |
|           | Letter K                   |              | Letter L                    |                  | Letter M                     |
|           | Month: October             | Ĺ            | Month: November             | ] ]              | Month: December              |
|           | Letter N                   |              | Letter O                    | $\boldsymbol{P}$ | Letter P                     |
| 9         | Letter Q                   |              | Letter R                    | 5                | Letter S                     |
| Ŀ         | Letter T                   |              | Letter U                    |                  | Letter V                     |
|           | Letter W                   | H            | Letter X                    | 4                | Letter Y                     |
|           | Letter Z                   |              |                             |                  |                              |

## **Manual iFlow Pairing**

Manual iFlow pairing is only done if the original programmed serial number becomes corrupt, which will display as Help code H54. Use the following procedure to manually pair the iFlow module to its respective spray gun module.

**NOTE:** H54 may also be a result of a serial number improperly entered or a CAN network cable issue. Verify the serial number and check cable before proceeding with the manual pairing procedure.

1. The serial number for F38 must be set to the following so the pairing process will be skipped.

| Function Display | Serial Number Line Display                                                                                                    |
|------------------|----------------------------------------------------------------------------------------------------|
| <b>F38</b>       | $(\mathbf{b}, \mathbf{c}, \mathbf{c}, c$ |
|                  | Line 1, set to 00_                                                                                                    |
|                  | $\bigcirc 0.000.0.0 \bigcirc 0.00.0.0 \bigcirc 0.00.0.0 \bigcirc 0.00.0.0.0 \bigcirc 0.00.0.0.0.$                                                                                                    |
|                  | ()                                                                                                    |
|                  | Line 2, set to _00000                                                                                                    |

- 2. Remove power from the system and refer to *iFlow Module* on page 7-3 of the *Repair* section for disassembly instructions.
- 3. See Figure 6-3. Locate the SW1 and SW2 switches on the iFlow module board. Refer to Table 6-3 for definition of each SW1 position.
- 4. Place SW1-3 in the *Down* position to activate override mode.
- 5. Use the SW1 and SW2 to set the applicable gun number address.
  - Manual Spray Guns Adjust SW2 dial to gun number.
  - Automatic Spray Guns Configure SW1-1 and SW1-2 for the appropriate gun range listed in Table 6-4 and adjust SW2 dial to applicable gun number.

**NOTE:** When advancing to the next range of numbers, SW2-1 represents the first number in that range. See Figure 6-4 for example of configured address of iFlow module.

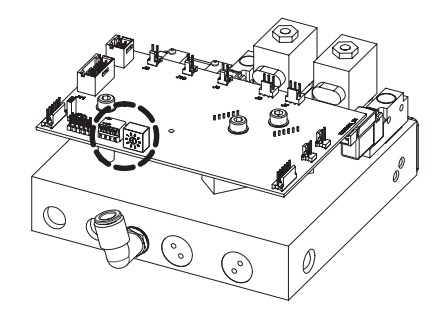

### Figure 6-3 Location of Switches

| Table 0-3 SWT Dip Switch Turctions                                                            |                                                                                                    |                                             |  |
|-----------------------------------------------------------------------------------------------|----------------------------------------------------------------------------------------------------|---------------------------------------------|--|
| SW1 Dip<br>Switches                                                                           | Function                                                                                                    | Position                                    |  |
| 1                                                                                             | Determines automatic gun range when switch 3<br>is in <i>Down</i> position.                                              | Refer to Table 6-4                          |  |
| 2                                                                                             | Determines automtic gun range when switch 3 is in Down position.                                                         | Refer to Table 6-4                          |  |
| 3                                                                                             | Address Override – allows iFlow module to be<br>manually configured to a gun number when in<br>the <i>Down</i> position. | Up: Override inactive Down: Override active |  |
| 4                                                                                             | Configures iFlow module for auto or manual spray gun                                                                     | Up: Automatic<br>Down: Manual               |  |
| <b>NOTE:</b> Default position of all dip switches on replacement iFlow modules is <i>Up</i> . |                                                                                                    |                                             |  |

### Table 6-3 SW1 Dip Switch Functions

Table 6-4 SW2 Configuration for Spray Guns

| SW1 Positions | SW2 Configuration and Description                    |
|---------------|------------------------------------------------------|
|               | SW2 sets automatic gun range 1–8<br>SW2-1 = Gun 1    |
|               | SW2 sets automatic gun range 9–16<br>SW2-1 = Gun 9   |
|               | SW2 sets automatic gun range 17–24<br>SW2-1 = Gun 17 |
|               | SW2 sets automatic gun 25–32<br>SW2-1 = Gun 25       |
|               | SW2 sets manual gun range 1–4<br>SW2-1 = Gun 1       |

SW1 Configured for Gun Range 17-24

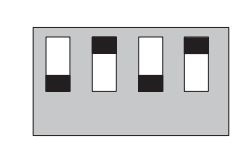

Configured for Gun 17

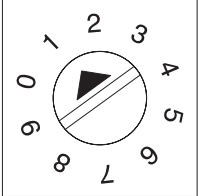

SW2

Figure 6-4 iFlow Module Address Set for Gun 17

# Section 7 Repair

sa w

**WARNING:** Allow only qualified personnel to perform the following tasks. Follow the safety instructions in this document and all other related documentation.

# **Interface Module Repair**

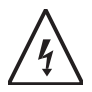

**WARNING:** Shut off the controller and disconnect the power cord or disconnect and lock out power at a breaker or disconnect ahead of the controller before opening the controller enclosures. Failure to observe this warning could result in a severe electrical shock and personal injury.

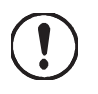

**CAUTION:** Electrostatic sensitive device. To avoid damaging the controller circuit boards, wear a grounding wrist strap and use proper grounding techniques when making repairs.

# Disassembly

See Figure 7-1 for view of disassembling interface module for repair.

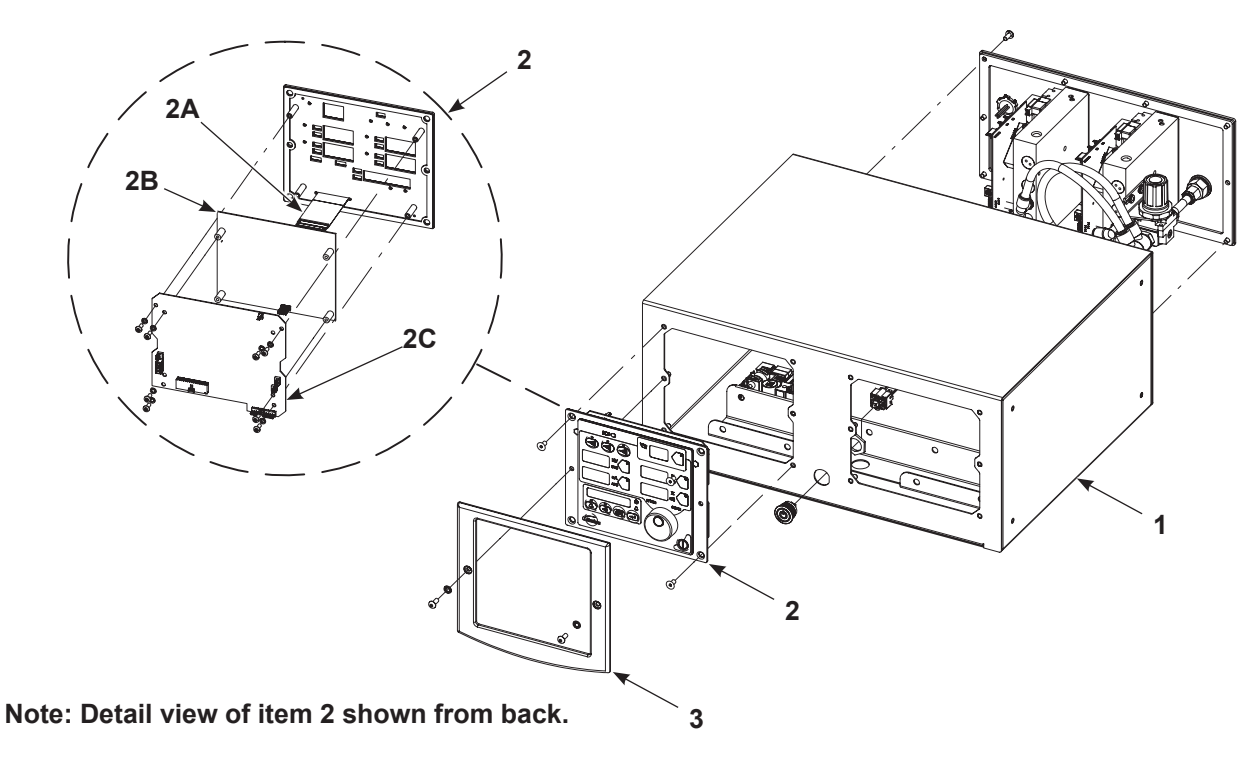

Figure 7-1 Interface Module Assembly

- 1. Enclosure
- 2. Keypad

- 2A. Keypad ribbon conntector
- 2B. Main controller display
- 2C. Main control board
  - 3. Bezel

# **iFlow Module**

Refer to Disassembly on page 7-2 for access to the iFlow module.

### Removal

See Figure 7-2.

- 1. Remove air connection (4) from back of iFlow module (3).
- 2. Remove the four screws (1) securing the iFlow module (3) to the plate.

**NOTE:** If replacing the iFlow module, remove the serial number label loosely attached to the new iFlow module and place on the along the dedicated location (2) on the back of the respective spray controller module. Refer to *Pairing Interface with iFlow Module* on page 6-4 of the *Advanced Features* section for pairing the new iFlow module to the spray controller.

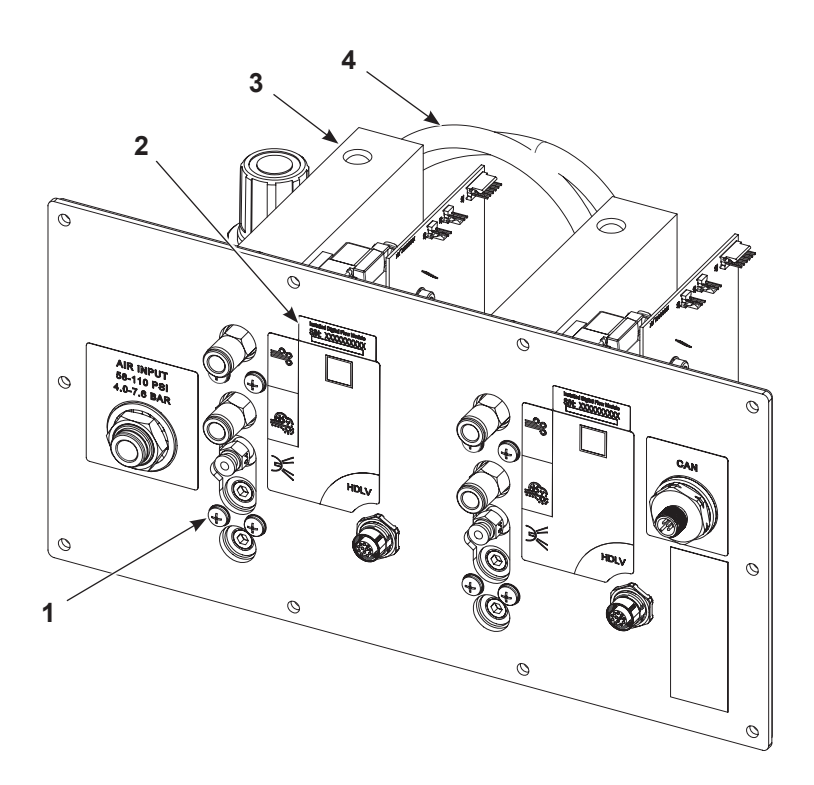

Figure 7-2 Removing iFlow Module

### **Proportional Valve Cleaning**

See Figure 7-3. A dirty air supply can cause the proportional valve (10) to malfunction. Follow these instructions to disassemble and clean the valve.

- 1. Disconnect the coil (2) wiring from the circuit board (6). Remove the nut (1) and coil from the proportional valve (10).
- 2. Remove the two long screws (4) and two short screws (3) to remove the proportional valve from the manifold.

**CAUTION:** The valve parts are very small; be careful not to lose any. Do not mix the springs from one valve with those from another. The valves are calibrated for different springs.

- 3. Remove the valve stem (11) from the valve body (14).
- 4. Remove the valve cartridge (13) and spring (12) from the stem.
- 5. Clean the cartridge seat and seals, and the orifice (15) in the valve body. Use lowpressure compressed air. Do not use sharp metal tools to clean the cartridge or valve body.
- 6. Install the spring and then the cartridge in the stem with the plastic seat on the end of the cartridge facing out.
- 7. Make sure the O-rings furnished with the valve are in place on the bottom of the valve body.
- 8. Secure the valve body to the manifold with the long screws, making sure the arrow (5) on the side of the body points toward the outlet fittings.
- 9. Install the coil over the valve stem, with the coil wiring pointing toward the circuit board. Secure the coil with the nut and connect the coil wiring to the circuit board.

### **Proportional Valve Replacement**

See Figure 7-3. If cleaning the proportional valve does not correct the flow problem then replace the valve. Before installing a new valve, remove the protective cover from the bottom of the valve body. Be careful to not lose the O-rings under the cover.

7

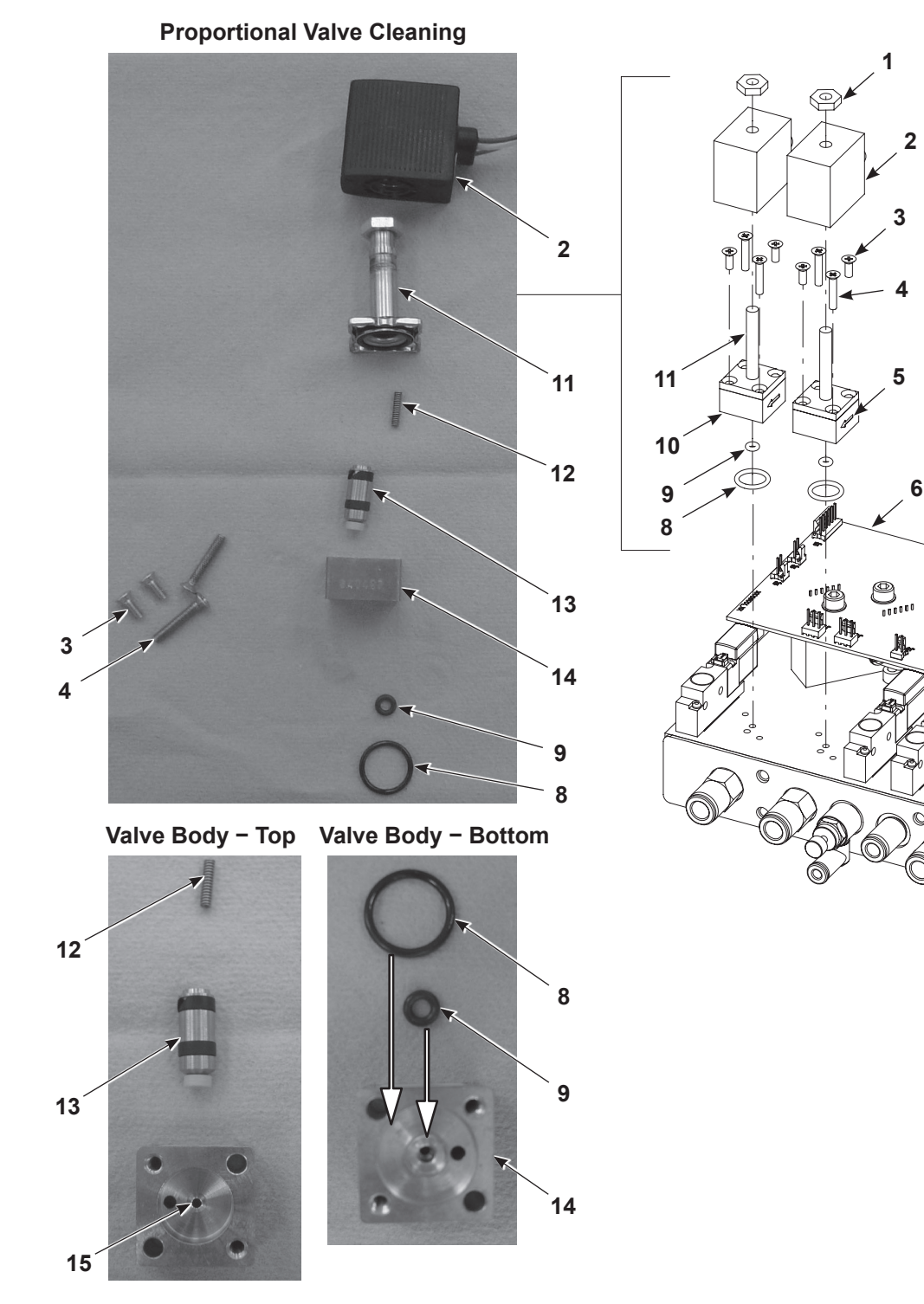

### Figure 7-3 iFlow Module Cleaning and Repair

- 1. Nut
- 2. Coil
- 3. Short screws (two per valve)
- 4. Long screws (two per valve)
- 5. Direction of flow arrow

- 6. Circuit board
- 7. Solenoid valve
- 8. Large O-ring
- 9. Small O-ring
- 10. Proportional valve
- 11. Valve stem

- 12. Spring
- 13. Cartridge
- 14. Valve body
- 15. Orifice

## **Filter Replacement**

See Figure 7-4.

1. Remove the screws (1) and washers (2) securing the circuit board (3) to the manifold (4), then remove the circuit board from the manifold.

**NOTE:** If the seals (7) remain in the manifold port (5), remove them.

2. Check for filter contamination. If filters (6) are discolored, replace filters using service kit 1604436. Replacement instructions are included with kit.

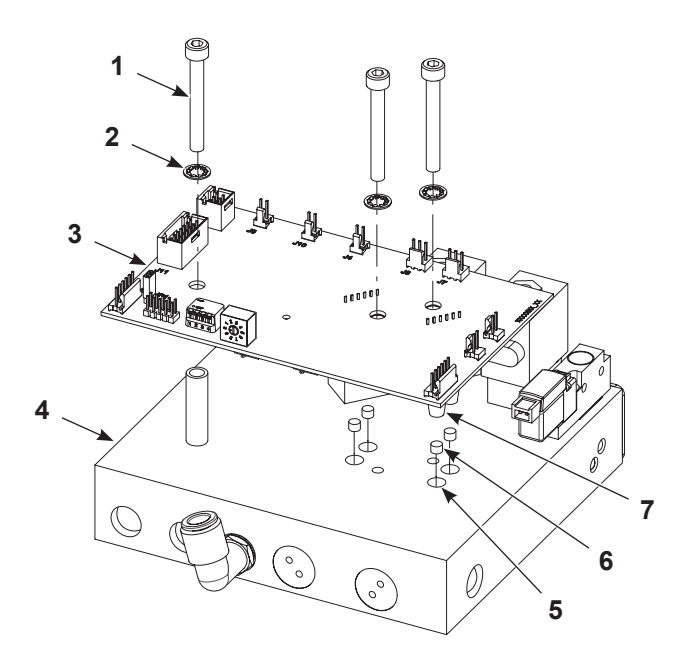

### Figure 7-4 iFlow Module Filters

# Section 8 Troubleshooting

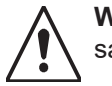

**WARNING:** Allow only qualified personnel to perform the following tasks. Follow the safety instructions in this document and all other related documentation.

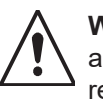

**WARNING:** Before making repairs to the controller or spray gun, shut off system power and disconnect the power cord. Shut off the compressed air supply to the system and relieve the system pressure. Failure to observe this warning could result in personal injury.

These troubleshooting procedures cover only the most common problems. If you cannot solve a problem with the information given here, contact Nordson technical support at (800) 433–9319 or your local Nordson representative for help.

# Help Code Troubleshooting

 $\bigtriangleup$  The Help icon in the Function/Help display lights if a problem occurs that the controller can sense.

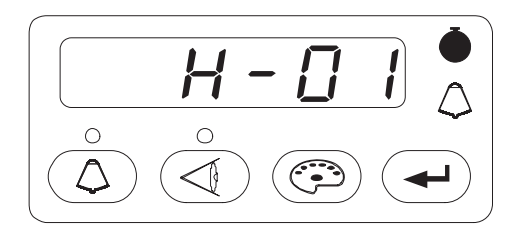

Figure 8-1 Displaying and Clearing Help Codes

## **Viewing Help Codes**

 $\bigtriangleup$  Press the Help button to display the Help codes. The controller retains the last 5 codes in memory. Rotate the knob to scroll through the codes. The display will blank if there is no activity for 5 seconds.

# **Clearing Help Codes**

To clear the help codes, press the Help button, then scroll through them until CLR is displayed, then press enter. The Help icon will stay lit until the controller clears the codes.

# Help Code Troubleshooting Chart

| Code | Message                                    | Correction                                                                                                    |
|------|--------------------------------------------|----------------------------------------------------------------------------------------------------|
| H00  | No Gun Number                              | Gun cannot be set to 0, must be a number from $1-32$ for auto or $1-4$ for manual spray guns. Refer to the F20 function in <i>Function Settings</i> on page 4-7.                                                                                                    |
| H01  | EEPROM Read Failed                         | Reset the fault (press the Nordson key to open the Help screen). This fault will sometimes occur when the software is upgraded.                                                                                                    |
| H07  | Gun Open                                   | Trigger the gun and check the display. If the $\mu$ A feedback is 0, check for<br>a loose gun cable connection at the gun receptacle. Check for a loose<br>connection to the power supply inside the gun. Perform <i>Gun Cable</i><br><i>Continuity Tests</i> as described in the spray gun manual. If the cable and the<br>connections are okay, check the spray gun high voltage power supply.             |
| H10  | Gun Output Stuck Low                       | With the gun triggered on and the kV set to maximum, use a multimeter set for VRMS to check for voltage between J4 pins 1 and 2 on the main control board. If no voltage is present replace the main control board.                                                                                                    |
| H11  | Gun Output Stuck High                      | Make sure kV is set to 0 and the gun is triggered OFF. The $\mu$ A display should read 0. If the $\mu$ A display is greater than 0, replace the main control board. Make sure the trigger icon on the interface is not lit.                                                                                                    |
| H12  | Communications Fault CAN<br>Bus            | Check that the gun number is set correctly. Refer to the F20 function in <i>Function Settings</i> on page 4-9.                                                                                                    |
|      |                                            | If in manual override mode, check the DIP switch setting on the pump controller.                                                                                                    |
|      |                                            | Check the interface interconnect cable. Make sure the cable connections are secure and the cable is not damaged.                                                                                                    |
|      |                                            | Check the connections from the cable receptacle to the J1 terminal block on the main control board.                                                                                                    |
|      |                                            | Check all CAN network connections (internal and external). Check for proper<br>network terminations and network layout. If all connections are secure but<br>the fault persists, replace the cable. Route the network cable away from<br>sources of electrostatics (hopper, gun cables, powder hose). Verify proper<br>grounding. Verify network terminations are set correctly for non-standard<br>systems. |
|      | Over Current Fault (Cable or<br>Gun Short) | This fault can occur if the gun tip touches a grounded part while spraying.<br>This fault turns the electrostatic output off. Release the trigger to reset the<br>fault and resume spraying.                                                                                                    |
|      |                                            | Set the maximum gun current F13=00. 50 μA.                                                                                                    |
| H15  |                                            | If the fault reoccurs, disconnect the spray gun high voltage power supply from the gun cable inside the gun (J2) and trigger the gun on. Refer to the <i>Power Supply Replacement</i> procedure in the spray gun manual.                                                                                                    |
|      |                                            | If the H15 code does not reappear, then check the high voltage power supply for issues.                                                                                                    |
|      |                                            | If the help code reappears, check the gun cable continuity and replace it if shorted. Perform <i>Gun Cable Continuity Tests</i> as described in the spray gun manual.                                                                                                    |

| Code                       | Message                                                                                  | Correction                                                                                                    |  |
|----------------------------|------------------------------------------------------------------------------------------|----------------------------------------------------------------------------------------------------|--|
| H19                        | Gun Maintenance Timer<br>Expired                                                         | The Maintenance Timer has exceeded its setting. Perform the scheduled maintenance, then reset the maintenance timer. See F07 in <i>Function Settings</i> on page 4-7 for reset instructions (F07-02).        |  |
| H20                        | Pump Maintenance Timer<br>Expired                                                        | The Pump Maintenance Timer has exceeded its setting. Perform the scheduled maintenance, then reset the maintenance timer. See F21 in <i>Function Settings</i> on page 4-9 for reset instructions (F21-02).   |  |
| H21                        | Atomizing Air Valve Fault                                                                | Refer to the <i>System Connections</i> section. Check the wiring harness connection (J8) to the proportional valve solenoid. Check the solenoid operation. Replace the valve if the solenoid is not working. |  |
| H22                        | Flow Air Valve Fault                                                                     | Refer to the <i>System Connections</i> section. Check the wiring harness connection (J7) to the proportional valve solenoid. Check the solenoid operation. Replace the valve if the solenoid is not working. |  |
| H23 Flo<br>(HD) Flo<br>Sys | Flow Air Flow Low Fault<br>Flow is lower than setpoint.<br>System cannot reach setpoint. | Check if input pressure is greater than 90 psi (6.2 bar).                                                                                                    |  |
|                            |                                                                                          | Make sure and correct H49 or H50 faults if present.                                                                                                    |  |
|                            |                                                                                          | Check for blocked powder delivery line to spray gun.                                                                                                    |  |
|                            |                                                                                          | Check for blocked powder tubes.                                                                                                    |  |
|                            |                                                                                          | Check if internal regulator is set to 90 psi (6.2 bar) with gun triggered ON.                                                                                                    |  |
|                            |                                                                                          | Check for blockage in proportional valve.                                                                                                    |  |
|                            |                                                                                          | Check for oil/water contamination.                                                                                                    |  |
|                            |                                                                                          | Perform the Flow Air Flow Verification for HD procedure on page 8-13.                                                                                                    |  |
|                            |                                                                                          | Check for water and/or oil contamination in the transducer filters by removing the board from the flow manifold. Replace filters with 1604436.                                                               |  |
|                            | Continued                                                                                |                                                                                                    |  |

| Code        | Message                                                                                     | Correction                                                                                                    |
|-------------|---------------------------------------------------------------------------------------------|----------------------------------------------------------------------------------------------------|
| H23<br>(XT) | Flow Air Flow Low Fault                                                                     | The flow setting may be too high for the system to achieve. Maximum air flow is dependent on factors including air tubing length, diameter, and pump type.                                                                                                    |
|             |                                                                                             | Switch to Classic Flow mode. This mode lets the user set and view actual flow-rate and atomizing air flow so problem can be diagnosed.                                                                                                    |
|             |                                                                                             | Check the tubing from the iFlow module to the powder pump for kinks or<br>blockage. Make sure the check valves are not blocked. Disconnect the air<br>tubing at the pump, clear the help codes, and trigger the gun. If the help<br>code does not reappear, clean or replace the pump venturi nozzle or throat. |
|             |                                                                                             | Check the system air supply pressure. Input pressure must be above 87 psi (5.9 bar). Check the system filter and the tubing from the filter to the power unit for kinks or blockage.                                                                                                    |
|             |                                                                                             | Refer to the iFlow Air Flow Verification Kit (1039881) to check the operation of the iFlow module proportional valves and the output of the precision air pressure regulator.                                                                                                    |
|             |                                                                                             | Check if input pressure is greater than 87 psi (5.9 bar).                                                                                                    |
|             | Atomizing Air Flow Low Fault                                                                | Check for blocked airline to spray gun.                                                                                                    |
|             |                                                                                             | Check if internal regulator is set to 85 psi (5.7 bar) with gun triggered ON.                                                                                                    |
| H24         |                                                                                             | Check for blockage in proportional valve.                                                                                                    |
| (HD)        |                                                                                             | Check for oil/water contamination.                                                                                                    |
|             |                                                                                             | Use the flow verification tool (1039881) with its instructions and connect to the atomizing air output.                                                                                                    |
|             |                                                                                             | Check for water and/or oil contamination in the transducer filters by removing the board from the flow manifold. Replace filters with 1604436.                                                                                                    |
| H24<br>(XT) | Atomizing Air Flow Low Fault                                                                | See H23 (XT).                                                                                                    |
|             | Flow Air Flow High Fault<br>Flow is higher than setpoint.<br>System unable to turn it down. | Check if input pressure is less than 110 psi (7.6 bar).                                                                                                    |
| H25<br>(HD) |                                                                                             | Check if internal regulator is set to 85 psi (5.7 bar) with the spray gun triggered ON.                                                                                                    |
|             |                                                                                             | Check for contamination in the proportional valve.                                                                                                    |
|             |                                                                                             | Check for oil/water contamination.                                                                                                    |
|             |                                                                                             | Trigger the spray gun OFF and reset the fault. If the fault returns without triggering the spray gun ON, remove the 8 mm tube plug from the spray controller.                                                                                                    |
|             |                                                                                             | Check that no air is leaking from the port. If air is leaking, remove the proportional valve and clean it. If air is not leaking, plug the 8 mm port and perform the <i>Re-Zero Procedure</i> on page 8-13.                                                                                                    |
|             |                                                                                             | Perform the Flow Air Flow Verification for HD procedure on page 8-13.                                                                                                    |
|             |                                                                                             | Check for water and/or oil contamination in the transducer filters by removing the board from the flow manifold. Replace filters with 1604436.                                                                                                    |
| Code        | Message                             | Correction                                                                                                    |
|-------------|-------------------------------------|----------------------------------------------------------------------------------------------------|
|             |                                     | Switch to Classic Flow mode. This mode lets you set and view actual flow and atomizing air so you can diagnose the problem.                                                                                                    |
|             | Flow Air Flow High Fault            | If the spray gun is triggered off when the help code appears, disconnect the air tubing from the appropriate air output fitting and plug the fitting. Clear the help codes. If the code does not reappear then the proportional valve is stuck open. Refer to the <i>Repair</i> section for cleaning instructions.                                                                  |
| H25<br>(XT) |                                     | If the spray gun is triggered on when the help code appears, disconnect the air tubing from the appropriate output fitting and set the flow to zero. If air is still flowing from the fitting then plug the fitting and clear the help codes. If the code does not reoccur then the proportional valve is stuck open. Refer to the <i>Repair</i> section for cleaning instructions. |
|             |                                     | If the help code re-occurs and the controller interface is showing air flow,<br>then check for leaks around the proportional valves or transducers on the<br>iFlow module.                                                                                                    |
|             |                                     | If the help code persists, re-zero the module as described on page 8-13.                                                                                                    |
|             |                                     | Refer to the iFlow Air Flow Verification Kit (1039881) to check the operation of the iFlow module proportional valves and the output of the precision air pressure regulator.                                                                                                    |
|             | Atomizing Air Flow High Fault       | Check if input pressure is less than 110 psi (7.6 bar).                                                                                                    |
|             |                                     | Check if the internal regulator is set to 85 psi (5.7 bar) with the spray gun triggered ON.                                                                                                    |
|             |                                     | Check for contamination in the proportional valve. Check for oil/water contamination.                                                                                                    |
| H26<br>(HD) |                                     | Trigger the spray gun OFF and reset the fault. If the fault returns without triggering the spray gun ON, remove the 8 mm blue tubing and check for air leaks. Make sure the system controller is triggered OFF.                                                                                                    |
|             |                                     | Check that no air is leaking from the port of the spray controller. If air is leaking, remove the proportional valve and clean it. If air is not leaking, plug the 8 mm atomizing port and perform the <i>Re-Zero Procedure</i> on page 8-13.                                                                                                    |
|             |                                     | Perform the Flow Air Flow Verification for HD procedure on page 8-13.                                                                                                    |
|             |                                     | Check for water and/or oil contamination in the transducer filters by removing the board from the flow manifold. Replace filters with 1604436.                                                                                                    |
| H26         | Atomizing Air Flow High Fault       | See H25 (XT)                                                                                                    |
| (XT)        |                                     |                                                                                                    |
| H27         | Trigger On during Power Up<br>Fault | This code appears if the gun was triggered ON when the interface was<br>turned on. Turn off the interface, wait for several seconds, then turn the<br>interface back on, making sure the spray gun is not triggered on. If the fault<br>reoccurs, check for a bad trigger switch.                                                                                                   |
|             |                                     | Continued                                                                                                    |

| Code | Message                                                                | Correction                                                                                                    |
|------|------------------------------------------------------------------------|----------------------------------------------------------------------------------------------------|
| H28  | EEPROM Data Version<br>Changed                                         | Software version has been changed. This code appears after a software update. Clear the fault. It should not reappear.                                                                                                    |
| H29  | System Configuration<br>Mismatch                                       | Main gun control and pump configurations do not match. One is venturi and the other is HDLV. See F18 in <i>Function Settings</i> on page 4-8 and confirm settings.                                                                                               |
| H30  | Calibration Invalid                                                    | Pump calibration values for A or C are out of range. Refer to your pump control unit manual for more information.                                                                                                    |
| H31  | Boost Valve Fault                                                      | Check J6 wiring diagram pump board.                                                                                                    |
| H32  | Electrode Airwash Fault                                                | Check J4 wiring diagram pump board.                                                                                                    |
| H33  | Fluidizing Air Valve Fault                                             | Check J5 wiring diagram pump board.                                                                                                    |
| H34  | Purge Air Valve Fault                                                  | Check J10 wiring diagram pump board.                                                                                                    |
| H35  | For future use                                                         |                                                                                                    |
| H36  | LIN BUS Communication<br>Fault (Gun Cable)<br>(Manual spray guns only) | Perform <i>Gun Cable Continuity Tests</i> in the spray gun manual, to check J3 connection. If an open or short is found, replace the cable. If the gun cable is okay, replace the gun display module.                                                            |
| H41  | 24V Fault                                                              | Contact Nordson service representative.                                                                                                    |
| H42  | Main Board Fault (Interface)                                           | Clear the fault and make sure kV is set to maximum 100 kV, then trigger the gun ON. If the code re-appears, check for a defective gun power supply or a gun cable. If the cable and the gun power supply are OK, replace the main board.                         |
| H43  | µA Feedback Fault                                                      | Make sure kV is set to maximum 100 kV, trigger the gun ON and check the $\mu$ A display. If the $\mu$ A display always reads >75 $\mu$ A, even when the gun is more than 3 ft from a grounded surface, check the gun cable or the gun high voltage power supply. |
|      |                                                                        | If the $\mu$ A display reads 0 with the gun triggered on and close to a part, check the gun cable or the gun high voltage power supply. When the gun is triggered on and kV is set >0, the $\mu$ display should always read >0.                                  |
| H45  | Pinch Valve 1 Fault                                                    | Check J11–1 for loose harness connection. Check Valve 1 for loose connection.                                                                                                    |
| H46  | Pinch Valve 2 Fault                                                    | Check J11-2 for loose harness connection.                                                                                                    |
|      |                                                                        | Check Valve 2 for loose connection.                                                                                                    |
| H47  | Pinch Valve 5 Fault                                                    | Check J11-5 for loose harness connection.                                                                                                    |
|      |                                                                        | Check Valve 5 for loose connection.                                                                                                    |
| H48  | Pinch Valve 6 Fault                                                    | Check J II-b for loose namess connection.                                                                                                    |
|      |                                                                        | Check valve 6 for loose connection.                                                                                                    |
| H49  | Delivery Tube A Valve 3 Fault                                          | Check J 11-3 for loose namess connection.                                                                                                    |
|      |                                                                        | Check Valve 3 for loose connection.                                                                                                    |

| Code | Message                       | Correction                                                                               |
|------|-------------------------------|------------------------------------------------------------------------------------------|
| H50  | Delivery Tube B Valve 4 Fault | Check J11-4 for loose harness connection.                                                |
| 1150 |                               | Check Valve 4 for loose connection.                                                      |
| 1154 |                               | Check J11-7 for loose harness connection.                                                |
| ПЭТ  | vacuum vaive 7 Fault          | Check Valve 7 for loose connection.                                                      |
| 1150 | Purge Pinch Pressure Select   | Check J12-3 for loose harness connection.                                                |
| H52  | Valve 9 Fault                 | Check Valve 9 for loose connection.                                                      |
| 1150 |                               | Check J12-2 for loose harness connection.                                                |
| H03  | Purge valve & Fault           | Check Valve 8 for loose connection.                                                      |
|      |                               | Check CAN network cable connection.                                                      |
| H54  | Node not paired               | Confirm serial number displayed matches label on back of spray controller.               |
|      |                               | Perform <i>Manual iFlow Pairing</i> procedure on page 6-6 to manually set iFlow address. |

# **General Troubleshooting Chart**

| Problem                            | Possible Cause                            | Corrective Action                                                                                                    |
|------------------------------------|-------------------------------------------|----------------------------------------------------------------------------------------------------|
|                                    |                                           | <ol> <li>Purge the spray gun. Remove the nozzle and electrode<br/>assembly and clean them.</li> </ol>                                                |
|                                    | Blockage in spray gun                     | <ol><li>Disconnect the powder feed hose from the spray gun and<br/>blow out the gun with an air gun.</li></ol>                                       |
|                                    |                                           | <ol> <li>Disassemble the spray gun. Remove the inlet and outlet<br/>tubes and elbow and clean them. Replace components as<br/>necessary."</li> </ol> |
|                                    | Nozzle, deflector, or                     | Remove, clean, and inspect the nozzle, deflector, and electrode assembly. Replace worn parts as necessary.                                           |
| 1. Uneven pattern                  | worn, affecting pattern                   | If excessive wear or impact fusion is a problem, reduce the flow rate and atomizing air flow.                                                        |
|                                    | Damp powder                               | Check the powder supply, air filters, and dryer. Replace the powder supply if contaminated.                                                          |
|                                    | Low atomizing air<br>pressure             | Increase the atomizing air.                                                                                                    |
|                                    | Improper fluidization of                  | Increase the fluidizing air pressure.                                                                                                    |
|                                    | powder in hopper                          | If the problem persists, remove the powder from the hopper.<br>Clean or replace the fluidizing plate if contaminated.                                |
|                                    | iFlow module out of calibration           | Perform the Re-Zero Procedure on page 8-13.                                                                                                    |
| 2. Voids in powder<br>pattern (VT) | Worn nozzle or deflector                  | Remove and inspect the nozzle or deflector. Replace worn parts.                                                                                      |
|                                    | Plugged electrode assembly or powder path | Remove the electrode assembly and clean it. Remove powder path if necessary and clean it.                                                            |
|                                    | Electrode air wash flow too high          | Adjust the needle valve at the power unit to decrease the electrode air wash flow.                                                                   |

| Problem                              | Possible Cause                                                                                  | Corrective Action                                                                                                    |
|--------------------------------------|-------------------------------------------------------------------------------------------------|----------------------------------------------------------------------------------------------------|
|                                      | Assist air to high/low                                                                          | Adjust assist air as needed.                                                                                               |
|                                      | Fluidizing to high/low                                                                          | Refer to the Encore HD Pump Module manual.                                                                                 |
|                                      | Air tubing kinked or<br>plugged (H24 or H25)                                                    | Check atomizing air tubing for kinks.                                                                                      |
|                                      | Fluidizing air too high                                                                         | If fluidizing air is set too high the ratio of powder to air will be be too low.                                           |
|                                      | Fluidizing air too low                                                                          | If fluidizing air is set too low the pump will not operate at peak efficiency.                                             |
|                                      | Powder hose plugged                                                                             | Perform color change                                                                                                    |
|                                      | Powder hose kinked                                                                              | Checked for a kinked powder hose.                                                                                          |
| 3. Low powder flow<br>or powder flow | Gun powder path<br>plugged                                                                      | Check powder inlet tube, elbow, and electrode support for impact fusion or debris. Clean as necessary with compressed air. |
| surging                              | Pick-up tube blocked                                                                            | Check for debris or bag (VBF units) blocking pick-up tube.                                                                 |
|                                      | Vibratory box feeder<br>disabled (VBF units only)                                               | Set the Custom Function F01 for a box feeder (F01–01). See <i>Function Settings</i> on page 4-7.                           |
|                                      | Low supply air pressure                                                                         | Input air must be greater than 6.2 bar (90 psi).                                                                           |
|                                      | Air pressure regulator set too low                                                              | Adjust the input regulator so that the pressure is greater than 6.2 bar (90 psi).                                          |
|                                      | Supply air filter plugged<br>or filter bowl full – water<br>contamination of flow<br>controller | Remove bowl and drain water/dirt. Replace filter element if necessary. Clean system, replace components if necessary.      |
|                                      | Flow valve plugged (H24 or H25)                                                                 | Refer to Proportional Valve Cleaning on page 7-4.                                                                          |
|                                      |                                                                                                 | Continued                                                                                                    |

| Problem                                   | Possible Cause                                                                                                    | Corrective Action                                                                                                    |  |
|-------------------------------------------|----------------------------------------------------------------------------------------------------|----------------------------------------------------------------------------------------------------|--|
|                                           | <b>NOTE:</b> Before checking possible causes, check the help code on the system controller and perform the corrective actions recommended in this section. |                                                                                                    |  |
|                                           | Low electrostatic voltage                                                                                                    | Increase the electrostatic voltage.                                                                                                    |  |
| 4. Loss of wrap, poor transfer efficiency | Poor electrode<br>connection                                                                                                    | Remove the nozzle and electrode assembly. Clean the electrode<br>and check for carbon tracking or damage. Check the electrode<br>resistance. If the electrode assembly is good, remove the gun<br>power supply and check its resistance. Refer to your spray gun<br>product manual for instructions. |  |
|                                           | Poorly grounded parts                                                                                                    | Check the conveyor chain, rollers, and part hangers for powder<br>buildup. The resistance between the parts and ground must<br>be 1 megohm or less. For best results, 500 ohms or less is<br>recommended.                                                                                            |  |
| 5. No kV output from<br>the spray gun     | <b>NOTE:</b> Before checking possible causes, check the help code on the controller and perform the corrective actions recommended in this section.        |                                                                                                    |  |
| (display shows<br>0 kV when gun           | Damaged gun cable                                                                                                    | Perform the <i>Gun Cable Continuity Checks</i> as described in the spray gun manual. If an open or short is found, replace the cable.                                                                                                    |  |
| triggered), but<br>powder is spraying     | Spray gun power supply shorted                                                                                                    | Perform the <i>Power Supply Resistance Test</i> as described in the spray gun manual.                                                                                                    |  |
| 6. Powder build up on the electrode tip   | Insufficient electrode air wash flow                                                                                                    | Adjust the electrode air wash needle valve on the pump control panel to increase the electrode air wash flow.                                                                                                    |  |
| 7. No kV output from                      | <b>NOTE:</b> Before checking possible causes, check the help code on the controller and perform the corrective actions recommended in this section.        |                                                                                                    |  |
| the spray gun<br>(display shows           | Spray gun power supply open                                                                                                    | Perform the <i>Power Supply Resistance Test</i> as described in the spray gun manual.                                                                                                    |  |
| output), but powder<br>is spraving        | Damaged gun cable                                                                                                    | Perform the Gun Cable Continuity Test as described in the spray gun manual.                                                                                                    |  |
|                                           |                                                                                                    | If an open or short is found, replace the cable.                                                                                                    |  |

| Problem                                 | Possible Cause                                             | Corrective Action                                                                                                    |
|-----------------------------------------|------------------------------------------------------------|----------------------------------------------------------------------------------------------------|
|                                         | Malfunctioning trigger                                     | Check the Gun Triggered ON icon at the top center of the controller interface. If the icon is not lit, check for a H36 help code. Check the trigger switch connections to the display module, replace the switch if necessary. |
| 8. No kV output a d<br>no powder output | switch, display module,<br>or cable                        | Perform the <i>Gun Cable Continuity Test</i> as described in the spray gun manual.                                                                                                    |
|                                         |                                                            | <b>NOTE:</b> It may be possible to use the settings trigger as the spray trigger until repairs are made. Set Function F08 to F08–05. Refer to <i>Function Settings</i> on page 4-8 for more information.                       |
|                                         | Malfunctioning spray                                       | If display module does not show <i>PU</i> when <i>Purge</i> button is pressed, then module membrane switch is defective. Replace display module.                                                                               |
| 9. No purge air when                    | gun display module, gun cable, or iFlow module             | If display module shows PU:                                                                                                    |
| pressed                                 | purge solenoid valve; no<br>air pressure, or kinked        | Check the purge air tubing and solenoid valve on the iFlow manifold.                                                                                                    |
|                                         | air tubing                                                 | Perform the <i>Gun Cable Continuity Test</i> as described in the spray gun manual.                                                                                                    |
| 10. Gun display module                  | Loose gun display connection                               | Refer to the <i>System Connections</i> section Check connector J3 (cable/display module) inside the gun. Check for loose or bent pins.                                                                                         |
| 10. Gun display module<br>shows CF      | Defective gun cable or<br>gun display module (H36<br>code) | Perform the <i>Gun Cable Continuity Test</i> as described in the spray gun manual. Replace cable if damaged. Replace gun display module if cables and connections are good.                                                    |
| 11. Preset cannot be                    | Settings trigger disabled                                  | Check Custom Function F08 and set to enabled (F08–00).<br>Check F05 (lockout) function settings. Refer to <i>Function Settings</i> on page 4-7.                                                                                |
| changed from the spray gun              | No programmed preset available                             | Presets with no set values for flow rate and electrostatics are automatically skipped.                                                                                                    |
|                                         | Loose or defective<br>trigger switch                       | Check for a loose trigger switch connection. The trigger switch is plugged into the gun display module.                                                                                                    |
|                                         |                                                            | Continued                                                                                                    |

| Problem                                                                           | Possible Cause                                       | Corrective Action                                                                                                    |
|-----------------------------------------------------------------------------------|------------------------------------------------------|----------------------------------------------------------------------------------------------------|
| 12. Powder flow cannot<br>be changed from<br>the spray gun                        | Settings trigger disabled                            | Check Custom Function F08 and set to enabled (F08–00).<br>Check F05 (lockout) function settings. Refer to <i>Function Settings</i><br>on page 4-7. |
|                                                                                   | Loose or defective trigger switch                    | Refer to spray gun manual. Check for a loose trigger switch connection. The trigger switch is plugged into the gun display module.                 |
| 13. Fluidizing Air is on<br>all the time even<br>when the gun is<br>triggered Off | System is setup for a hopper                         | Set the Custom Function F01 for a box feeder (F01–01). Refer to <i>Function Settings</i> on page 4-7.                                              |
| 44 No kV when sup                                                                 | kV set to zero                                       | Set kV to a non-zero value.                                                                                                    |
| is triggered ON,<br>powder flow OK                                                | Check for Help<br>Codes and follow the<br>procedures |                                                                                                    |
|                                                                                   | Powder flow set to zero                              | Change powder flow to a non-zero number.                                                                                                    |
| 15. No powder flow                                                                | Input air turned OFF                                 | Check the gauge on the filter regulator and make sure the air is turned ON.                                                                        |
| triggered ON, kV OK                                                               | Check for Help<br>Codes and follow the<br>procedures |                                                                                                    |

## **Re-Zero Procedure**

Perform this procedure if the system controller interface indicates air flow when the spray gun is not triggered on, or if a Flow Air High Help code (H25 or H26) appears.

Before performing a re-zero procedure:

- Make sure the air pressure being supplied to the system is higher than the minimum 6.2 bar (90 psi).
- Make sure no air is leaking through the module output fittings or from around the solenoid valves or proportional valves. Re-zeroing modules with leaks will result in additional errors.
- 1. At the spray controller, disconnect the 8 mm atomizing air tubing and install 8 mm plugs in the output fittings.
- Press the Nordson button for 5 seconds to display the controller functions. F00-00 is displayed.
- 3. Rotate the knob until F10-00 is displayed.
- 4. Press the Enter button, then rotate the knob to display F10-01.
- 5. Press the **Enter** button. The system controller will re-zero the flow and atomizing air and reset the function display to F10–00.
- 6. Remove the plugs from the atomizing air output fittings and reconnect the air tubing.

## **Flow Air Flow Verification for HD**

**NOTE:** Perform a color change and verify that all powder is removed from the pump before starting this procedure.

- 1. Use the flow verification tool (1039881) and connect to the delivery port of the pump with 10 ft of 8 mm tubing.
- 2. Set the delivery to 100% and set assist air to 00% and trigger the pump ON. The monometer should read 4.0–5.0 psi (0.2–0.3 bar).
- 3. Increase the assist air to +50% and trigger the pump ON. The monometer should read 7.0-8.0 psi (0.5-0.6 bar).
- 4. Decrease the assist air to −50% and trigger the pump ON. The monometer should read 1.0−3.0 psi (0.1−0.2 bar).

# Section 9

# **Maintenance**

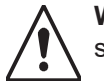

**WARNING:** Allow only qualified personnel to perform the following tasks. Follow the safety instructions in this document and all other related documentation.

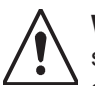

**WARNING:** Before performing the following tasks, turn off the controller and disconnect system power. Relieve system air pressure and disconnect the system from its input air supply. Failure to observe this warning may result in personal injury.

Daily maintenance for the controller should include blowing off the interface module with a blow gun. Wipe any residual powder off the controller with a clean cloth.

Periodically check all system ground connections.

# Section 10 Options

# Adding an Additional Dual Spray Controller

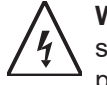

**WARNING:** Before adding a spray controller to the system, power down the complete system to avoid an electrical shock or prevent personal injury when performing the below procedures.

- 1. See Figure 10-1. Remove the side panels (4) from stack frame.
- 2. Remove the screws (3) and back panel (2) from the stack frame.
- 3. Remove the screws (5) and blank panels (1). Retain the screws for installing the spray controller.
- 4. Slide the new spray controller module into the stack frame and secure in place with the retained screws (5). Use the slots (6) on the stack frame for any adjustments needed for fit.

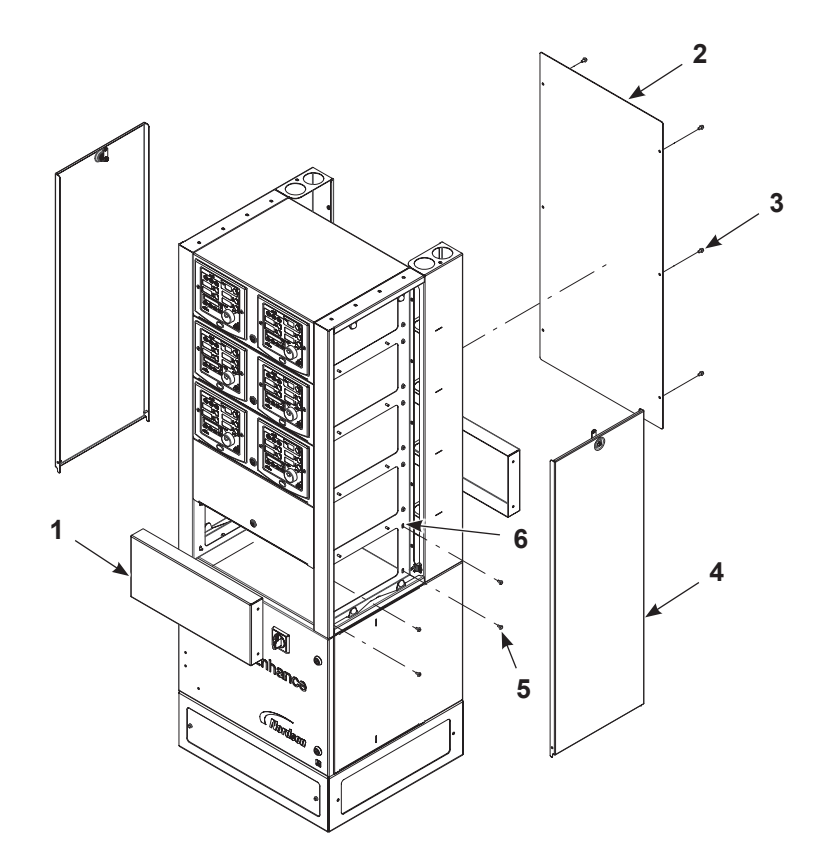

Figure 10-1 Removing Blank Panels

- 5. See Figure 10-2. Connect the spray controller ground connection to the stack.
- 6. Remove the power distribution back panel and make the CAN, I/O, and AC connections from the spray controller to the power distribution module.

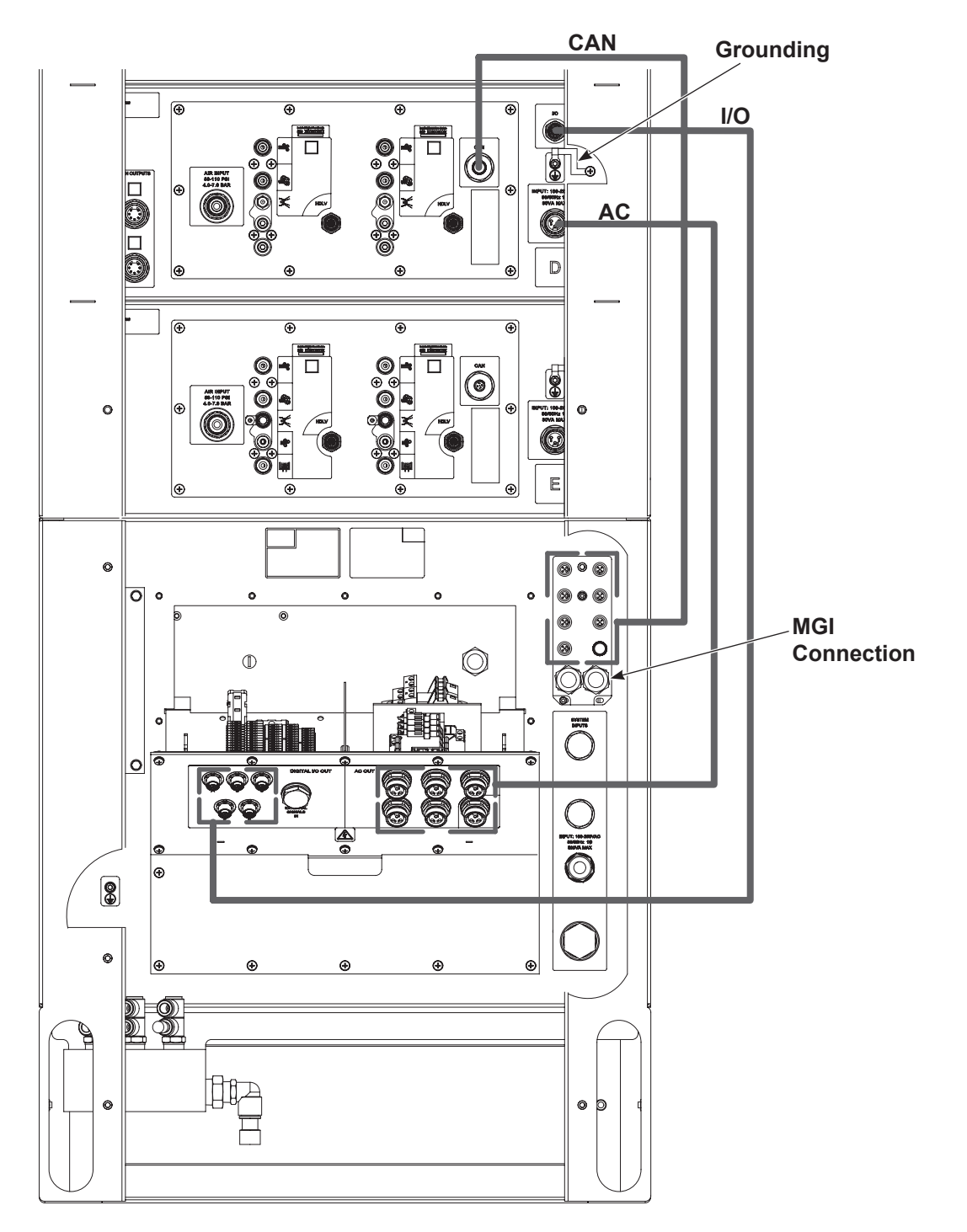

Figure 10-2 Power Distribution Connections

- 7. **Manual spray guns only** See Figure 10-3. Connect the MGI to the power distribution module.
- 8. For all other connections, refer to the System Connections section and the Encore Enhance Installation Guide.

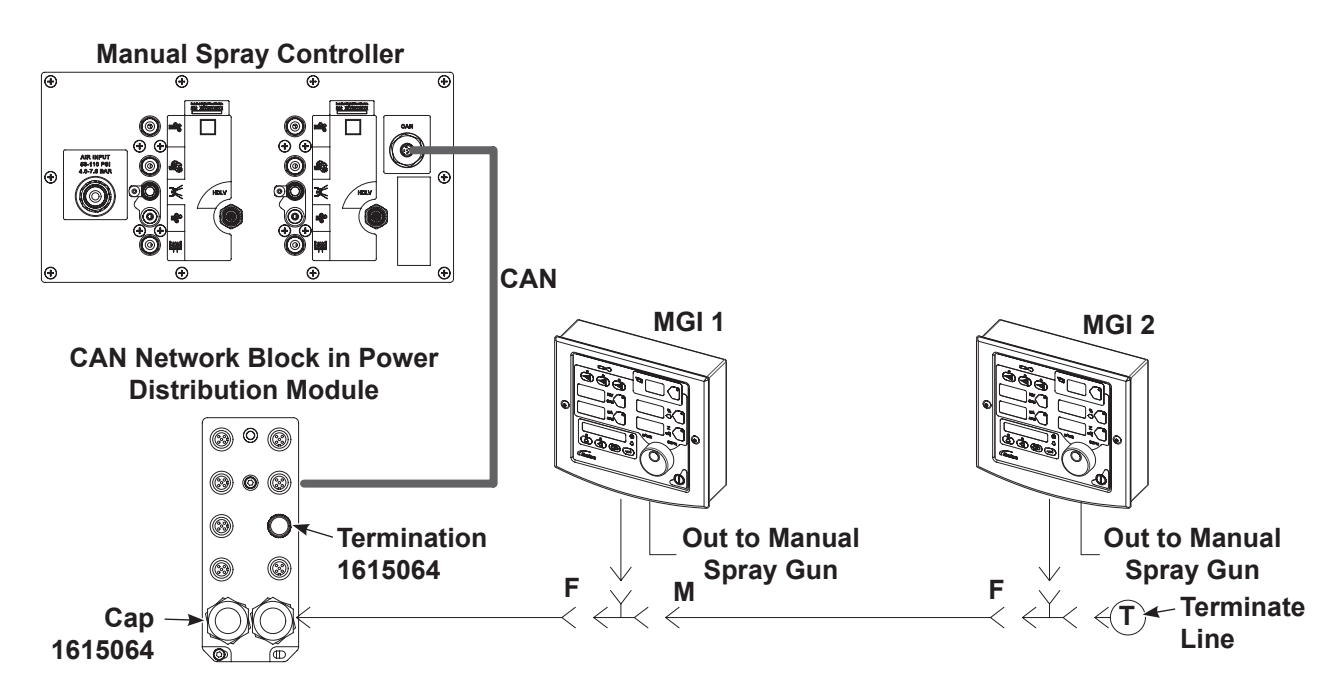

Figure 10-3 MGI Connections for Manual Spray Gun Modules

# Adding the Top Extension Panel

See Figure 10-4.

- 1. Remove the side panels (4).
- 2. Use the screws (1) and nuts (3) to attach the extension (3) on top of the frame.

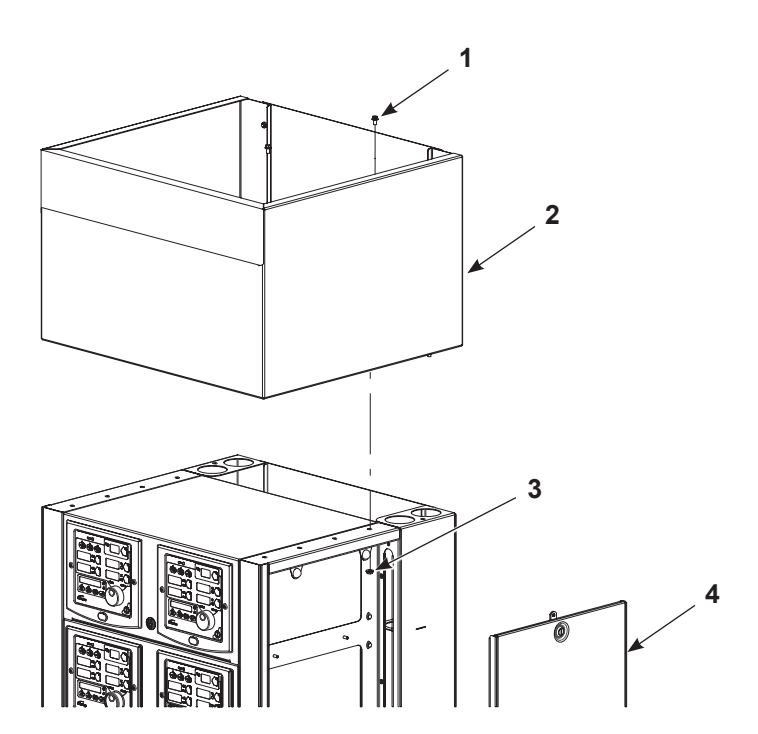

Figure 10-4 Assemble the Extension to the Stack Frame

| ltem | Part    | Description                          | Quantity | Note |
|------|---------|--------------------------------------|----------|------|
| 1    | 1613918 | KIT, extension panel assembly, tall  | 1        |      |
| 2    |         | SCREW, hex, serrated, M6 x 10 mm, zn | 10       |      |
| 3    |         | NUT, hex, flanged, serrated, M6      | 10       |      |

# Section 11 Parts

# Parts

To order parts, call the Nordson Industrial Coating Systems Customer Support Center at (800) 433-9319 or contact your local Nordson representative.

## **Using the Illustrated Parts List**

Numbers in the Item column correspond to numbers that identify parts in illustrations following each parts list. The code NS (not shown) indicates that a listed part is not illustrated. A dash (—) is used when the part number applies to all parts in the illustration.

The number in the Part column is the Nordson Corporation part number. A series of dashes in this column (- - - - -) means the part cannot be ordered separately.

The Description column gives the part name, as well as its dimensions and other characteristics when appropriate. Indentions show the relationships between assemblies, subassemblies, and parts.

- If you order the assembly, items 1 and 2 will be included.
- If you order item 1, item 2 will be included.
- If you order item 2, you will receive item 2 only.

The number in the Quantity column is the quantity required per unit, assembly, or subassembly. The code AR (As Required) is used if the part number is a bulk item ordered in quantities or if the quantity per assembly depends on the product version or model.

Letters in the Note column refer to notes at the end of each parts list. Notes contain important information about usage and ordering. Special attention should be given to notes.

| ltem  | Part            | Part | Part | Description | Quantity | Note    |  |  |
|-------|-----------------|------|------|-------------|----------|---------|--|--|
| —     |                 | _    | _    |             | _        |         |  |  |
| 1     |                 |      |      |             |          |         |  |  |
| 2     |                 |      |      |             |          |         |  |  |
|       |                 |      |      |             | Col      | ntinued |  |  |
| NOTE  | E: A.           |      |      |             |          |         |  |  |
|       | В.              |      |      |             |          |         |  |  |
| NS: I | NS: Not Shown   |      |      |             |          |         |  |  |
| AR: A | AR: As Required |      |      |             |          |         |  |  |

# **Spray Controller Configurations**

See Figure 11-1 and refer to the parts list below for standard configurations.

| Part Number | Number of<br>Automatic Spray Guns | Number of<br>Manual Spray Guns |
|-------------|-----------------------------------|--------------------------------|
| 1613993     | 4                                 | 0                              |
| 1613994     | 6                                 | 0                              |
| 1613995     | 8                                 | 0                              |
| 1613996     | 10                                | 0                              |
| 1614000     | 4                                 | 2                              |
| 1614002     | 6                                 | 2                              |
| 1614004     | 8                                 | 2                              |

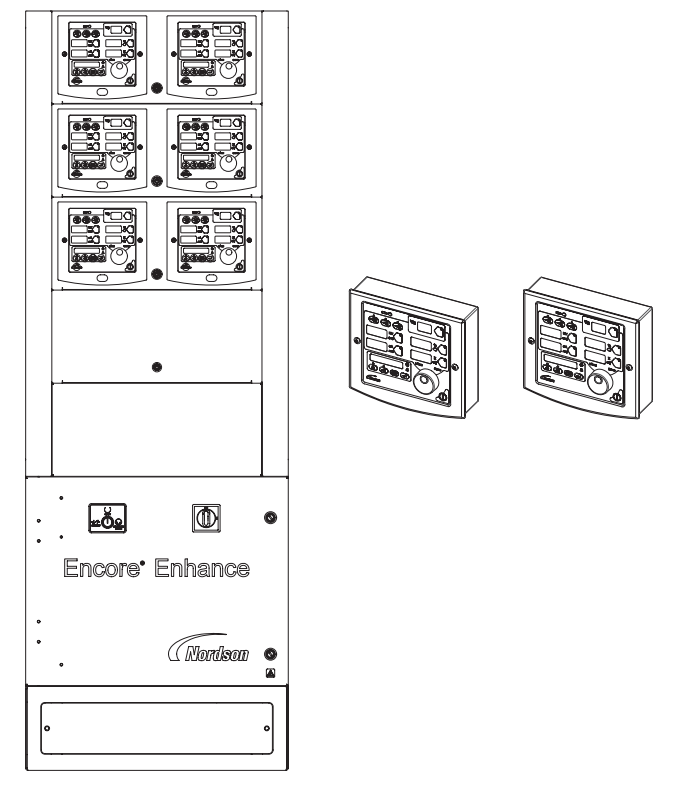

Figure 11-1 Spray Controller Configuration (Shown for 6 Automatic Spray Guns and 2 Manual Spray Guns)

# **Common Components for Spare Parts**

## Automatic Spray Controller Module

See Figure 11-2 and refer to the following parts list for common spare parts for the automatic spray controller module.

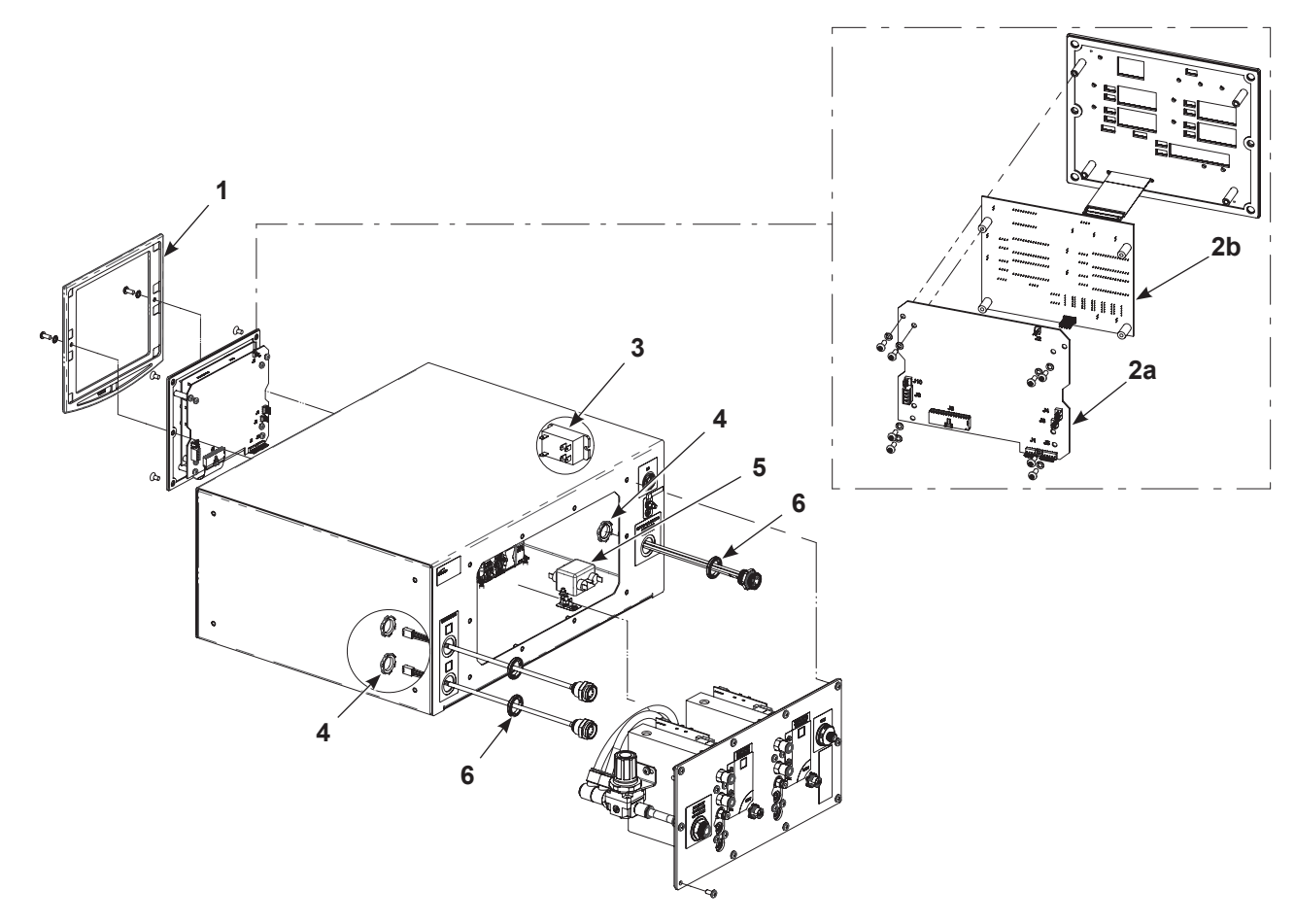

Figure 11-2 Automatic Spray Controller Module

| ltem | Part                                                    | Description                                                 | Quantity | Note |  |  |
|------|---------------------------------------------------------|-------------------------------------------------------------|----------|------|--|--|
| —    | 1613446                                                 | CONTROLLER, 2 gun automatic, Enhance, with cables, packaged | 1        | А    |  |  |
| 1    | 1082081                                                 | BEZEL, interface, controller                                | 2        |      |  |  |
| 2a   | 1614563                                                 | KIT, PCA, main control, Encore Enhance, packaged            | 2        |      |  |  |
| 2b   | 1614564                                                 | KIT, PCA, control, interface, Encore Enhance                | 2        |      |  |  |
| 3    | 1068173                                                 | RELAY, two pole, 30 A, PCB/panel mount                      | 1        |      |  |  |
| 4    | 984526                                                  | • NUT, lock, ½ conduit                                      | 3        |      |  |  |
| 5    | 334805                                                  | FILTER, line, RFI, power, 10 A                              | 1        |      |  |  |
| 6    | 939122                                                  | SEAL, conduit fitting, <sup>1</sup> / <sub>2</sub> , blue   | 3        |      |  |  |
| NOTE | NOTE: A. Includes cables for power, DeviceNet, and I/O. |                                                             |          |      |  |  |

## Manual Spray Controller Module

See Figure 11-3 and refer to the following parts list for common spare parts for the automatic spray controller module.

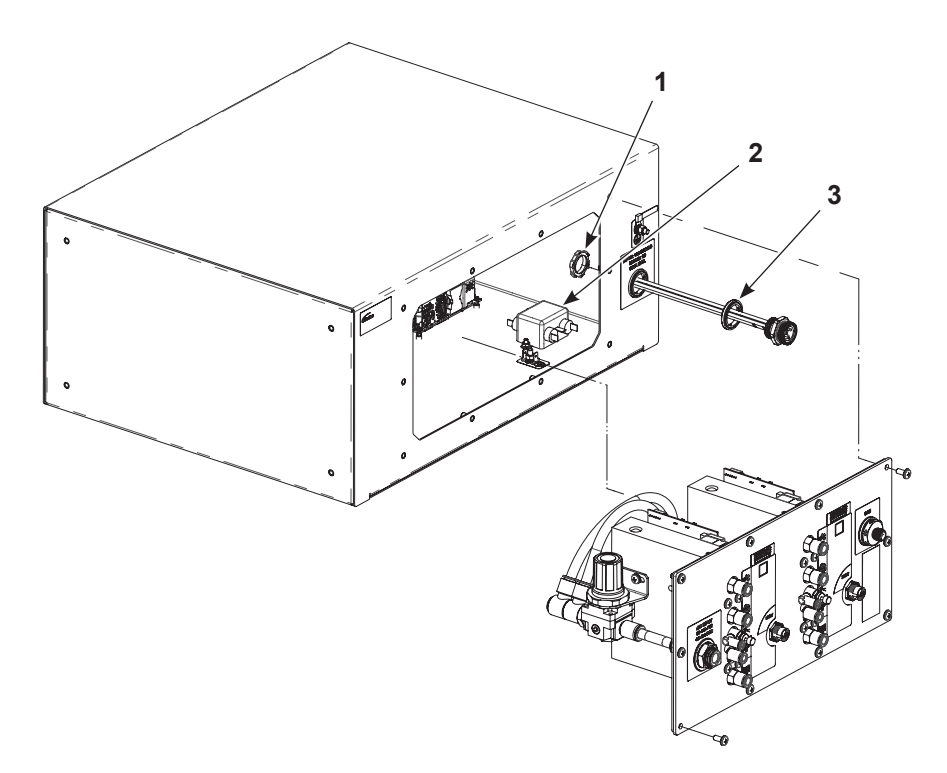

| Figure 11  | _3 | Manual | Snrav | Controller | Modula |
|------------|----|--------|-------|------------|--------|
| riyule i i | -0 | Manual | Spray | Controller | mouule |

| Item | Part                                                                                                    | Description                                                 | Quantity | Note |  |  |
|------|----------------------------------------------------------------------------------------------------|-------------------------------------------------------------|----------|------|--|--|
| _    | 1613451                                                                                                    | CONTROLLER, 2 gun manual, Enhance, with<br>cables, packaged | 1        | А    |  |  |
| 1    | 984526                                                                                                    | • NUT, lock, 1/2 conduit                                    | 1        |      |  |  |
| 2    | 334805                                                                                                    | FILTER, line, RFI, power, 10 A                              | 1        |      |  |  |
| 3    | 939122                                                                                                    | SEAL, conduit fitting, <sup>1</sup> / <sub>2</sub> , blue   | 1        |      |  |  |
| NOTE | NOTE: A. Manual controller also includes the MGI (1614566), power cable, DeviceNet cable, tees, and resistors required for installation. |                                                             |          |      |  |  |

## Manual Gun Interface (MGI)

See Figure 11-4 and refer to the following parts list for common spare parts for the MGI.

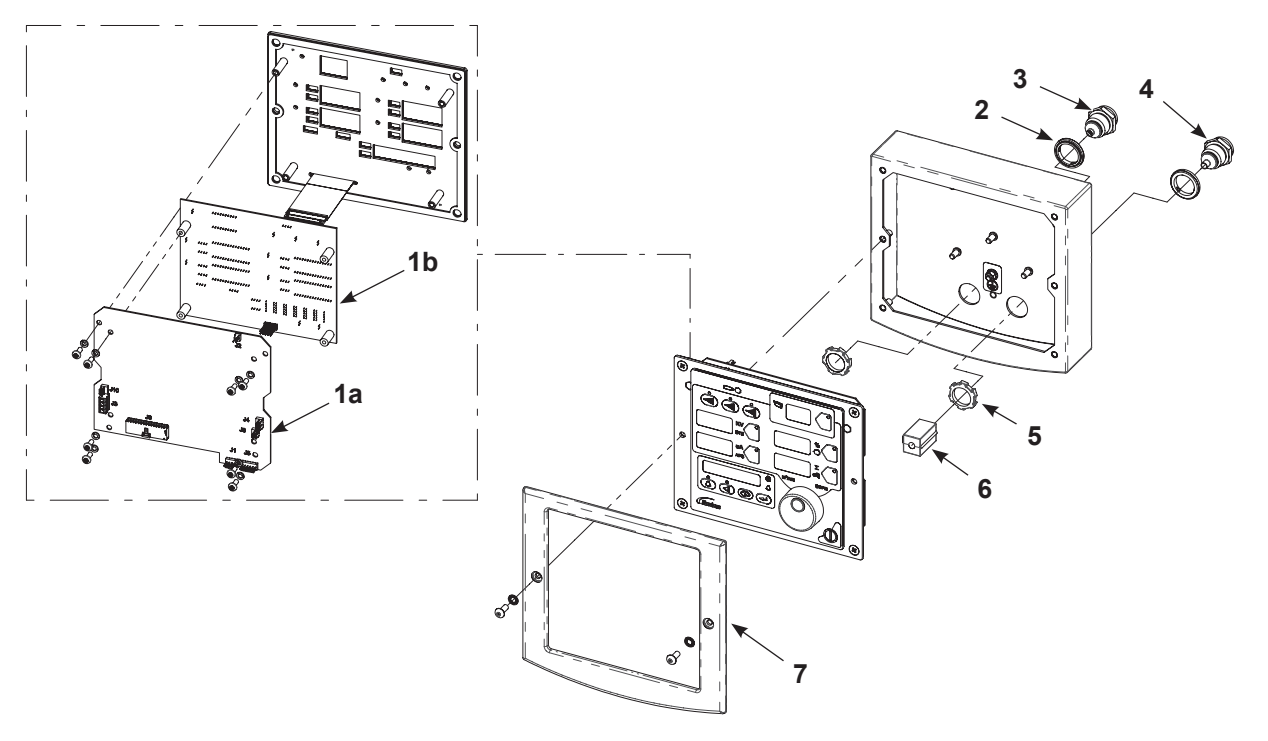

|  | Figure 11-4 | Manual | Gun | Interface | (MGI) | ) |
|--|-------------|--------|-----|-----------|-------|---|
|--|-------------|--------|-----|-----------|-------|---|

| ltem | Part    | Description                                       | Quantity | Note |
|------|---------|---------------------------------------------------|----------|------|
| —    | 1614566 | CONTROL UNIT, interface, Encore Enhance, packaged | 1        |      |
| 1a   | 1614563 | KIT, PCA, main control, Encore Enhance, packaged  | 1        |      |
| 1b   | 1614564 | KIT, PCA, control, interface, Encore Enhance      | 1        |      |
| 2    | 939122  | SEAL,conduit fitting, 1/2, blue                   | 2        |      |
| 3    | 1082709 | RECEPTACLE, gun, Encore                           | 1        |      |
| 4    | 1082759 | RECEPTACLE, network, controller interface, Encore | 1        |      |
| 5    | 984526  | NUT, lock, 1/2 conduit                            | 2        |      |
| 6    | 185067  | SUPPRESSOR, ferrite, 7 mm D                       | 1        |      |
| 7    | 1082081 | BEZEL, interface, controller                      | 1        |      |

## **iFlow Module**

See Figure 11-5 and refer to the following parts list for common spare parts for the iFlow module.

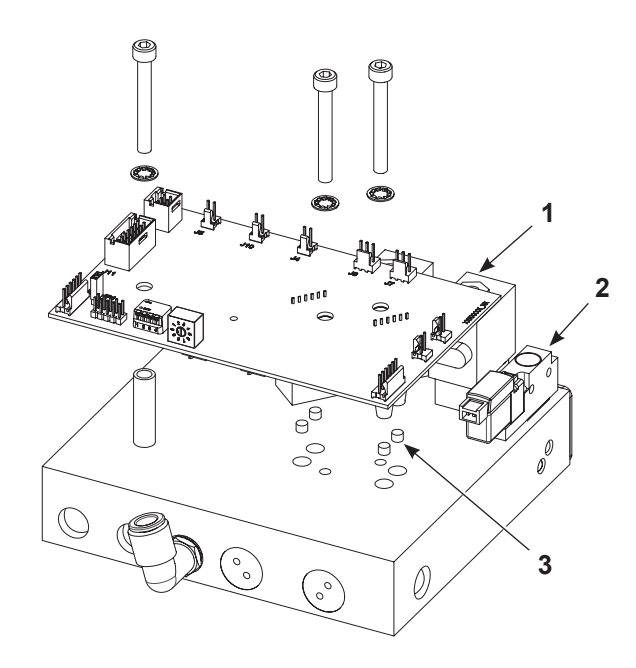

Figure 11-5 iFlow Module

| Item            | Part                                                                   | Description                                                   | Quantity | Note |  |  |  |
|-----------------|------------------------------------------------------------------------|---------------------------------------------------------------|----------|------|--|--|--|
| —               | 1613547                                                                | MODULE, digital airflow control, automatic, Enhance, packaged | 1        |      |  |  |  |
| —               | 1614525                                                                | 1                                                             |          |      |  |  |  |
| 1               | 2                                                                      |                                                               |          |      |  |  |  |
| 2               | 1099288                                                                | • VALVE, solenoid, 3-way, 24 V, 0.35 W, with connector        | AR       | А    |  |  |  |
| 3               | 1604437                                                                | • KIT FILTER, 20 micron, 0.168 D x 0.125 LG                   | 1        | В    |  |  |  |
| NS              | NS         1039881         KIT, tester, iFlow         1                |                                                               |          |      |  |  |  |
| NOTE            | NOTE: A. Quantity 2 for automatic guns and quantity 4 for manual guns. |                                                               |          |      |  |  |  |
|                 | B. Contains 6 filters.                                                 |                                                               |          |      |  |  |  |
| AR: As Required |                                                                        |                                                               |          |      |  |  |  |
| NS: N           | NS: Not Shown                                                          |                                                               |          |      |  |  |  |

## **Power Distribution Module**

See Figure 11-6 and refer to the following parts list for common spare parts for the power distribution module.

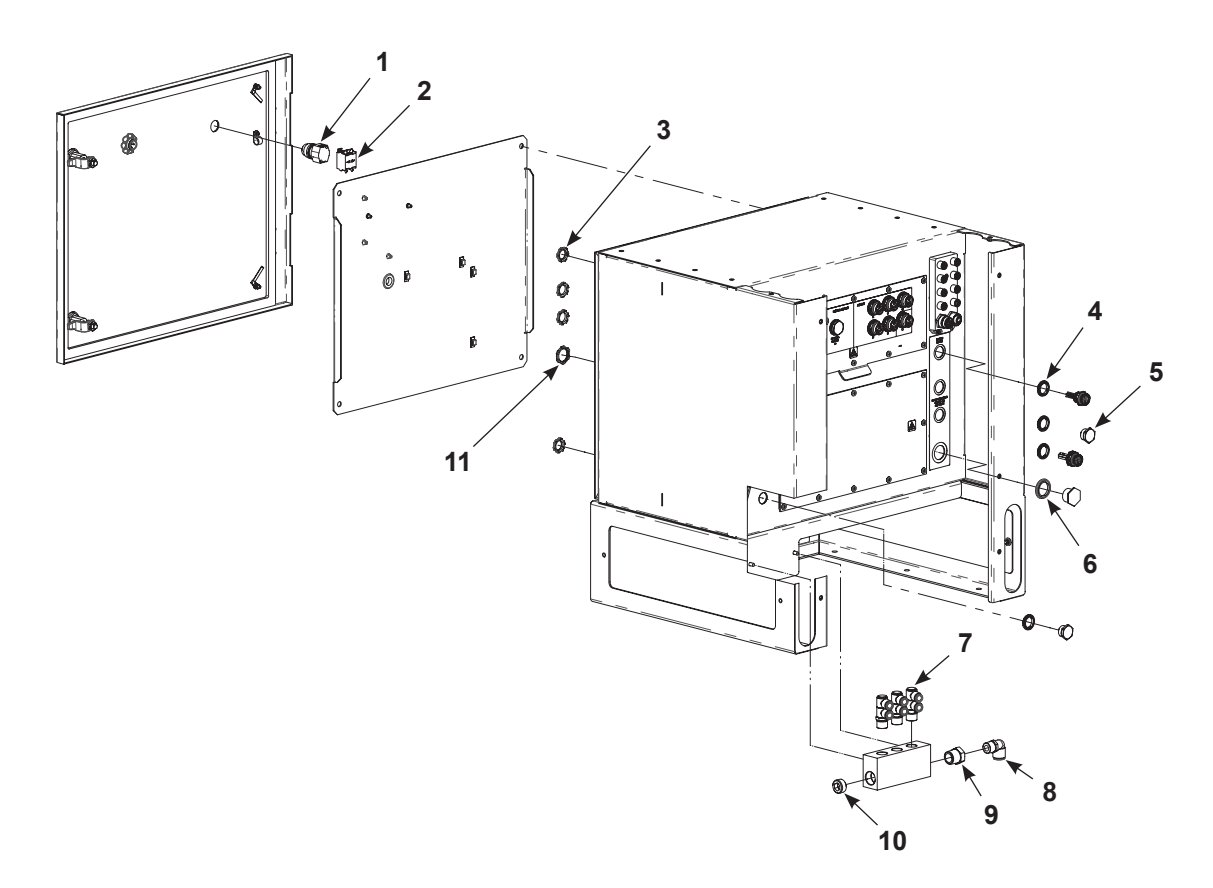

Figure 11-6 Power Distribution Module

| Item | Part    | Description                                      | Quantity | Note |
|------|---------|--------------------------------------------------|----------|------|
| 1    | 1000594 | SWITCH, keylock, 3-position                      | 1        |      |
| 2    | 1000595 | CONTACT BLOCK,1-N.O. and 1-N.C. contact          | 1        |      |
| 3    | 984526  | NUT, lock,1/2 conduit                            | 4        |      |
| 4    | 939122  | SEAL, conduit fitting,1/2, blue                  | 4        |      |
| 5    | 334800  | PLUG, 1/2 pipe, 1 in. hex                        | 2        |      |
| 6    | 272058  | SEAL, conduit fitting, 3/4                       | 1        |      |
| 7    | 1608398 | ELBOW, swivel, pushin, 2x10T x 0.5R              | 3        |      |
| 8    | 1100040 | CONNECTOR, male, elbow, 16 mm x ½ RPT, with seal | 1        |      |
| 9    | 973399  | BUSHING, pipe, hydraulic, ¾ x ½ , steel, zinc    | 1        |      |
| 10   | 973442  | PLUG, pipe, socket, flush, ¾ , zinc              | 1        |      |
| 11   | 939613  | LOCKNUT, conduit, ¾ NPS                          | 1        |      |

## **Terminal Block Assembly**

See Figure 11-7 and refer to the following parts list for common spare parts for the terminal block in the power distribution module.

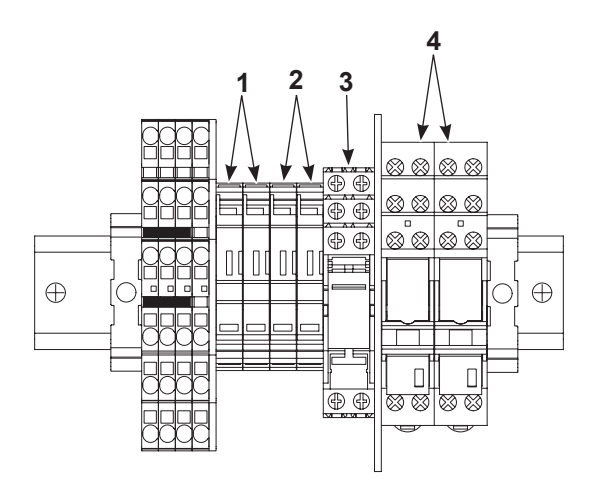

### Figure 11-7 Terminal Block Assembly

| ltem  | Part                                                                                                    | Description                      | Quantity | Note |  |  |  |
|-------|----------------------------------------------------------------------------------------------------|----------------------------------|----------|------|--|--|--|
| 1     | 939267                                                                                                    | 2                                |          |      |  |  |  |
| 2     | 7790155                                                                                                    | FUSE, 8 A, ceramic, time-delayed | 2        |      |  |  |  |
| 3     | 1615100                                                                                                    | RELAY, plug-in, 230 V            | 1        | А    |  |  |  |
| 4     | 1615158                                                                                                    | RELAY, modular, 230 Vac          | 2        | В    |  |  |  |
| NOTE  | NOTE: A. 230 V relay (1615100) is factory installed. For 115/120 Vac requirements, replace with 115 V relay (1615099) shipped with system.                  |                                  |          |      |  |  |  |
|       | B. 230 Vac modular relays (1615158) are factory installed. For 115/120 Vac requirements, replace with 120 Vac modular relays (1615159) shipped with system. |                                  |          |      |  |  |  |
| AR: / | AR: As Required                                                                                                    |                                  |          |      |  |  |  |
| NS: I | NS: Not Shown                                                                                                    |                                  |          |      |  |  |  |

## **Blank Panel**

See Figure 11-8 and refer to the following parts list for a blank panel.

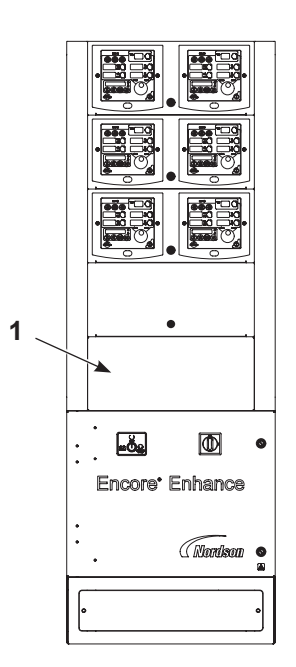

### Figure 11-8 Blank Panel

| ltem | Part                                                  | Description                   | Quantity | Note |  |  |  |
|------|-------------------------------------------------------|-------------------------------|----------|------|--|--|--|
| 1    | 1612883                                               | PANEL, dual controller, blank | 1        | А    |  |  |  |
| NOTE | NOTE: A. Use 2 panels in place of a spray controller. |                               |          |      |  |  |  |

## **Top Extension Panel**

See Figure 11-9 and refer to the following parts list for common spare parts for optional top extension panel.

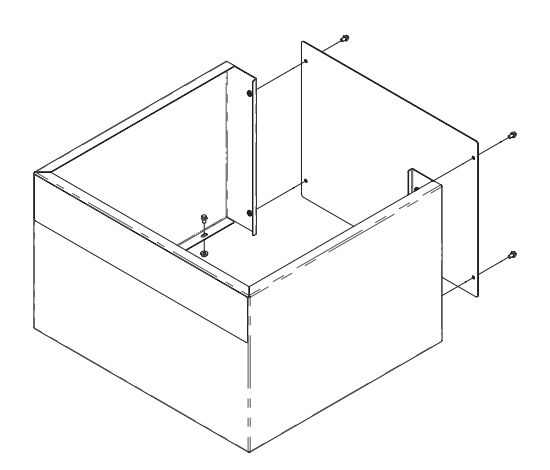

## Figure 11-9 Top Extension Panel

| Part    | Description                | Note |
|---------|----------------------------|------|
| 1613918 | KIT, extension panel, tall |      |

# Section 12 Drawings

# Introduction

For instructions on connecting system modules together, see the *Encore Enhance Powder Spray Controller and HD Pump Cabinet Installation Guide* that came with this manual.

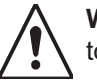

**WARNING:** Allow only qualified personnel to perform connecting modules and systems together. Follow any safety instructions included in the instruction sheet.

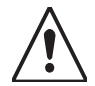

**WARNING:** Before connecting any systems together, make sure to remove debris and make sure no power or air is connected to prevent injury to the installer.

See *Setup and Operation* sections in this manual for detailed information on setting controls and operating these components.

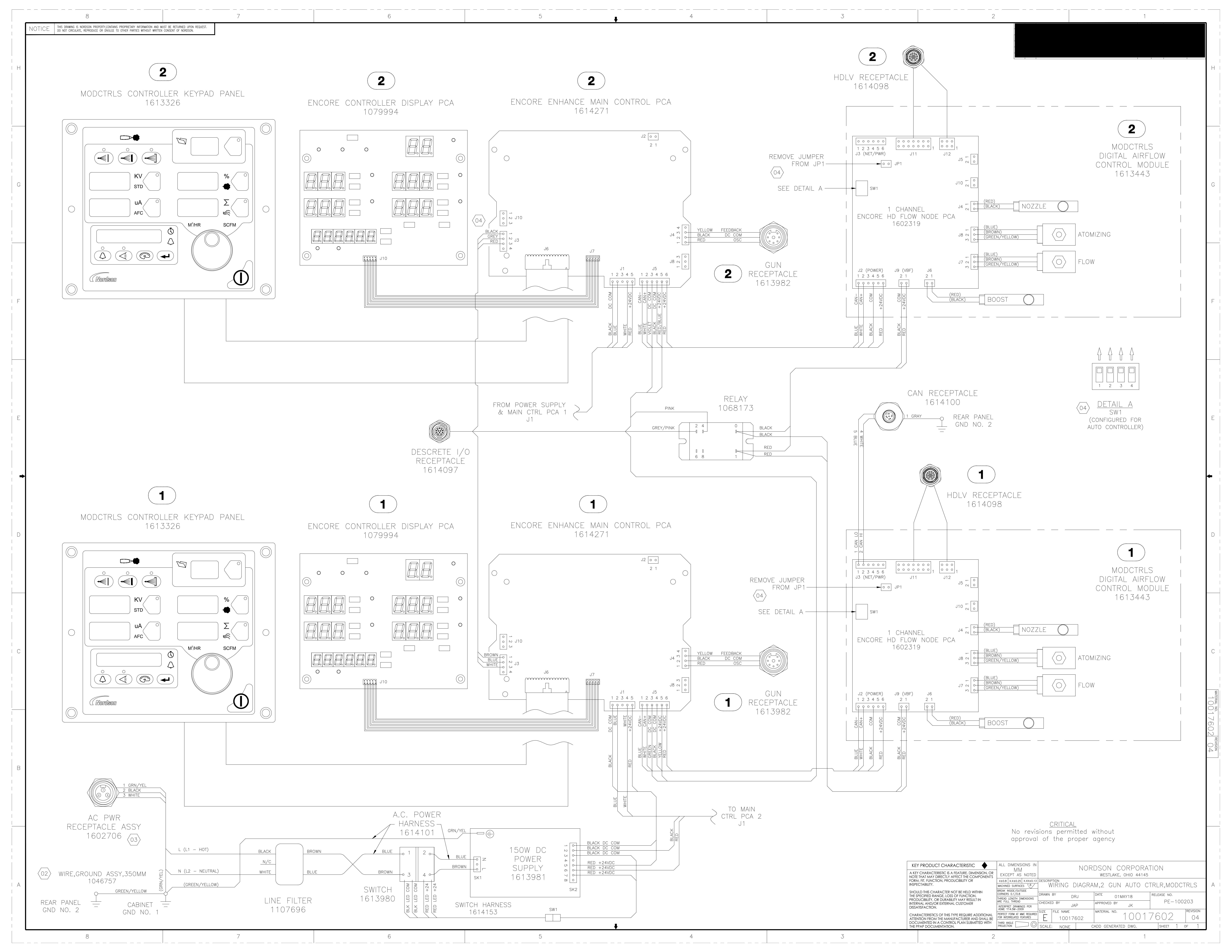

|            |                                           | 8                                                                                    |                                                      |                                        | 7  |                    |           |  |
|------------|-------------------------------------------|--------------------------------------------------------------------------------------|------------------------------------------------------|----------------------------------------|----|--------------------|-----------|--|
| <br>       | NOTICE THIS DRAWING IS<br>DO NOT CIRCULAT | NORDSON PROPERTY,CONTAINS PROPRIETARY IN<br>E, REPRODUCE OR DIVULGE TO OTHER PARTIES | NFORMATION AND MUST BE F<br>S WITHOUT WRITTEN CONSEN | ETURNED UPON REQUEST.<br>F OF NORDSON. |    |                    |           |  |
|            |                                           |                                                                                      |                                                      |                                        |    |                    |           |  |
| H          |                                           |                                                                                      |                                                      |                                        |    |                    |           |  |
|            |                                           |                                                                                      |                                                      |                                        |    |                    |           |  |
|            |                                           |                                                                                      |                                                      |                                        |    |                    |           |  |
| <br> <br>  | -                                         |                                                                                      |                                                      |                                        |    |                    |           |  |
|            |                                           |                                                                                      |                                                      |                                        |    |                    |           |  |
|            |                                           |                                                                                      |                                                      |                                        |    |                    |           |  |
| G          |                                           |                                                                                      |                                                      |                                        |    |                    |           |  |
|            |                                           |                                                                                      |                                                      |                                        |    |                    |           |  |
|            |                                           |                                                                                      |                                                      |                                        |    |                    |           |  |
|            |                                           |                                                                                      |                                                      |                                        |    |                    |           |  |
| <br> <br>  |                                           |                                                                                      |                                                      |                                        |    |                    |           |  |
|            |                                           |                                                                                      |                                                      |                                        |    |                    |           |  |
| F<br> <br> |                                           |                                                                                      |                                                      |                                        |    |                    |           |  |
|            |                                           |                                                                                      |                                                      |                                        |    |                    |           |  |
|            |                                           |                                                                                      |                                                      |                                        |    |                    |           |  |
|            |                                           |                                                                                      |                                                      |                                        |    |                    |           |  |
|            |                                           |                                                                                      |                                                      |                                        |    |                    |           |  |
|            |                                           |                                                                                      |                                                      |                                        |    |                    |           |  |
| E          |                                           |                                                                                      |                                                      |                                        |    |                    |           |  |
|            |                                           |                                                                                      |                                                      |                                        |    |                    |           |  |
|            |                                           |                                                                                      |                                                      |                                        |    |                    |           |  |
|            |                                           |                                                                                      |                                                      |                                        |    |                    |           |  |
| <br> <br>  |                                           |                                                                                      |                                                      |                                        |    |                    |           |  |
|            |                                           |                                                                                      |                                                      |                                        |    |                    |           |  |
| <br>       |                                           |                                                                                      |                                                      |                                        |    |                    |           |  |
|            |                                           |                                                                                      |                                                      |                                        |    |                    |           |  |
|            |                                           |                                                                                      |                                                      |                                        |    |                    |           |  |
|            |                                           |                                                                                      |                                                      |                                        |    |                    |           |  |
|            |                                           |                                                                                      |                                                      |                                        |    |                    |           |  |
| <br>  C    |                                           |                                                                                      |                                                      |                                        |    |                    |           |  |
|            |                                           |                                                                                      |                                                      |                                        |    |                    |           |  |
| <br> <br>  |                                           |                                                                                      |                                                      |                                        |    |                    |           |  |
| <br>       |                                           |                                                                                      |                                                      |                                        |    |                    |           |  |
|            |                                           |                                                                                      |                                                      |                                        |    |                    |           |  |
| <br> <br>  |                                           |                                                                                      |                                                      |                                        |    |                    |           |  |
| B          |                                           |                                                                                      |                                                      |                                        |    |                    |           |  |
| <br>       |                                           | 1 GRN/<br>2 BLAC<br>2 3 WHITE                                                        | /YEL<br>K<br>E                                       |                                        |    |                    |           |  |
|            |                                           |                                                                                      |                                                      |                                        |    |                    |           |  |
|            | REC                                       | CEPTACLE ASS<br>1602706 /                                                            |                                                      |                                        |    |                    |           |  |
| <br> <br>  |                                           |                                                                                      |                                                      | L (L1 – HOT)                           |    | BLACK              | BROWN     |  |
|            | 02 WIRE,G                                 | ROUND ASSY,350                                                                       | ,,, MN                                               | N (L2 – NEUTRA                         | L) | N/C<br>WHITE       | BLUE      |  |
| A<br> <br> |                                           | 1046757<br>9                                                                         | LOW                                                  | (GREEN/YELLO                           | W) |                    |           |  |
|            | REAR PANEL<br>GND NO. 2                   | - <u> </u>                                                                           | BINET <u>–</u><br>NO. 1                              |                                        |    | line Fil<br>110769 | 111<br>96 |  |
|            |                                           | 8                                                                                    |                                                      |                                        | 7  |                    |           |  |

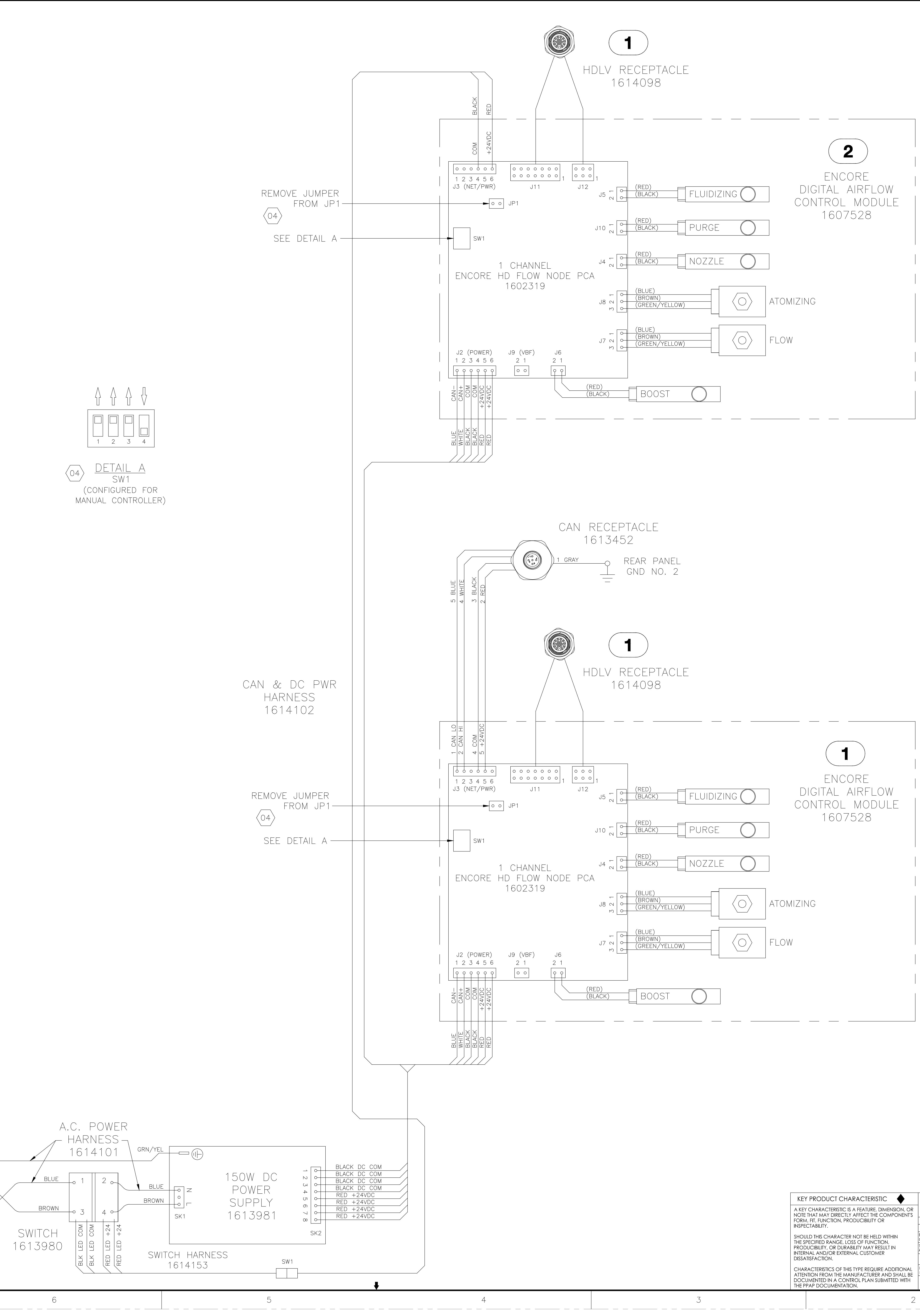

\_\_\_\_\_

\_\_\_\_\_

# No revisions approval of

| KEY PRODUCT CHARACTERISTIC                                                                        | ALL DIMENSIONS IN                                         |       |
|---------------------------------------------------------------------------------------------------|-----------------------------------------------------------|-------|
| A KEY CHARACTERISTIC IS A FEATURE, DIMENSION, OR<br>NOTE THAT MAY DIRECTLY AFFECT THE COMPONENT'S | EXCEPT AS NOTED                                           |       |
| FORM, FIT, FUNCTION, PRODUCIBILITY OR                                                             | X±0.8 X.X±0.25 X.XX±0.13                                  | DESCR |
| INSPECTABILITY.                                                                                   | MACHINED SURFACES 1.6                                     | 1     |
| SHOULD THIS CHARACTER NOT BE HELD WITHIN                                                          | BREAK INSIDE/OUTSIDE<br>CORNERS 0.1/0.8                   | DRAWN |
| PRODUCIBILITY, OR DURABILITY MAY RESULT IN                                                        | THREAD LENGTH DIMENSIONS<br>ARE FULL THREAD               |       |
| INTERNAL AND/OR EXTERNAL CUSTOMER<br>DISSATISFACTION.                                             | INTERPRET DRAWINGS PER                                    |       |
| CHARACTERISTICS OF THIS TYPE REQUIRE ADDITIONAL                                                   | PERFECT FORM AT MMC REQUIRED<br>FOR INTERRELATED FEATURES | SIZE  |
| DOCUMENTED IN A CONTROL PLAN SUBMITTED WITH<br>THE PPAP DOCUMENTATION                             | THIRD ANGLE                                               | SCALE |

|                                                                                                    | E          |
|----------------------------------------------------------------------------------------------------|------------|
|                                                                                                    | •          |
|                                                                                                    | D          |
|                                                                                                    |            |
|                                                                                                    | С          |
|                                                                                                    | 1001760504 |
| <u>CRITICAL</u><br>sions permitted without                                                                                                    |            |
| Description       NORDSON CORPORATION         WESTLAKE, OHIO 44145         Description         WIRING DIAGRAM,2 GUN MAN CTRLR,MODCTRLS         DRAWN BY       DRJ         DATE       11JUL18         CHECKED BY       JAP         APPROVED BY       JAP         SIZE       FILE NAME         10017605       10017605 | -<br>A     |

1

\_\_\_\_\_

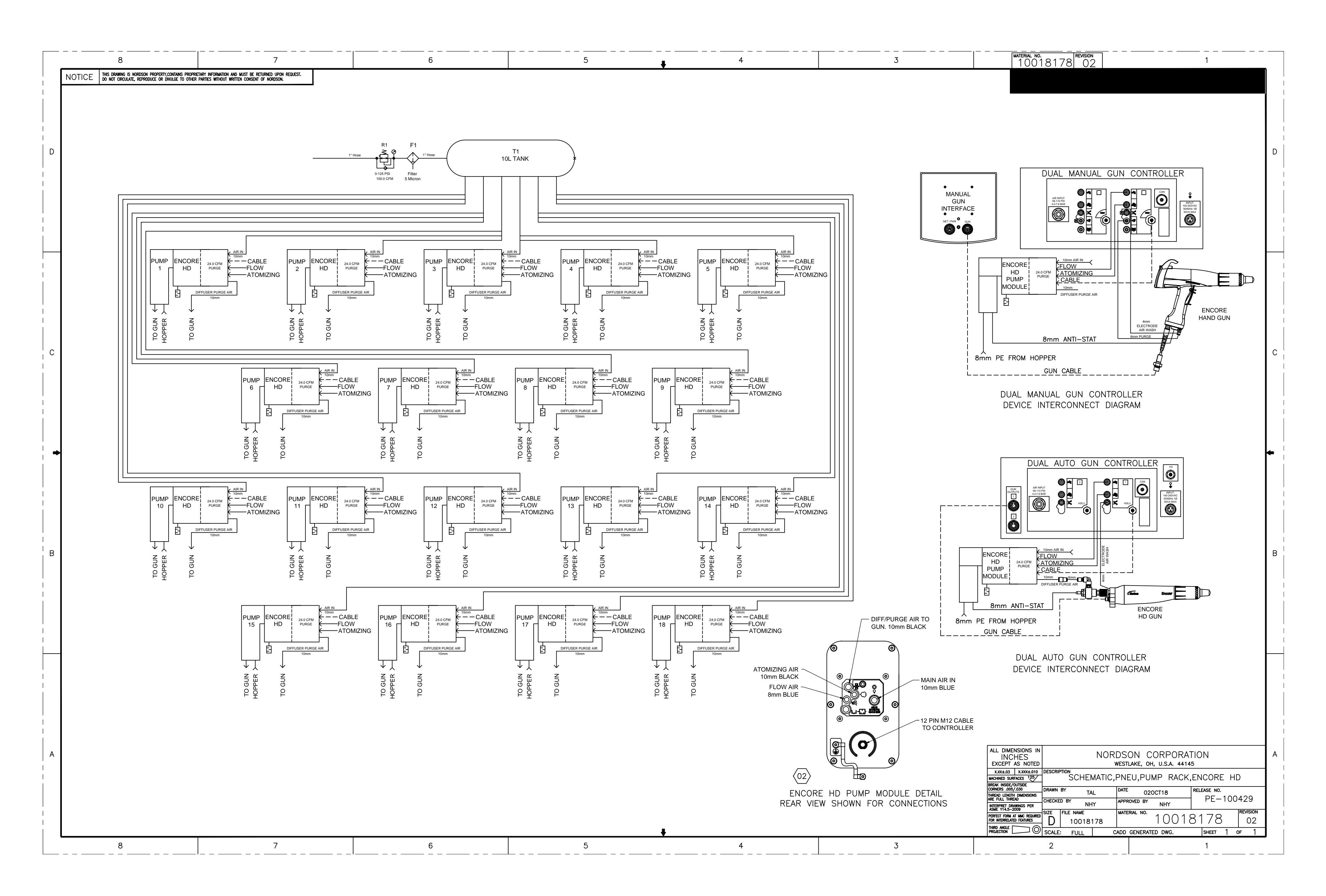

# **EU DECLARATION of Conformity**

This Declaration is issued under the sole responsibility of the manufacture.

### **Product: Encore Enhance Powder Spray Systems**

**Models:** Encore Enhance Dual Manual Unit, Encore Enhance Dual Auto Unit, Encore Enhance Manual Interface, Encore Enhance Stack.

**Description:** This is an electrostatic, powder spray system, including Manual and Auto applicators, control cables and associated controllers. The Manual & Automatic Controllers are available in different configurations mounted on a power distribution enclosure.

#### **Applicable Directives:**

2006/42/EC - Machinery Directive 2014/30/EU - EMC Directive 2014/34/EU - ATEX Directive **Standards Used for Compliance:** EN/ISO12100 (2010) EN60079-0 (2014) EN61000-6-3 (2007) FM 7260 (2018) EN50050-2 (2013)

#### Principles:

This product has been designed & manufactured according to the Directives & standards / norms described above.

EN60079-31 (2014) EN61000-6-2 (2005) EN55011 (2016)

#### **Type of Protection:**

- Ambient Temperature: +15°C to +40°C
- Ex tb IIIB T60°C / Ex II 2 D / 2mJ = (Encore XT and HD Manual Applicators)
- Ex tc IIIB T60°C Dc / Ex II (2) 3 D = (Enhance Manual Interface Controller)
- Ex II (2) D = (Enhance Stack Controller) Located in Unclassified Location (Zone)
- Ex II 2 D / 2mJ = (Encore Auto Applicator)

#### **Certificates:**

- FM14ATEX0051X = Encore XT and HD Manual Applicators (Dublin, Ireland)
- FM18ATEX0058X = Controls (Dublin, Ireland)
- FM11ATEX0056X = Encore Automatic Applicator (Dublin, Ireland)

#### **ATEX Surveillance**

- 0598 SGS Fimko Oy (Helsinki, Finland)

I man have

Date: 06Jan22

Jeremy Krone Engineering Manager Industrial Coating Systems Amherst, Ohio, USA **Nordson Authorized Representative in the EU Contact:** Operations Manager Industrial Coating Systems Nordson Deutschland GmbH Heinrich-Hertz-Straße 42-44 D-40699 Erkrath

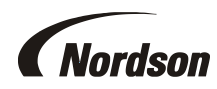

Nordson Corporation • 555 Jackson St, Amherst, Ohio 44001. USA

# **UK DECLARATION of Conformity**

This Declaration is issued under the sole responsibility of the manufacture.

## **Product: Encore Enhance Powder Spray Systems**

**Models:** Encore Enhance Dual Manual Unit, Encore Enhance Dual Auto Unit, Encore Enhance Manual Interface, Encore Enhance Stack. Applicators for use with these controls are Encore Auto, Encore HD Auto, Encore Select HD Auto Robot and Encore XT/HD Manual.

**Description:** This is an electrostatic, powder spray system, including Manual and Auto applicators, control cables and associated controllers. The Manual & Automatic Controllers are available in different configurations mounted on a power distribution enclosure.

### **Applicable UK Regulations:**

Supply Machinery Safety 2008 Electromagnetic Compatibility Regulation 2016 Equipment & Protective Systems Intended for use in Potentially Explosive Atmosphere Reg 2016

### Standards Used for Compliance:

EN/ISO12100 (2010) EN60079-0 (2014) EN61000-6-3 (2007) FM 7260 (2018) EN50050-2 (2013) EN60079-31 (2014) EN61000-6-2 (2005) EN55011 (2016)

### Principles:

This product has been designed & manufactured according to the Directives & standards / norms described above.

### Type of Protection:

- Ambient Temperature: +15°C to +40°C
- Ex tb IIIB T60°C / Ex II 2 D / 2mJ = (Encore XT and HD Manual Applicators)
- Ex tc IIIB T60°C Dc / Ex II (2) 3 D = (Enhance Manual Interface Controller)
- Ex II (2) D = (Enhance Stack Controller) Located in Unclassified Location (Zone)
- Ex II 2 D / 2mJ = (Encore Auto Applicator, Encore HD Auto Applicator and Encore Select HD Robot Appl)

#### **Certificates:**

- FM21UKEX0129X = Encore XT and HD Manual Applicators (Maidenhead, Berkshire, UK)
- FM21UKEX0241X = Controls (Maidenhead, Berkshire, UK)
- FM22UKEX0006X = Encore Automatic Applicator (Maidenhead, Berkshire, UK)
- FM21UKEX0223X = Encore HD Automatic Applicator (Maidenhead, Berkshire, UK)

#### **EX Quality System Certificate**

- SGS Baseefa NB 1180 (Buxton, Derbyshire, UK)

In the

Date: 06Jan22

Jeremy Krone Engineering Manager Industrial Coating Systems Amherst, Ohio, USA

#### Nordson Authorized Representative in the UK

Contact: Technical Support Engineer Nordson UK Ltd.; Unit 10 Longstone Road Heald Green; Manchester, M22 5LB. England

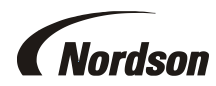

Nordson Corporation • 555 Jackson St, Amherst, Ohio 44001. USA

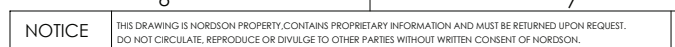

D

С

⇒

В

Α

8

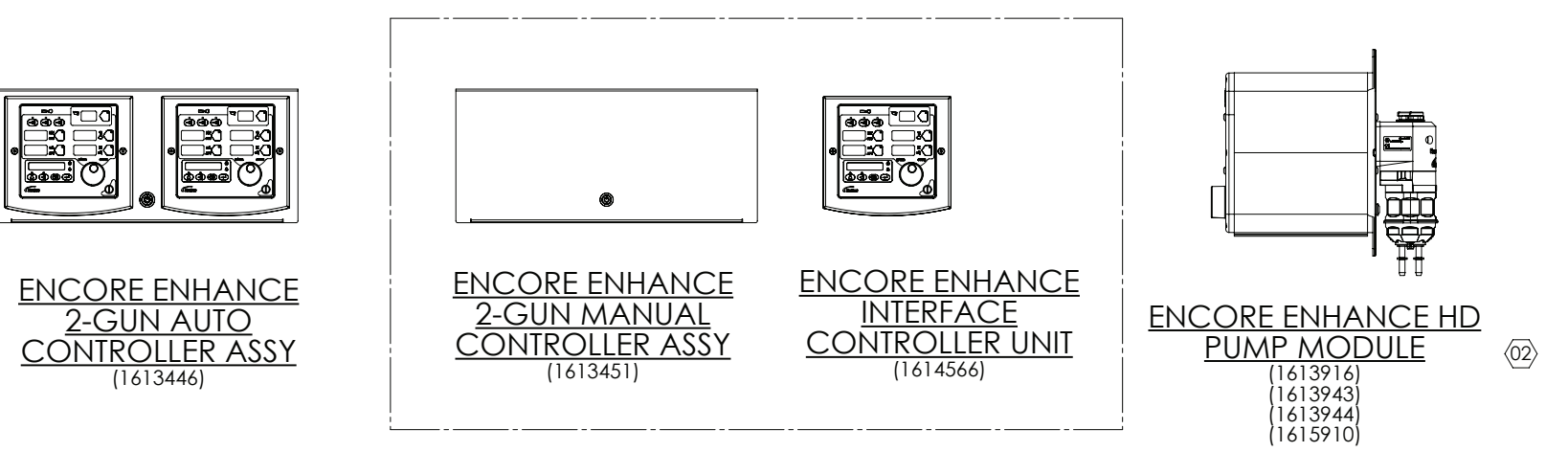

|                   | THE FOLLOWING EQUIPMENT IS FOR USE IN CLASS II, DIV 2 HAZARDOUS (CLASSIFIED) LOCATIONS OR <ex> II (2)3D EXPLOSIVE ATMOSPHERES:</ex> |                                              |  |  |  |  |  |  |  |
|-------------------|----------------------------------------------------------------------------------------------------|----------------------------------------------|--|--|--|--|--|--|--|
|                   | 1614566                                                                                                    | CONTR UNIT, INTERFACE, ENCORE ENHANCE        |  |  |  |  |  |  |  |
| $\left(02\right)$ | 1613916                                                                                                    | ENCORE HD PUMP MODULE WITH HD PUMP           |  |  |  |  |  |  |  |
| $\overline{02}$   | 1613943                                                                                                    | ENCORE HD PUMP MODULE WITH HD+ PUMP          |  |  |  |  |  |  |  |
| $\overline{02}$   | 1613944                                                                                                    | ENCORE HD PUMP MODULE WITH XD PUMP           |  |  |  |  |  |  |  |
| $\overline{02}$   | 1615910                                                                                                    | ENCORE HD PUMP MODULE WITH NO PUMP (SERVICE) |  |  |  |  |  |  |  |
|                   |                                                                                                    |                                              |  |  |  |  |  |  |  |

| THE FOLLOWI | NG CONTROLLERS ARE FOR USE IN UNCLASSIFIED LOCATIONS AND NON-EXPLOSIVE ATMOSPHERES: |
|-------------|-------------------------------------------------------------------------------------|
| 1613446     | CONTR ASSY,2 GUN AUTO,ENCORE ENHANCE                                                |
|             |                                                                                     |
| 1613451     | CONTR ASSY,2 GUN MANUAL,ENCORE ENHANCE                                              |
|             |                                                                                     |
| 1613993     | CONTR,TALL,4 AUTO,0 MANL,ENCORE ENHANCE                                             |
| 1613994     | CONTR,TALL,6 AUTO,0 MANL,ENCORE ENHANCE                                             |
| 1613995     | CONTR,TALL,8 AUTO,0 MANL,ENCORE ENHANCE                                             |
| 1613996     | CONTR,TALL,10 AUTO,0 MANL,ENCORE ENHANCE                                            |
| 1614000     | CONTR,TALL,4 AUTO,2 MANL,ENCORE ENHANCE                                             |
| 1614002     | CONTR,TALL,6 AUTO,2 MANL,ENCORE ENHANCE                                             |
| 1614004     | CONTR, TALL, 8 AUTO, 2 MANL, ENCORE ENHANCE                                         |

THE APPLICATORS AND CABLES ARE SUITABLE FOR CLASS II, DIV 1, GROUP F & G HAZARDOUS (CLASSIFIED) LOCATIONS, OR <Ex> II 2 D EXPLOSIVE ATMOSPHERES: GUNS:

|     | 001101   |                                                   |
|-----|----------|---------------------------------------------------|
|     | 1097489  | APPLICATOR, BAR MT, AUTO, ENCORE                  |
|     | 1099824  | APPLICATOR, TUBE MT, AUTO, ENCORE, 5FT            |
|     | 1097500  | APPLICATOR, TUBE MT, AUTO, ENCORE, 6FT            |
|     | 1606986  | APPLICATOR, TUBE MT, AUTO, ENCORE, 5FT PVC        |
|     | 1606969  | APPLICATOR, BAR MT, ENCORE HD AUTO                |
|     | 1606970  | APPLICATOR, TUBE MT, AUTO, 5FT ENCORE HD          |
|     | 1606985  | APPLICATOR, TUBE MT, AUTO, 5FT PVC ENCORE HD      |
|     | 1606971  | APPLICATOR, TUBE MT, AUTO, 6FT ENCORE HD          |
|     | 1600818  | APPLICATOR ASSY, MANUAL, ENCORE XT                |
| _   | 1603160  | APPLICATOR ASSY, MANUAL, ENCORE HD                |
| 33> | 1620076  | APPLICATOR ASSY, AUTO, ROBOT, ENCORE SELECT HD    |
| _   |          |                                                   |
|     | OPTIONS: |                                                   |
|     | 1604084  | EXTENSION, SPRAY, 90 DEGREE, ENCORE               |
|     | 1605614  | EXTENSION, SPRAY, 60 DEGREE, ENCORE               |
|     | 1605703  | EXTENSION, SPRAY, 45 DEGREE, ENCORE               |
|     | 1609048  | POS MULTIPLIER                                    |
|     |          |                                                   |
|     | CABLES:  |                                                   |
|     | 1097537  | CABLE,AUTO,ENCORE,8M                              |
|     | 1097539  | CABLE,AUTO,ENCORE,12M                             |
|     | 1097540  | CABLE,AUTO,ENCORE,16M                             |
|     | 1601344  | CABLE, EXTENSION, ENCORE AUTO, 4M                 |
|     | 1600745  | CABLE ASSY,ENCORE XT/HD,6M                        |
| _   | 1085168  | CABLE EXTENSION, 6-CONDUCTOR, SHIELDED, 6M        |
| 03> | 1605436  | CABLE, SPRAY GUN, ROBOT, AUTO, ENCORE, 8M         |
| 03〉 | 1620523  | CABLE, SPRAY GUN, ROBOT, AUTO, ENCORE, 20M        |
| 03  | 1620466  | CABLE EXTENSION, ROBOT, SHIELDED, 4-PIN, M12, 10M |

6

7

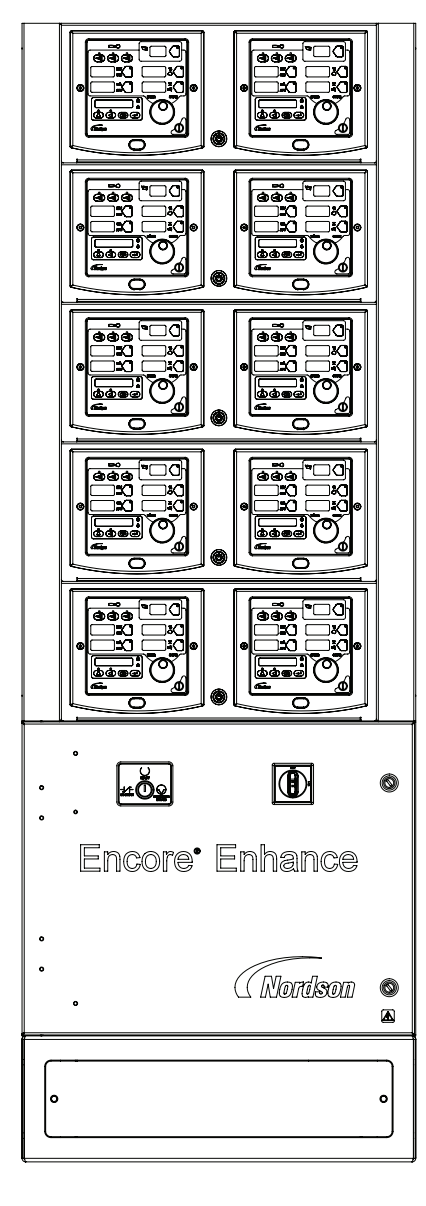

ENCORE ENHANCE 4, 6, 8 OR 10-GUN CONTROLLER (10 AUTO, 0 MANUAL SHOWN)

4

5

3

| 10017758  |  |    | REVISION 03 |                      | 1                 |  |     |     |           |         |  |
|-----------|--|----|-------------|----------------------|-------------------|--|-----|-----|-----------|---------|--|
|           |  |    |             |                      | REVISIONS         |  |     |     |           |         |  |
| ZONE REV. |  |    |             | DESCRIPTION          |                   |  | BY  | СНК | ECO NO.   | DATE    |  |
|           |  | 00 | ISSUED      |                      |                   |  | JG  |     |           | 17APR18 |  |
|           |  | 01 | RELEASED T  | O PRODUCTION         |                   |  | BDM | RF  | PE-100886 | 09OCT18 |  |
|           |  | 02 | ADDED EN    | CORE HD PUMP MODULES |                   |  | TAL |     | PE-102543 | 23JUL20 |  |
|           |  | 03 | ADDED EN    | CORE ROBOT O         | DT GUN AND CABLES |  | BDM | RF  | PE-103650 | 16OCT20 |  |

D

## <u>CRITICAL</u> <u>No revisions permitted without</u> <u>approval of the proper agency.</u>

|  | ALL DIMENSIONS IN<br>EXCEPT AS NOTED<br>X10.8 XX10.25 X.XX10.13<br>MACHINED SURFACES |                          |             | NORDSON CORPORATION<br>WESTLAKE, OH, U.S.A. 44145 |                                      |              |          |                     |       |    |              |  |      |
|--|--------------------------------------------------------------------------------------|--------------------------|-------------|---------------------------------------------------|--------------------------------------|--------------|----------|---------------------|-------|----|--------------|--|------|
|  |                                                                                      |                          |             | DESCRIPTIO                                        | REF DWG, APPROVED EQUIPMENT, ENHANCE |              |          |                     |       |    |              |  |      |
|  | BREAK INSIDE/OUISIDE CORNERS<br>0.1/0.8<br>THREAD LENGTH DIMENSIONS ARE              |                          | DRAWN BY    | JG                                                |                                      | DATE 07JUN18 |          |                     |       |    |              |  |      |
|  | INTERPRET<br>Y14.5-200                                                               | DRAWINGS                 | PER ASME    | CHECKED B                                         | RF                                   |              | APPROVED | RF                  |       | ΓĽ | -100         |  | SION |
|  | PERFECT F                                                                            | ORM AT MN<br>RELATED FEA | IC REQUIRED | D                                                 | 100177                               | 58           |          | 100                 | 17758 | 3  |              |  | 03   |
|  | PROJECTION                                                                           |                          |             | SCALE                                             | 1:6 0                                |              |          | CADD GENERATED DWG. |       |    | SHEET ] OF ] |  |      |
|  |                                                                                      |                          |             | 2                                                 |                                      |              |          |                     |       | 1  |              |  |      |

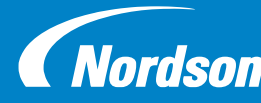

**Encore®** Enhance Encore<sup>®</sup> Enhance **Nordson** Powder Spray System

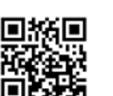

## **Installation Guide** Part Number 1614576-01

©2019 Nordson Corporation Original Copyright Date 2019

Issued: 04/2019

WARNING: Allow only qualified personnel to perform the following tasks. Follow any safety instructions shown in this document and all other document associated with this guide.

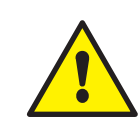

WARNING: Before the system installs to the floor, remove any debris, and make sure power or air is not running until the system starts up to prevent injury to the installer.

## **ANCHORING THE SYSTEMS IN PLACE**

The Encore<sup>®</sup> Enhance spray controller and pump cabinet must be permanently anchored to the area where the systems are going to be installed. See the bolt pattern below and use any hardware necessary to anchor the cabinets to the surface. Refer to all local codes and standards for permanent anchoring.

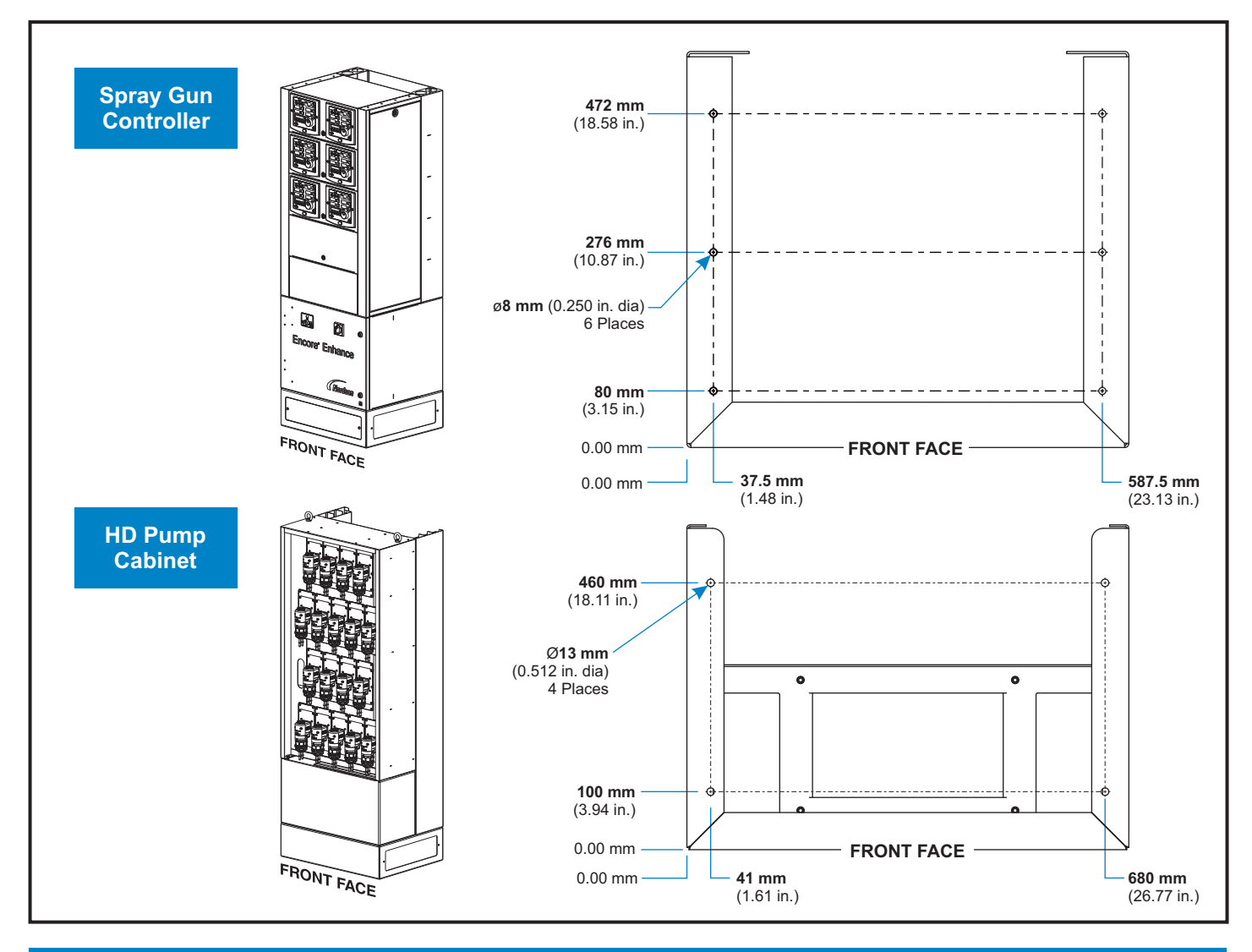

Follow the safety, operation, and maintenance instructions in the product manual. Refer to the Encore Enhance manual 1614575 for additional information.

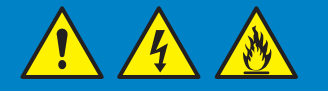

## CHANGING RELAYS FROM 230 VAC TO 115/120 VAC

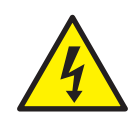

Part 1614576-01

WARNING: Before replacing any part or parts on the power distribution module, make sure it is performed by qualified personnel to prevent electrical shock or personal injuries.

## **Relay Terminal Block in Power Distribution Module**

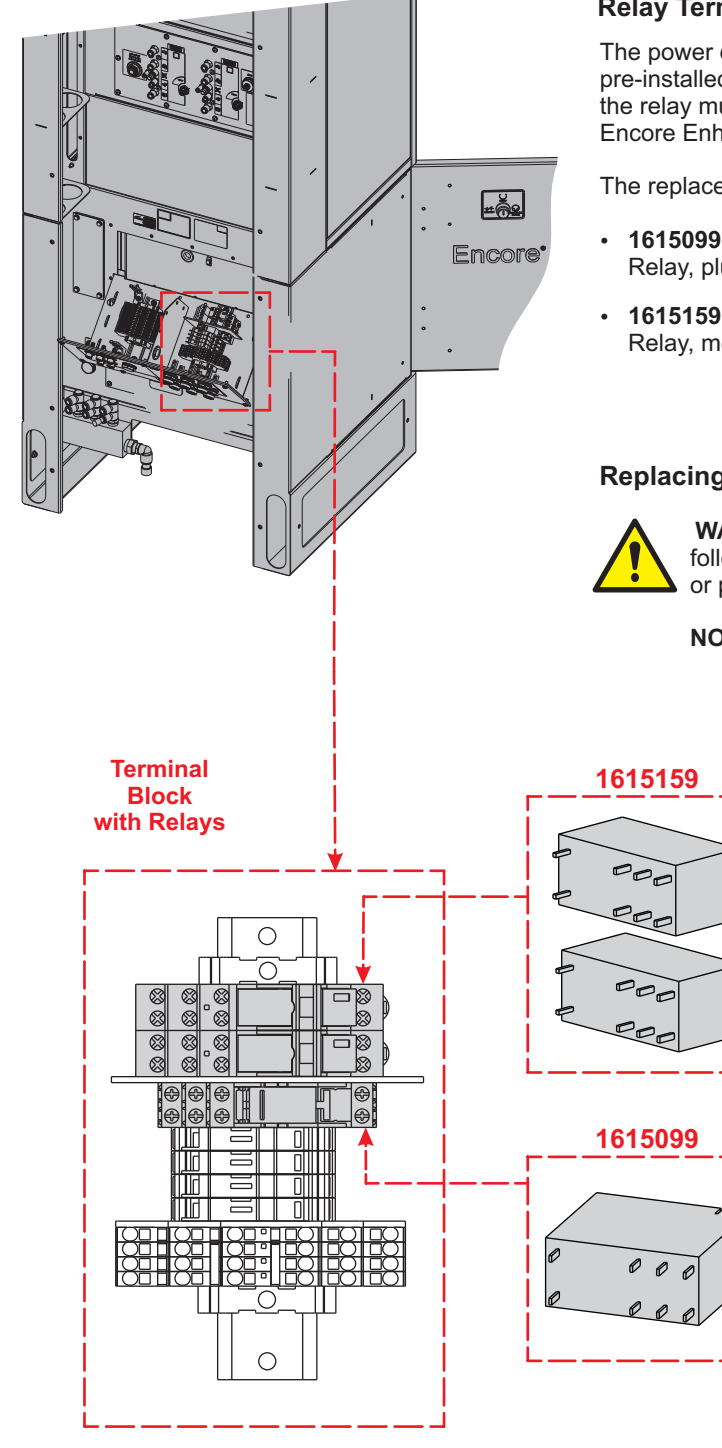

### **Relay Terminal Block Location**

The power distribution module is where interface relays reside and are pre-installed with 230 Vac relays. If the required voltage is 115/120 Vac, the relay must be replaced with the applicable relay included with the Encore Enhance system.

The replacement kit contains the following:

1.

2.

3.

relay.

- 1615099: Relay, plug-in, 115 Vac, replaces one 115 Vac relay.
- 1615159: Relay, modular, 120 Vac, replaces two 120 Vac relays.

#### **Replacing Relays**

WARNING: Allow only qualified personnel to perform the following tasks. Failure to do so may result in electrical shock or personal injuries.

Turn the circuit power OFF.

Press the relay tab to remove the installed

© 2019 Nordson Corporation

Replace with the appropriate relay.

**NOTE:** Be sure to replace both types of relays.
## **INITIAL CONNECTIONS**

#### **1** Grounding the Spray Controller and Pump Cabinet

• The Spray Controller and Pump Cabinet must be earth grounded before connected to any electrical connection.

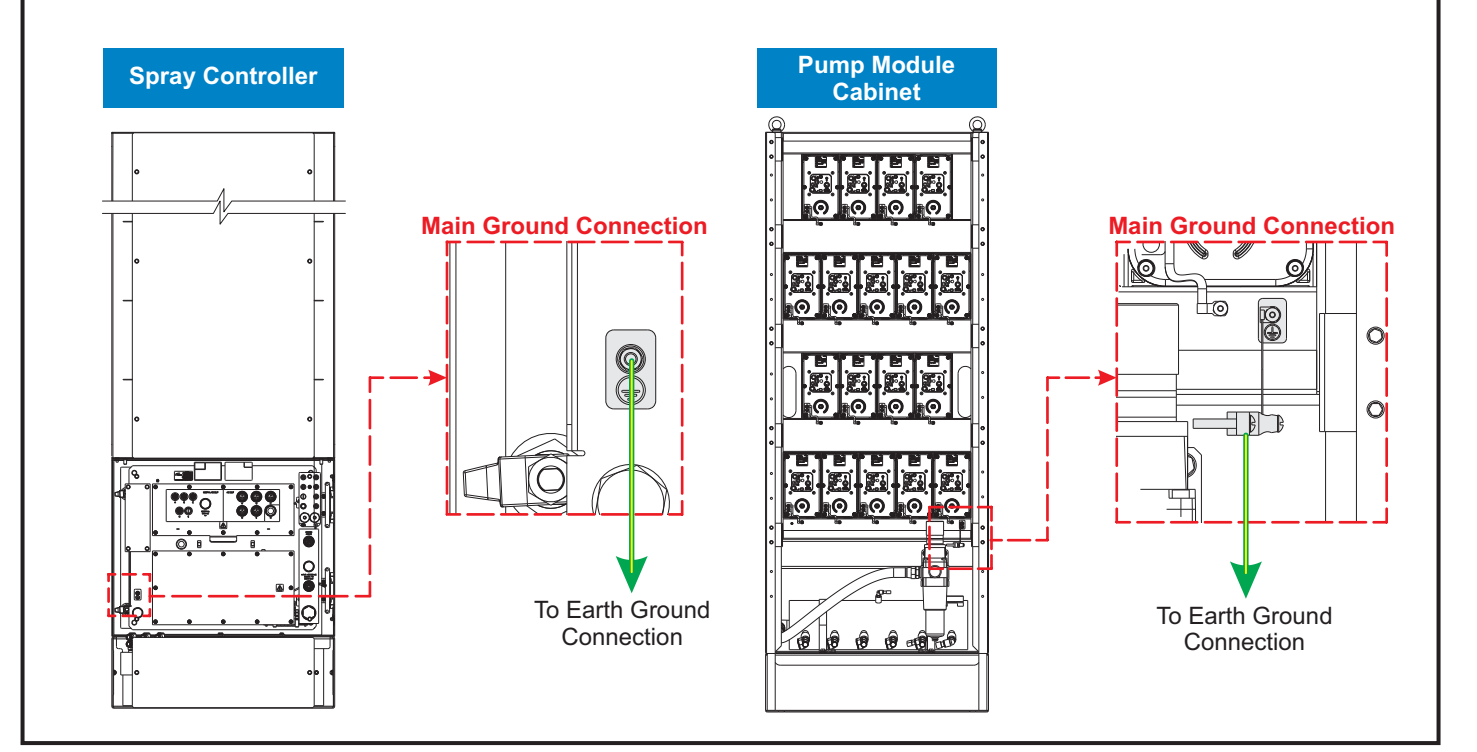

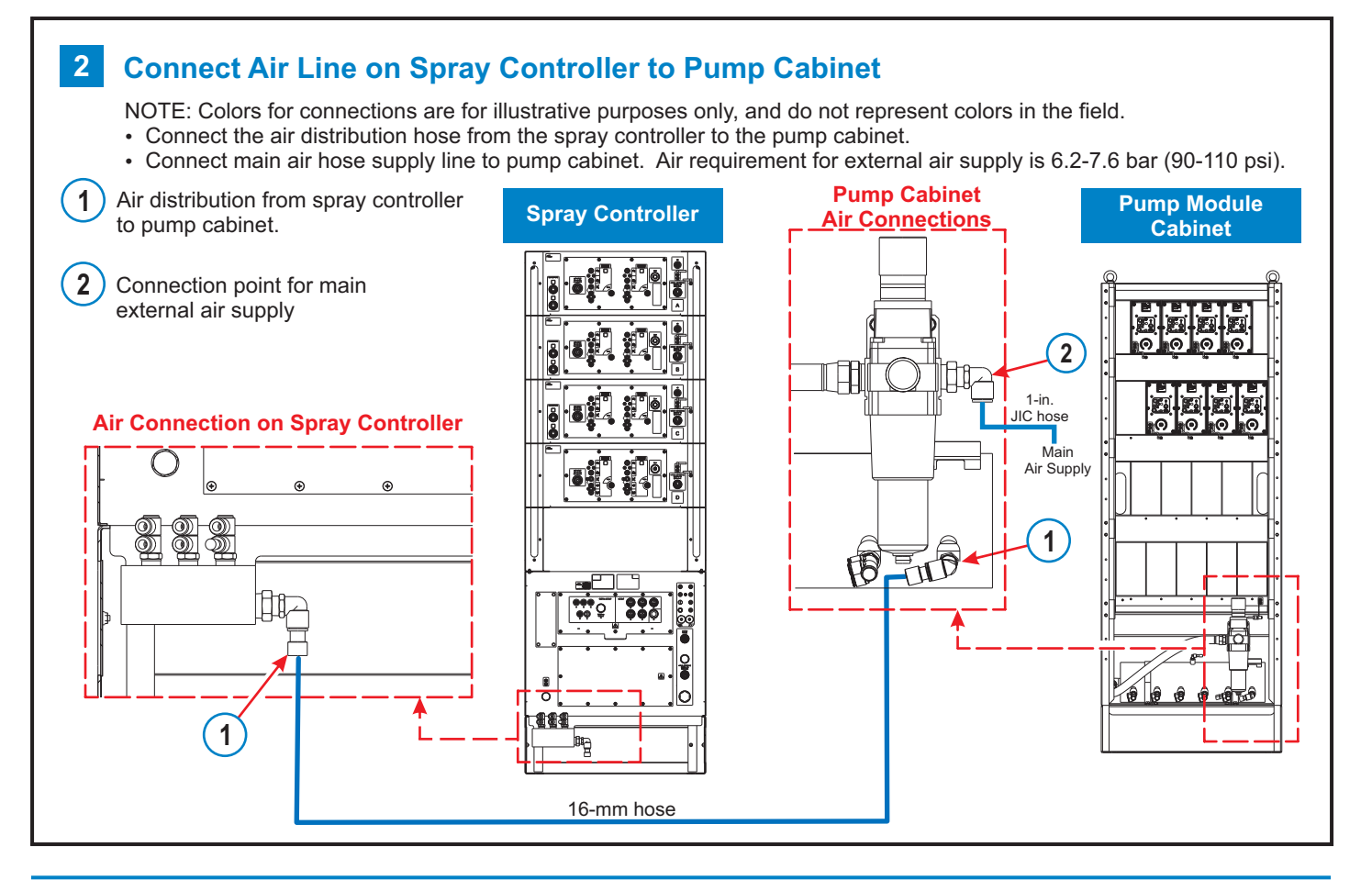

Part 1614576-01

## **CONNECTION DIAGRAMS - HD PUMPS**

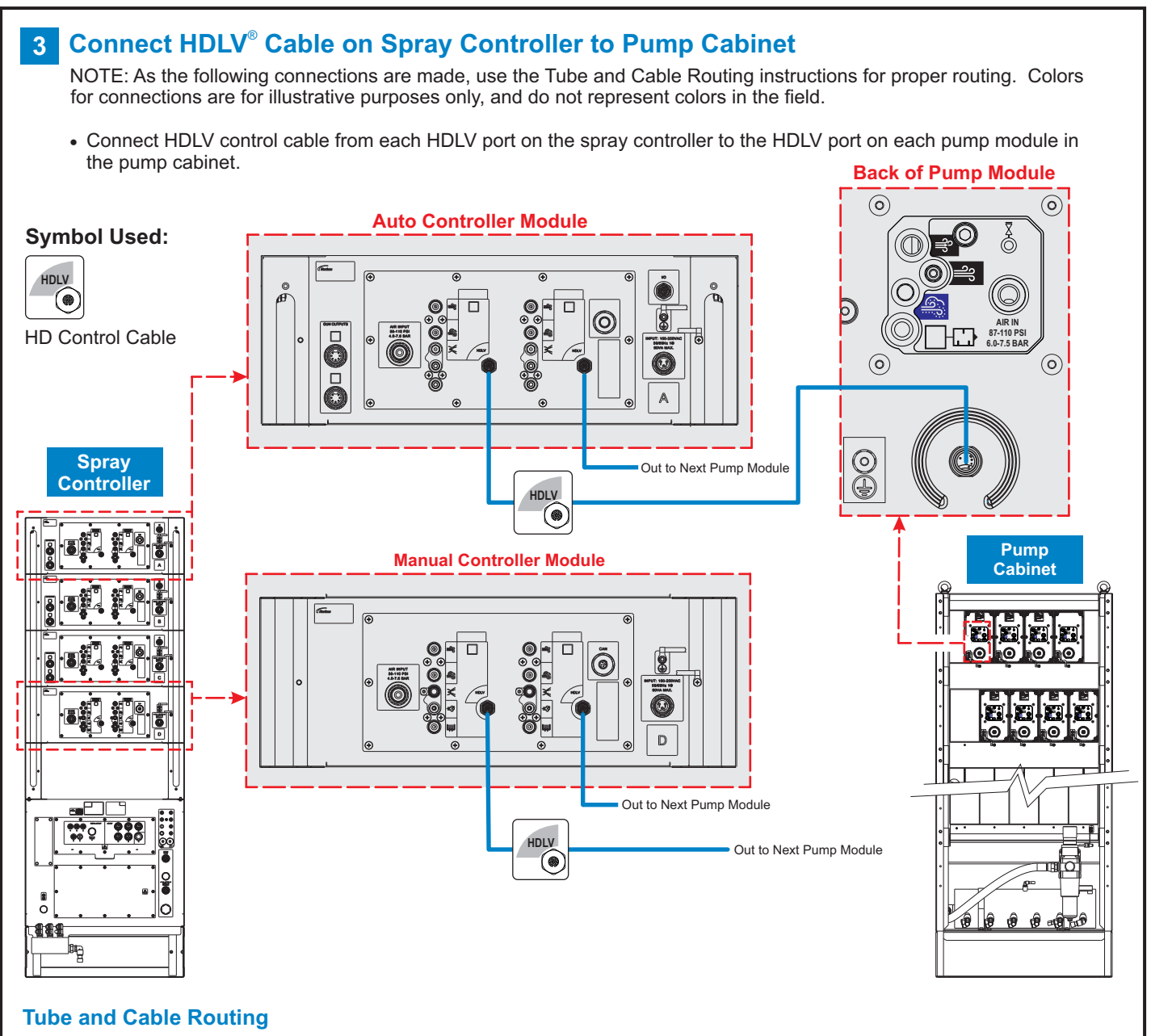

After the connections are made, thread the loose cables down the side channel and through openings in brackets.

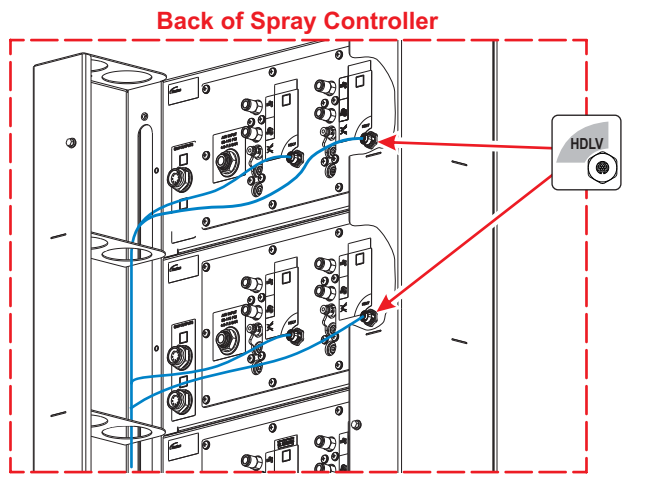

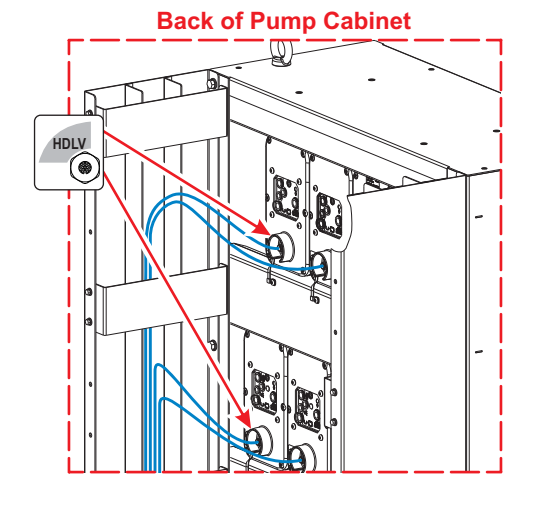

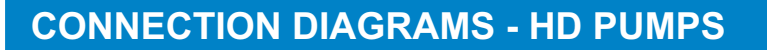

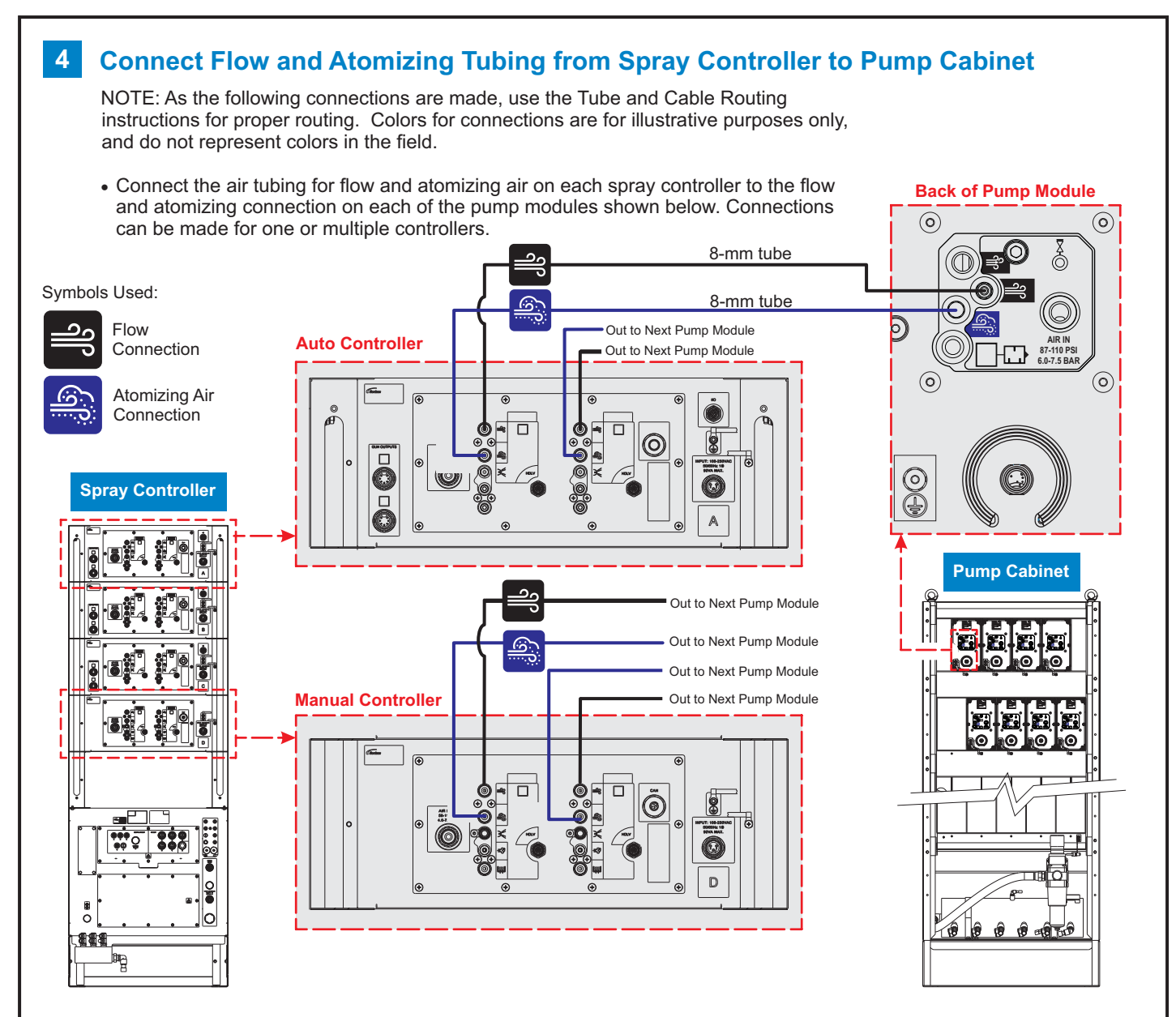

#### **Tube and Cable Routing**

• Route tubing through brackets and side channels and bundle to group lines together.

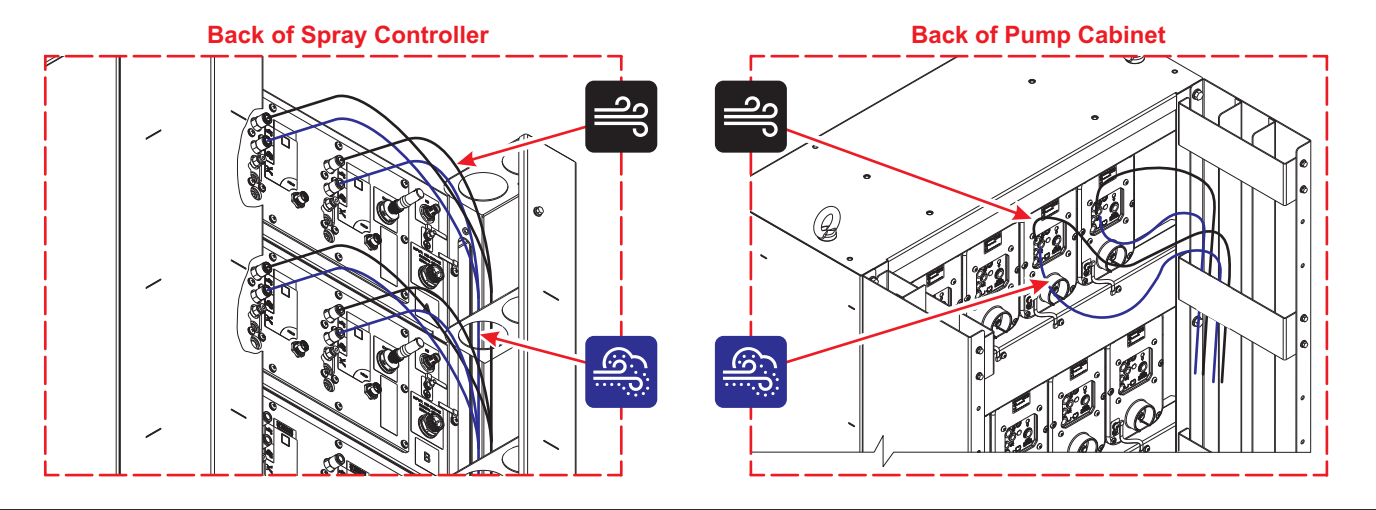

## **CONNECTION DIAGRAMS - HD PUMP**

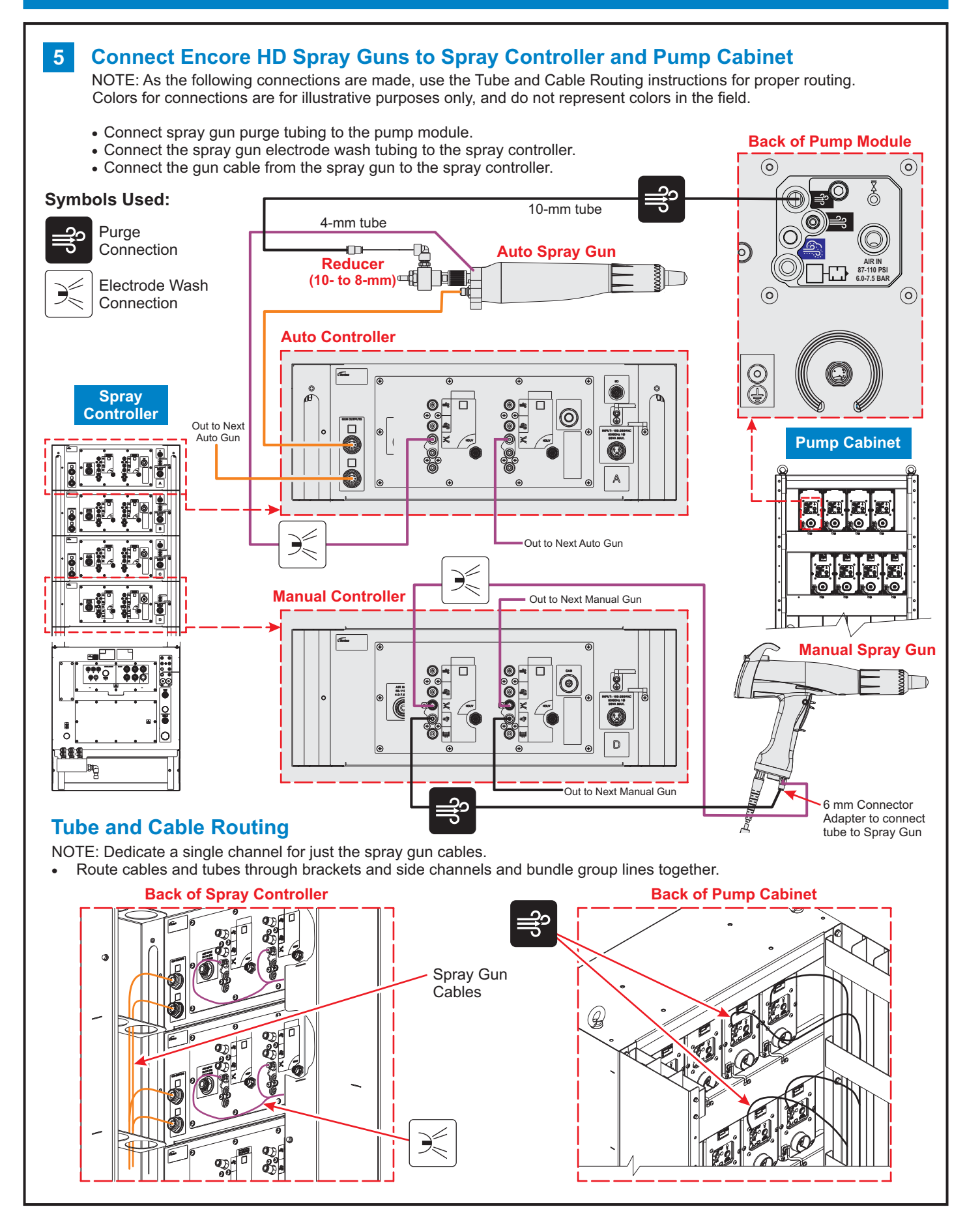

## **CONNECTION DIAGRAMS - HD PUMP**

6

#### **Connect Pumps to Encore HD Spray Guns**

- Connect the HD pumps on the front of the pump module cabinet to the automatic and manual spray guns as shown.
- Once the delivery tubing is connected, route it to spray controller using side channels as shown in previous steps. See tube and cable routing illustration below to thread tubing from front to back.

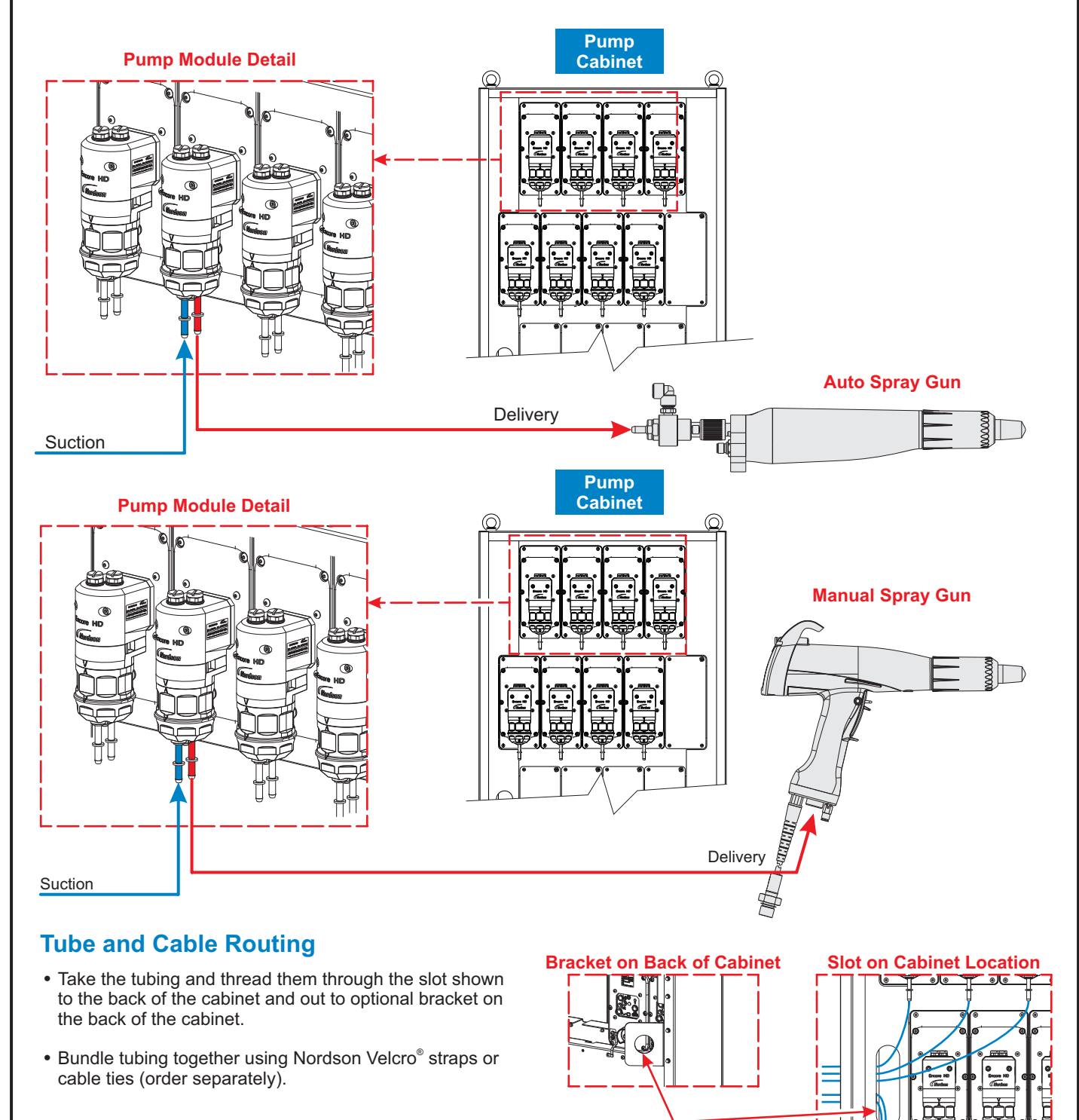

Slide lines from either side thru this bracket on either side

## **FULL CONNECTION ROUTING**

#### **Full Connection Routing - Spray Controller** 8

- Use the illustrations below as a reference for all the connections and routings made by the user in previous steps.
- The colors shown below are for illustrative purposes only and do not represent the colors in the field.

NOTE: Dedicate a single channel for just the spray gun cables.

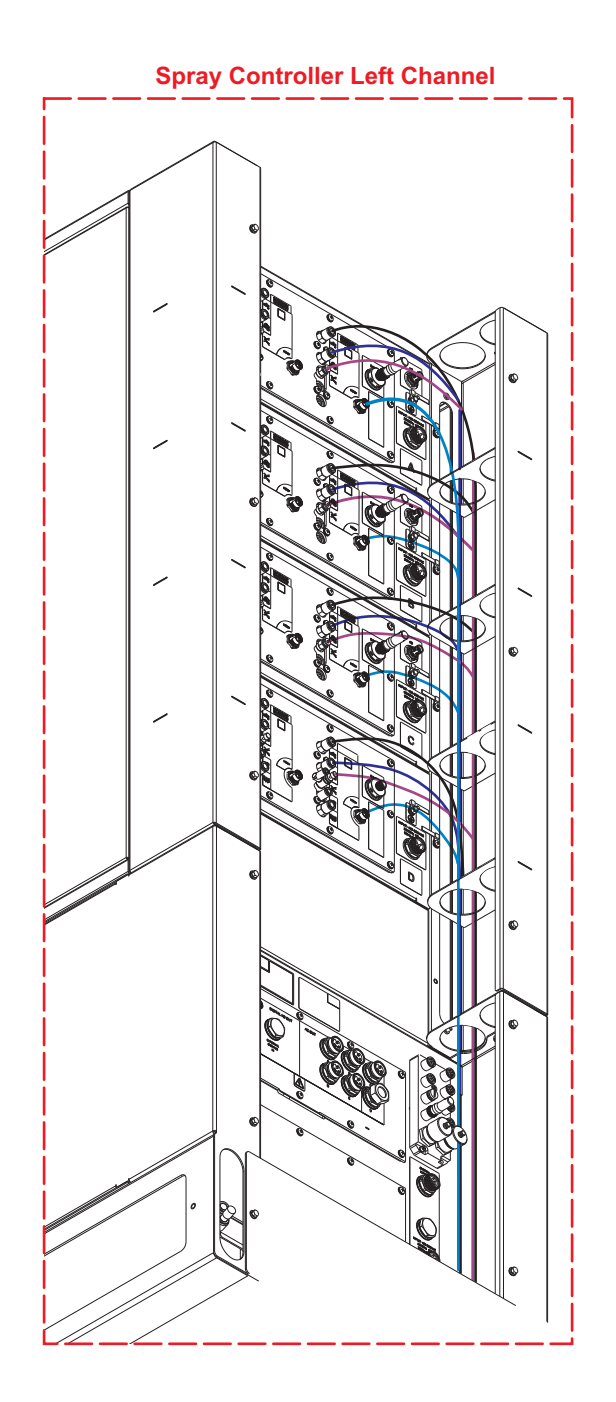

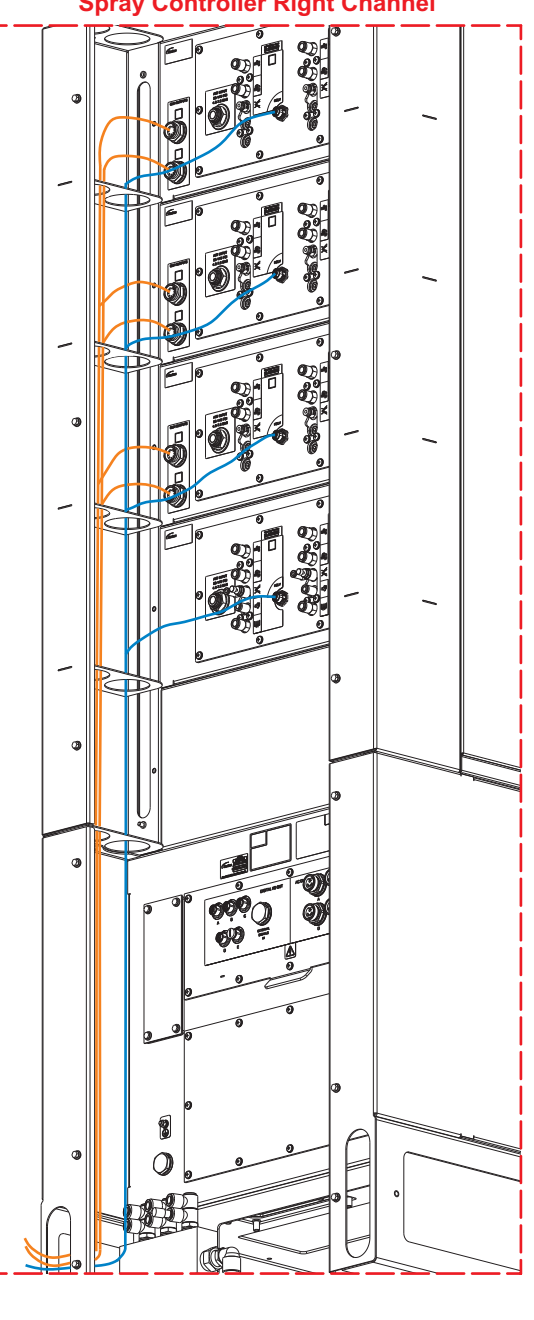

**Spray Controller Right Channel** 

## **CONNECTION DIAGRAMS - HD PUMP**

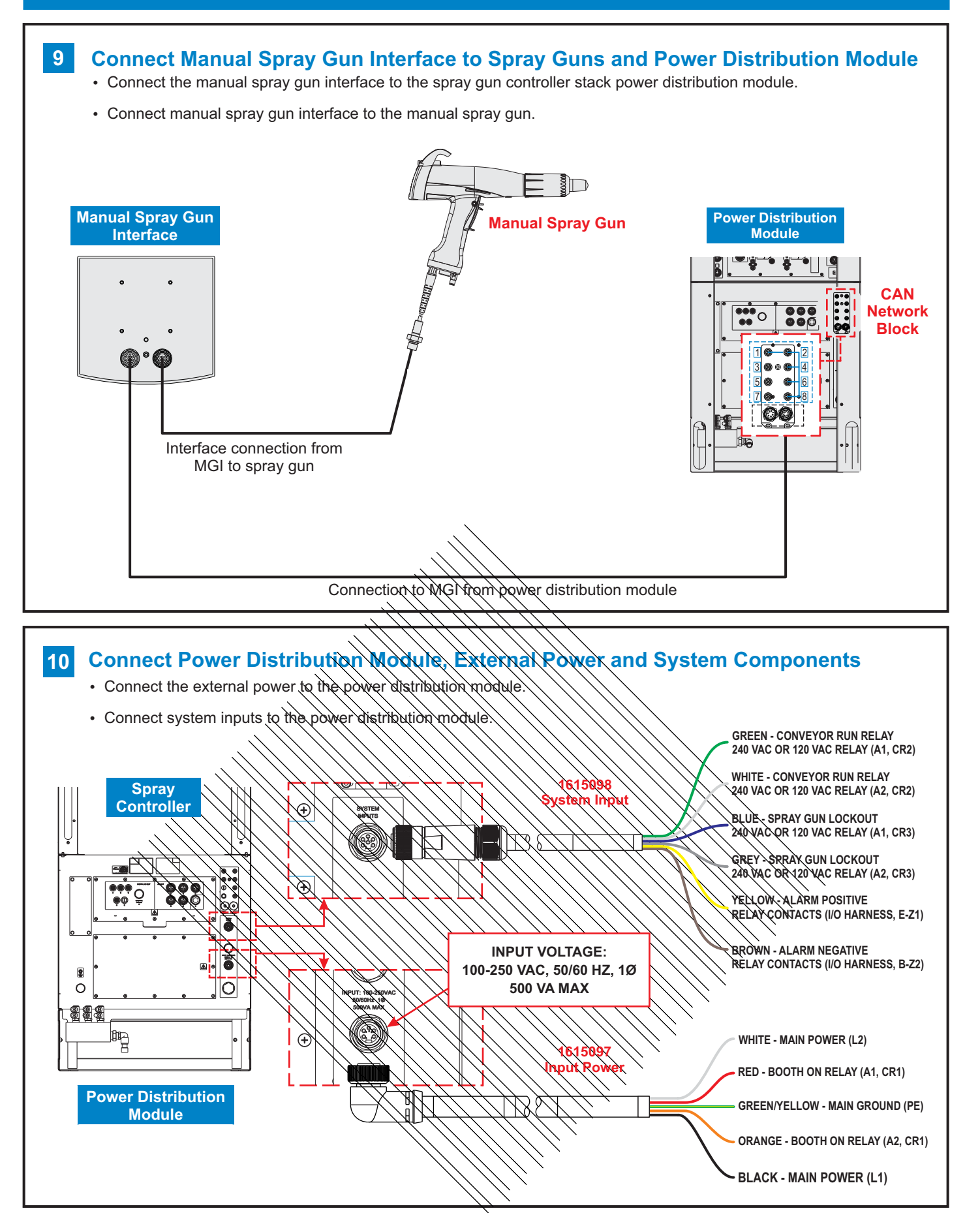

# **CONTROLLER STARTUP**

### Startup

When power is applied to the spray controller the function display will scroll through function settings.

- All displays and LED lights will light for less than one second.
- All function displays below will cycle through for a few seconds.

### **Controller Startup Display**

| Display Screen Function Codes |                 | Description                                            |  |  |  |
|-------------------------------|-----------------|--------------------------------------------------------|--|--|--|
| EncorE                        | Encore          | Controller<br>Type                                     |  |  |  |
| EnhneE                        | Enhance         | Controller<br>Type                                     |  |  |  |
| Auto                          | Automatic       | System in<br>Automatic<br>Mode                         |  |  |  |
| hAnd                          | Manual          | System in<br>Manual<br>Mode                            |  |  |  |
| nLiEn                         | Manual          | System in<br>Manual Mode<br>with nLighten <sup>™</sup> |  |  |  |
| Halu                          | HDLV or         | System Type                                            |  |  |  |
| P2P                           | Peer to<br>Peer | Peer to Peer<br>Functionality                          |  |  |  |
| <u> Gun - 05</u>              | Gun<br>Number   | Guns 1 to 4<br>Guns 1 to 32<br>(Auto)                  |  |  |  |
| PA ir n 9                     | Pairing         | Controller<br>Setting Pairing<br>Function              |  |  |  |
| PA ir Ed                      | Paired          | Controllers<br>Paired                                  |  |  |  |
| <u>66-</u> 8.5 (              | GC - X.XX       | Gun Controller<br>Software Version                     |  |  |  |
| G d - 0.0 O                   | Gd - X.XX       | Gun Display<br>Software Version<br>(Manual Only)       |  |  |  |
| FL-021                        | FL - X.XX       | Flow Module<br>Software Version                        |  |  |  |

### Startup (cont)

When the display runs through the initial cycle it should look as follows:

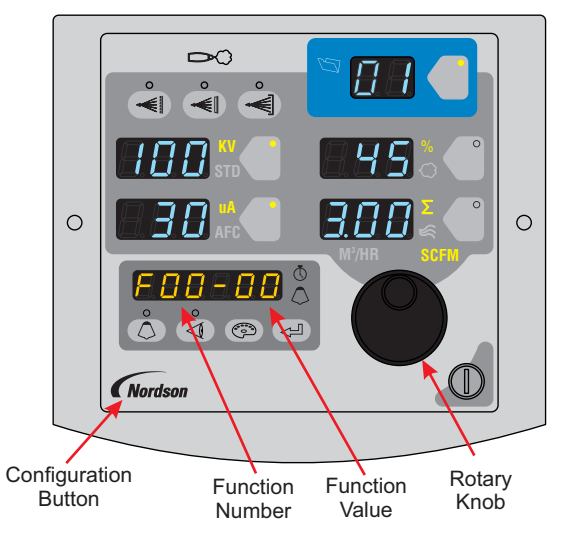

The following controller functions must be set up before operation:

#### **Function Values**

| Function<br>Number | Function<br>Name                                                                                            | Function<br>Values                                                     |                                                                                                    | Default<br>Function                        |  |
|--------------------|----------------------------------------------------------------------------------------------------|------------------------------------------------------------------------|----------------------------------------------------------------------------------------------------|--------------------------------------------|--|
| F00                | Gun Type                                                                                                    | 00 = Manual<br>01 = Auto<br>02 = Robot<br>03 = Manual with<br>nLighten |                                                                                                    | 00                                         |  |
| F01                | Fluidizing                                                                                                  | 00 = Hopper<br>01 = Box<br>02 = Disable                                |                                                                                                    | 02                                         |  |
| F18                | Pump<br>Type                                                                                                | 00=Venturi<br>01=HDLV                                                  |                                                                                                    | 00                                         |  |
| F19                | Control<br>Type                                                                                             | 00 = Local<br>02 = Peer to Peer                                        |                                                                                                    | 00                                         |  |
| F20                | Gun<br>Number                                                                                               | 1 to 32 (Auto)<br>1 to 4 (Manual)                                      |                                                                                                    | Auto - Factory Set<br>Manual - User to Set |  |
| Function<br>Number | Function Name                                                                                               |                                                                        | Function Values                                                                                             |                                            |  |
| F39                | Auxiliary Inputs<br>Lockout Disable<br>Conveyor Disable<br>Continuous<br>Color Change<br>Aux Inputs Disable |                                                                        | 00 = Enable<br>01 = Disable<br>02 = Disable<br>03 = Continuous<br>04 = Color change<br>05 = Inputs disabled |                                            |  |

#### **Additional Setting**

For additional configuration and settings options such as Peer to Peer, refer to the Encore Enhance Spray Controller manual.

# **CONFIGURE THE CONTROLLER**

#### **For HD Operation**

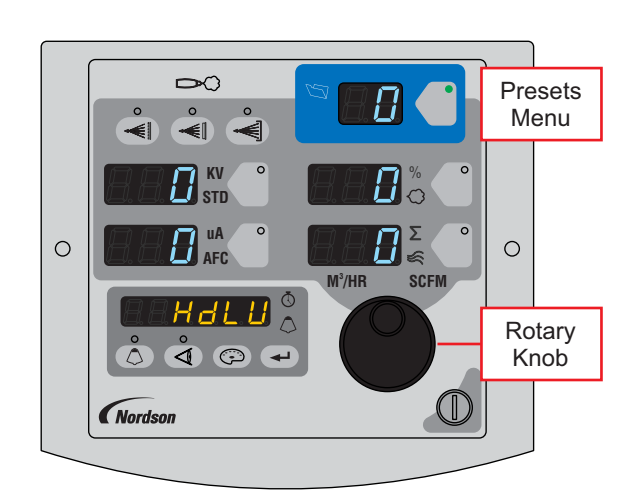

| Presets |                                                        |      |     |    |          |  |  |  |
|---------|--------------------------------------------------------|------|-----|----|----------|--|--|--|
| Preset  | Electrostatic, Powder Flow                             | kV   | μA  | %  | <i>‰</i> |  |  |  |
| 1       | Max kV, 150 g/min (20 lb/hr)                           | 100  | 30  | 35 | 0.7      |  |  |  |
| 2       | Max kV, 300 g/min (40 lb/hr)                           | 100  | 30  | 80 | 1.0      |  |  |  |
| 3       | Select Charge 3 (deep recess),<br>150 g/min (20 lb/hr) | 100* | 60* | 35 | 0.7      |  |  |  |

\*Select Charge Mode settings are factory set and cannot be changed.

Refer to manual Operation section to set and change values.

#### HD Powder Flow Settings:

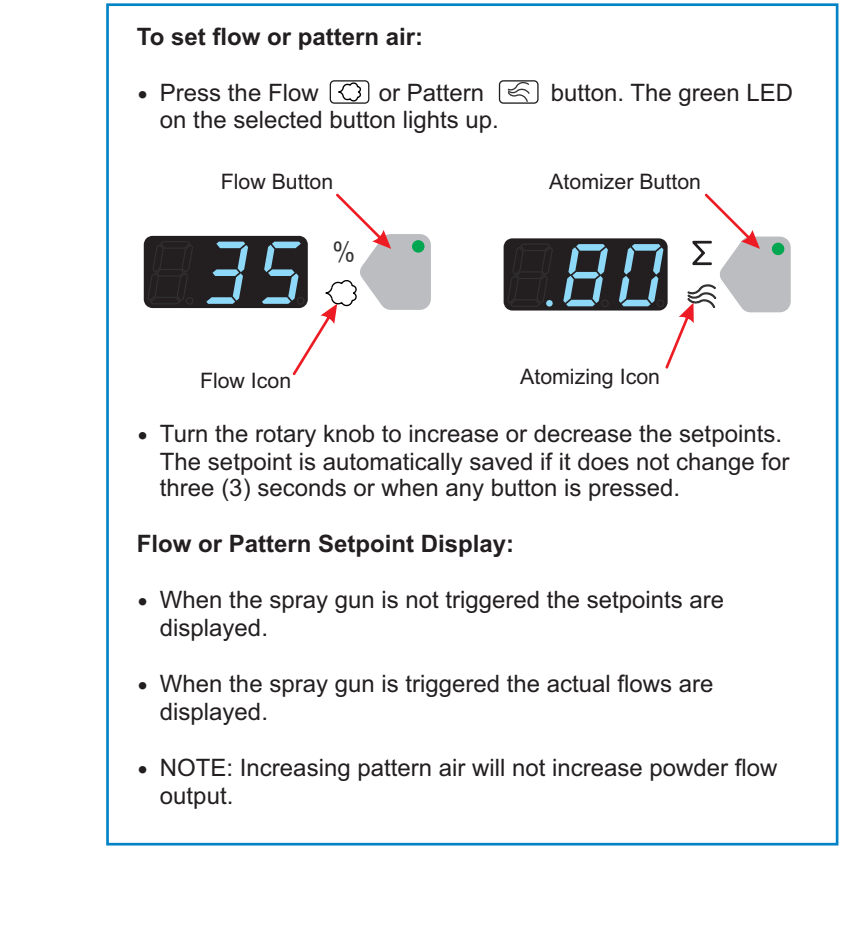

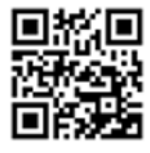

Issued 4/19 Original Copyright Date 2019. Encore, Enhance, HDLV, Nordson, and the Nordson Logo are registered trademarks of Nordson Corporation. nLighten is a trademark of Nordson Corporation.

All other trademarks are the property of their respective owners.

www.nordson.com 800-433-9319

For further information, go to eManuals.nordson.com or scan the QR code above to access website.